Palo Alto Feature Basic Configuration Guide On PAN-OS 7.1.0

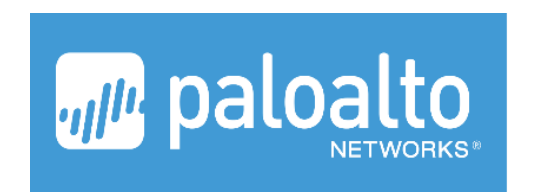

By : L30

# Daftar Isi

| 1.                                                                                                    | Config Penambahan Interface VM Palo Alto                                                                                                    | 3                                                  |  |  |  |  |  |
|----------------------------------------------------------------------------------------------------|----------------------------------------------------------------------------------------------------|----------------------------------------------------|--|--|--|--|--|
| 2.                                                                                                    | Change Password Administrator                                                                                                    | 9                                                  |  |  |  |  |  |
| 3.                                                                                                    | Konfigurasi Interface Management                                                                                                    | 9                                                  |  |  |  |  |  |
| 4.                                                                                                    | Configure Hostname, Timezone, Banner Login, Domain etc                                                                                                    |                                                    |  |  |  |  |  |
| 5.                                                                                                    | Configure DNS Server, Update Server, Proxy Object, NTP Server                                                                                                    | 10                                                 |  |  |  |  |  |
| 6.                                                                                                    | Configure Administrator dan Password                                                                                                    | 11                                                 |  |  |  |  |  |
| 7.                                                                                                    | Config Intrerface                                                                                                    | 12                                                 |  |  |  |  |  |
| 8.                                                                                                    | Konfigurasi Zone                                                                                                    | 14                                                 |  |  |  |  |  |
| 9.                                                                                                    | Allowed Access to Interface Firewall (Management Profile Interface)                                                                                                    | 15                                                 |  |  |  |  |  |
| 10.                                                                                                    | Basic Configuration Policy                                                                                                    | 16                                                 |  |  |  |  |  |
| 11.                                                                                                    | Basic Configure NAT                                                                                                    | 19                                                 |  |  |  |  |  |
|                                                                                                    |                                                                                                    |                                                    |  |  |  |  |  |
| a.                                                                                                    | DNAT                                                                                                    | 19                                                 |  |  |  |  |  |
| a.<br>b.                                                                                                    | DNAT                                                                                                    | 19<br>21                                           |  |  |  |  |  |
| a.<br>b.<br>12.                                                                                                  | DNAT<br>SNAT<br>Basic Konfigurasi Global Protect                                                                                                    | 19<br>21<br>23                                     |  |  |  |  |  |
| <b>a.</b><br><b>b.</b><br>12.<br>13.                                                                             | DNAT<br>SNAT<br>Basic Konfigurasi Global Protect<br>Basic Konfigurasi Split Tunneling                                                                                                    | 19<br>21<br>23<br>39                               |  |  |  |  |  |
| <b>a.</b><br><b>b.</b><br>12.<br>13.<br>14.                                                                      | DNAT<br>SNAT<br>Basic Konfigurasi Global Protect<br>Basic Konfigurasi Split Tunneling<br>Konfigurasi Palo Alto Join AD (Agentless)                                                                                                    | 19<br>21<br>23<br>39<br>40                         |  |  |  |  |  |
| <b>a.</b><br><b>b.</b><br>12.<br>13.<br>14.<br>15.                                                               | DNAT<br>SNAT<br>Basic Konfigurasi Global Protect<br>Basic Konfigurasi Split Tunneling<br>Konfigurasi Palo Alto Join AD (Agentless)<br>Reset Factory Default configurasi Palo Alto (setelah berhasil Login)                                                                                                    | 19<br>21<br>23<br>39<br>40<br>54                   |  |  |  |  |  |
| <b>a.</b><br><b>b.</b><br>12.<br>13.<br>14.<br>15.<br>16.                                                        | DNAT<br>SNAT<br>Basic Konfigurasi Global Protect<br>Basic Konfigurasi Split Tunneling<br>Konfigurasi Palo Alto Join AD (Agentless)<br>Reset Factory Default configurasi Palo Alto (setelah berhasil Login)<br>Reset Factory default config dan reset password administrator                                                                                                    | 19<br>21<br>23<br>39<br>40<br>54<br>55             |  |  |  |  |  |
| <ul> <li>a.</li> <li>b.</li> <li>12.</li> <li>13.</li> <li>14.</li> <li>15.</li> <li>16.</li> <li>17.</li> </ul> | DNAT<br>SNAT<br>Basic Konfigurasi Global Protect<br>Basic Konfigurasi Split Tunneling<br>Konfigurasi Palo Alto Join AD (Agentless)<br>Reset Factory Default configurasi Palo Alto (setelah berhasil Login)<br>Reset Factory default config dan reset password administrator<br>Ipsec VPN Site to Site (Static Route)                                                                                                    | 19<br>21<br>23<br>39<br>40<br>54<br>55<br>59       |  |  |  |  |  |
| <b>a.</b><br><b>b.</b><br>12.<br>13.<br>14.<br>15.<br>16.<br>17.<br>18.                                          | DNAT<br>SNAT<br>Basic Konfigurasi Global Protect<br>Basic Konfigurasi Split Tunneling<br>Konfigurasi Palo Alto Join AD (Agentless)<br>Reset Factory Default configurasi Palo Alto (setelah berhasil Login)<br>Reset Factory default config dan reset password administrator<br>Ipsec VPN Site to Site (Static Route)<br>Failover Link Used PBF 2 ISP (Policy Based Forwarding)                                                                     | 19<br>21<br>23<br>39<br>40<br>54<br>55<br>59<br>69 |  |  |  |  |  |
| a.<br>b.<br>12.<br>13.<br>14.<br>15.<br>16.<br>17.<br>18.<br>19.                                                 | DNAT         SNAT         Basic Konfigurasi Global Protect         Basic Konfigurasi Split Tunneling         Konfigurasi Palo Alto Join AD (Agentless)         Reset Factory Default configurasi Palo Alto (setelah berhasil Login)         Reset Factory default config dan reset password administrator         Ipsec VPN Site to Site (Static Route)         Failover Link Used PBF 2 ISP (Policy Based Forwarding)         ECMP Load Balancing | 19<br>21<br>23<br>39<br>40<br>55<br>59<br>69<br>75 |  |  |  |  |  |

# 1. Config Penambahan Interface VM Palo Alto

Setelah kita melakukan instalasi default Palo Alto Virtual, maka akan kita dapat lihat secara default palo alto virtual hanya memiliki dua virtual interface unterface, satu diperuntukkan untuk mgmt interface satu lagi digunakan untuk interface Network Palo Alto, namun dalam melakukan konfigurasi firewall kita sangat membutuhkan minimal 2 interface network (internal dan external) agar firewall tersebut dapat berjalan dengan baik, pertama lakukan shutdown pada palo alto virtual pada vm host anda, kamudian lakukan penambahan interface seperti contoh di bawah

| Virtual Macł | hine Settings                                                                    |                                                                                                    |        |                                                                                                    | > |
|--------------|----------------------------------------------------------------------------------|----------------------------------------------------------------------------------------------------|--------|----------------------------------------------------------------------------------------------------|---|
| Hardware     | Options                                                                          |                                                                                                    |        |                                                                                                    |   |
| Device       | ory<br>essors<br>Disk (SCSI)<br>WD (IDE)<br>rork Adapter<br>rork Adapter 2<br>ay | Summary<br>4 GB<br>2<br>40 GB<br>Auto detect<br>Bridged (Automatic)<br>Bridged (Automatic)<br>1 monitor |        | Device status Connected Connect at power on Network connection Bridged: Connected directly to the physical network Replicate physical network connection state NAT: Used to share the host's IP address Host-only: A private network shared with the host Custom: Specific virtual network VMnet1 (Host-only) LAN segment: LAN Segments Advanced |   |
|              |                                                                                  | Add                                                                                                    | Remove |                                                                                                    |   |

Jika kita ingin menambahkan interface virtual ke dalam Palo alto virtual system kita dapat melakukanya dengan cara melakukan penambahan pada virtual machine setting Add  $\rightarrow$  Network Adapter Type : Custom  $\rightarrow$  Device Status : Checklist  $\rightarrow$  Finish

| options           |                                       |                     |                |
|-------------------|---------------------------------------|---------------------|----------------|
| Device            | Summary                               | Device status       |                |
| Memory            | 4 GB                                  | Connected           |                |
| Processors        | 2                                     | Connect at power on |                |
| Hard Disk (SCSI)  | Add Hardware Wizard                   |                     | ×              |
| Network Adapter   | Network Adapter Type                  |                     | ysical network |
| Network Adapter 2 | What type of network adapter do       | ction state         |                |
| <u> </u>          | Network connection                    |                     | ress           |
|                   |                                       | uvsical network     | with the host  |
|                   | Replicate physical network conner     | ction state         |                |
|                   |                                       | race                | ~              |
|                   |                                       |                     |                |
|                   | O Host-only: A private network shared | with the host       | $\sim$         |
|                   | Custom: Specific virtual network      |                     |                |
|                   | VMnet4                                | ~                   | nts Advanced   |
|                   | Device status                         |                     | -              |
|                   | Connect at power on                   |                     |                |
|                   |                                       |                     |                |
|                   | <                                     | Cancel              |                |
|                   |                                       |                     |                |
|                   |                                       |                     |                |

Maka kita selanjutnya kita akan melihat virtual interface yang baru saja kita tambahkan ke dalam palo alto system seperti contoh gambar di bawah

| Virtual Machine Settings                                                                                                |                                                                                                    | ×                                                                                                    |
|----------------------------------------------------------------------------------------------------|----------------------------------------------------------------------------------------------------|----------------------------------------------------------------------------------------------------|
| Hardware Options                                                                                                    |                                                                                                    |                                                                                                    |
| Device<br>Memory<br>Processors<br>Hard Disk (SCSI)<br>CD/DVD (IDE)<br>Network Adapter 2<br>Network Adapter 3<br>Display | Summary<br>4 GB<br>2<br>40 GB<br>Auto detect<br>Bridged (Automatic)<br>2 Bridged (Automatic)<br>3 Custom (VMnet2)<br>1 monitor<br>1 monitor<br>Remove | Device status<br>Connected<br>Connect at power on<br>Network connection<br>Bridged: Connected directly to the physical network<br>Replicate physical network connection state<br>NAT: Used to share the host's IP address<br>Host-only: A private network shared with the host<br>Custom: Specific virtual network<br>VMnet2 (Host-only)<br>LAN segment:<br>LAN Segments Advanced |
|                                                                                                    |                                                                                                    | OK Cancel Help                                                                                                    |

Setelah konfigurasi terlihat seperti gambar di atas, jangan lakukan start pada system palo alto virtual terlebih dhulu, karena secara default interface yang baru saja kita tambahkan memiliki type "e1000" sedangkan interface type yang compatible dengan palo alto system adalah "vmxnet3" maka dari itu ketika kita melakukan power on pada palo alto system tanpa melakukan perubahan pada interface type yang baru saja kita tambahkan akan menimbulkan error pada saat melakukan booting, untuk melakukan perubahan type virtual interface pada palo alto virtual lakukan seperti contoh di bawah ini

Masuk kedalam direktori Virtual Machine workstation pada direktori OS windows 10 Document  $\rightarrow$  Virtual Machine  $\rightarrow$  PALO <virtual machine workstation name>  $\rightarrow$  (edit with notepad) PALO.vmx

Lakukan perubahan kepada interface virtual yang baru saja kita tambahkan etehernet.2 kepada type vmxnet3 dengan mencontoh dari virtual interface sebelumnya ethernet.1

Exisiting

```
ethernet1.present = "TRUE"
ethernet1.virtualDev = "vmxnet3"
ethernet1.connectionType = "bridged"
ethernet1.startConnected = "TRUE"
ethernet1.addressType = "generated"
```

New

```
ethernet2.present = "TRUE"
ethernet2.vnet = "VMnet2"
ethernet2.connectionType = "custom"
ethernet2.virtualDev = "vmxnet3"
ethernet2.wakeOnPcktRcv = "FALSE"
ethernet2.addressType = "generated"
```

selanjutnya lakukan save perubahan kemudian lakuan power On virtual machine palo alto virtual system, sehingga muncul halaman loggon admin pada console nterface virtual machine,

secara default login administrator palo alto firewal virtual adalah user : admin pass : admin

setelah login masuk ke dalam menu configurasi untuk melihat konfigurasi awal/default palo alto firewall virtual seperti gambar di bawah

```
admin@PA-VM> configure
Entering configuration mode
[edit]
admin@PA-VM# show deviceconfig
deviceconfig {
  system {
    ip-address 192.168.1.1;
    netmask 255.255.255.0;
    update-server updates.paloaltonetworks.com;
    update-schedule {
      threats {
        recurring {
          weekly {
            day-of-week wednesday;
            at 01:02;
            action download-only;
    timezone Asia/Jakarta;
    service {
      disable-telnet yes;
      disable-http yes;
    hostname PA-VM;
  setting {
    config {
      rematch yes;
    management {
      hostname-type-in-syslog FQDN;
[edit]
admin@PA-VM#
```

Login melalui browser untuk mengakses web configuration menggunakan IP address management palo alto system yaitu **192.168.1.1** menggunakan protocol https

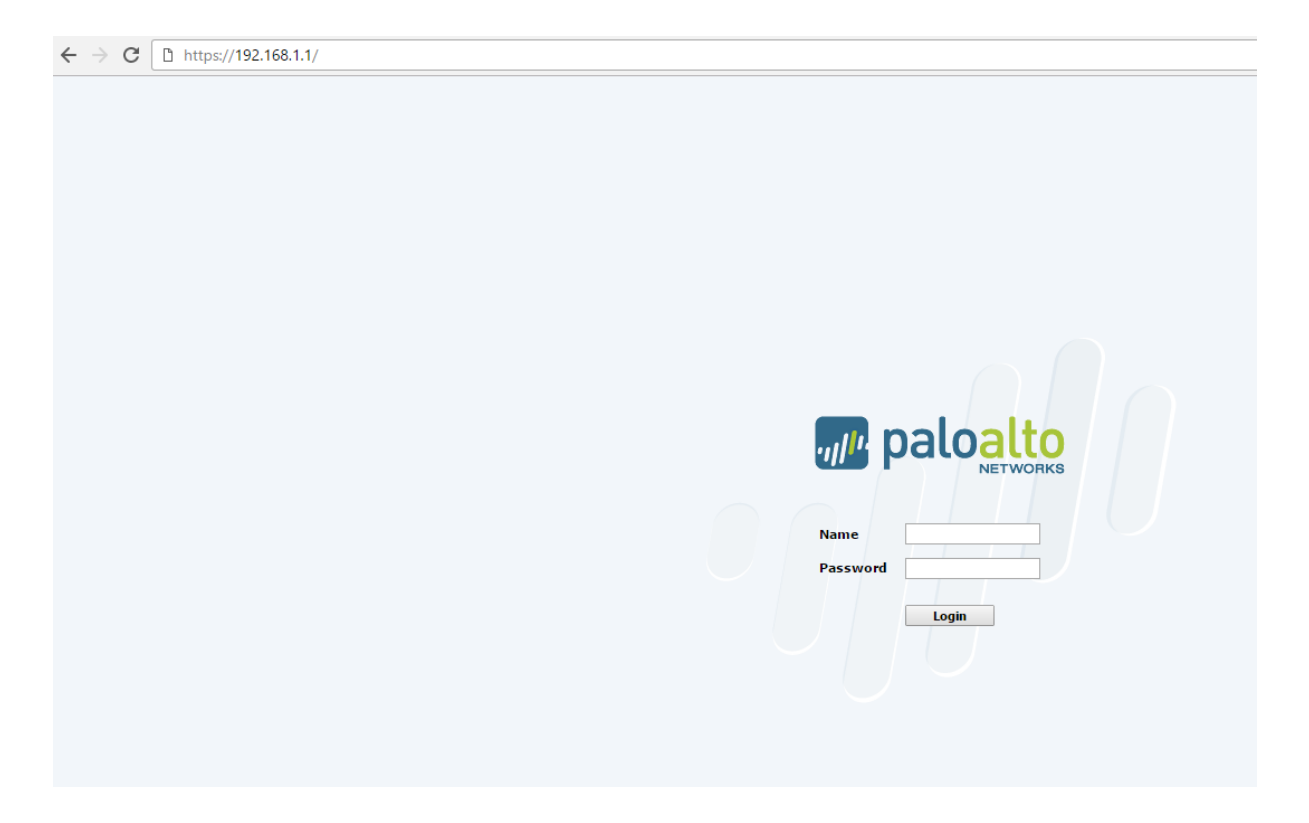

Login menggunakan user dan password default, untuk masuk ke dalam halaman configurasi administrator palo alto firewall seperti gambar di bawah ini

| $\leftrightarrow \rightarrow \mathbf{C}$ A Tidak amar | h   bttps://192.168.1.1/#dashboard:: |                                                                                                    | ☆ 🗷 🦉 🗄                    |
|-------------------------------------------------------|--------------------------------------|----------------------------------------------------------------------------------------------------|----------------------------|
| paloalto                                              | Dashboard ACC Mo                     | nitor Policies Objects Network Device                                                                                                    | 🍰 Commit 💣 🖻 Save 🔍 Search |
|                                                       |                                      |                                                                                                    |                            |
| General Information                                   |                                      | S 🗙 Logged In Admins S 🗙 Config Lo                                                                                                    | gs 🖸 🗙                     |
| Device Name                                           | PA-VM                                | Admin Form Client Consist Address No.data.as                                                                                                    | ailable                    |
| MGT IP Address                                        | 192.168.1.1                          | weicome                                                                                                    | 0                          |
| MGT Netmask                                           | 255.255.255.0                        | (f)                                                                                                    | e x                        |
| MGT Default Gateway                                   |                                      | ~                                                                                                    |                            |
| MGT IPv6 Address                                      | unknown                              | Welcome to PAN-OS 7 11                                                                                                    |                            |
| MGT IPv6 Link Local Address                           | fe80::20c:29ff:fea1:c005/64          |                                                                                                    | Last 60 minutes) G X       |
| MGT IPv6 Default Gateway                              |                                      | This release includes many new features, including this message of the day.<br>Some highlights of this release include:                                                                                                    |                            |
| MGT MAC Address                                       | 00:0c:29:a1:c0:05                    |                                                                                                    |                            |
| Model<br>Carial #                                     | PA-VM                                | <ul> <li>SaaS Application Usage Report for visibility into sanctioned and unsanctioned SaaS applications running on your network.</li> <li>Sunnort for large-scale_distributed liser-ID danloyments</li> </ul>                                               |                            |
| CRUID                                                 | E3060500EEEBAB1E                     | AutoFocus threat intelligence integration with PAN-OS logs.                                                                                                    |                            |
| UUTD                                                  | 564D5E18-DBC0-CA27-E20D-2E136DA1C005 | <ul> <li>Unified log view showing all traffic and threat-related logs on a single page.</li> </ul>                                                                                                    |                            |
| VM License                                            | none                                 | <ul> <li>WildFire five-minute updates for detecting and blocking zero-day malware and exploits within minutes of discovery.</li> <li>External Deterministic (formatic Deterministic Plank Link) and added to support UDL and autom deterministic.</li> </ul> |                            |
| VM Mode                                               | VMWare ESX                           | <ul> <li>External Dynamic Dists (romeny Dynamic Dick Dist) extended to support Drcs and custom domains.</li> <li>Support for the VM-Series firewall in Microsoft Azure.</li> </ul>                                                                           |                            |
| Software Version                                      | 7.1.0                                | <ul> <li>Support for scaling the VM-Series firewall behind AWS Elastic Load Balancing (ELB).</li> </ul>                                                                                                    |                            |
| GlobalProtect Agent                                   | 0.0.0                                | <ul> <li>Simplified deployment of two-factor authentication on GlobalProtect.</li> </ul>                                                                                                    |                            |
| Application Version                                   | 564-3168                             | For a complete description of the new features and instructions on how to use them, refer to the PAN-OS 7.1 New Features Guide.                                                                                                    |                            |
| URL Filtering Version                                 | 0000.00.000                          | To ensure that you can take advantage of all of the new features, you must upgrade the Content Release version. Refer to the PAN-                                                                                                    |                            |
| Time                                                  | Sun Mar 26 21:32:48 2017             | OS 7.1 Release Notes for the content version required.                                                                                                    |                            |
| Uptime                                                | 0 days, 0:04:34                      |                                                                                                    |                            |
|                                                       |                                      |                                                                                                    |                            |
| System Resources                                      |                                      | Do not snow again                                                                                                    |                            |
| Management CPU                                        | 20%                                  |                                                                                                    |                            |
| Data Plane CPU                                        | 3%                                   | Close                                                                                                    |                            |
| Session Count                                         | 0 / 1248                             |                                                                                                    |                            |
|                                                       |                                      |                                                                                                    |                            |
|                                                       |                                      |                                                                                                    |                            |
|                                                       |                                      |                                                                                                    |                            |
|                                                       |                                      |                                                                                                    |                            |

### 2. Change Password Administrator

Hal yang paling utama yang harus dilakukan pertama yaitu merubah password default administrator palo alto firewall, kita dapat merubah password default administrator melalui menu **Device**  $\rightarrow$  **Administrators**, klik user admin yang akan diubah passwordnya, masukkan password lama dan password baru kemudian klik OK dan commit configurasi, contohnya seperti gambar di bwah

| paloalto                      |     | Dashboard | ACC I | Monitor Poli   | cies Object      | ts Network         | Device         |                     |             |   |  |   |
|-------------------------------|-----|-----------|-------|----------------|------------------|--------------------|----------------|---------------------|-------------|---|--|---|
|                               |     |           |       |                |                  |                    |                |                     |             |   |  |   |
| 🖓 Setup 🔺                     | . 🔍 |           |       |                |                  |                    |                |                     |             |   |  |   |
| Client Certificate Public Key |     |           |       |                |                  |                    |                |                     |             |   |  | _ |
| Config Audit                  |     | Name      | Role  | Authentication | Password Profile | Authentication     | Authentication | Profile             | Locked User |   |  |   |
| Password Profiles             |     |           |       | Profile        |                  | (Web)              | (SSH)          |                     |             |   |  |   |
| 8 Administrators              |     |           |       |                |                  |                    |                |                     |             |   |  |   |
| Admin Roles                   |     |           |       |                |                  |                    |                |                     |             |   |  |   |
| Authentication Profile        |     |           |       |                |                  |                    |                |                     |             |   |  |   |
| Authentication Sequence       |     |           |       |                |                  |                    |                |                     |             |   |  |   |
| VM Information Sources        |     |           |       |                | Administre       | atore              |                |                     | 6           | 5 |  |   |
| Certificate Management        |     |           |       |                | Administre       | 1013               |                |                     |             | 4 |  |   |
| Certificates                  |     |           |       |                |                  | Name               | admin          |                     |             |   |  |   |
| 🔁 Certificate Profile         |     |           |       |                |                  | Old Password       | 1              |                     |             |   |  |   |
| CCSP Responder                |     |           |       |                |                  | New Paceword       | <u> </u>       |                     |             |   |  |   |
| SSL/TLS Service Profile       |     |           |       |                |                  | New Password       | •              |                     |             |   |  |   |
| 🔄 🕅 SCEP                      |     |           |       |                | Co               | nfirm New Password | •              |                     |             |   |  |   |
| Response Pages                |     |           |       |                |                  |                    | Use Public Key | Authentication (SSH | )           |   |  |   |
| Log Settings                  |     |           |       |                |                  |                    |                |                     |             |   |  |   |
| Server Profiles               |     |           |       |                |                  |                    |                | ОК                  | Cancel      |   |  |   |
| Similar Currier               |     |           |       |                |                  |                    |                |                     |             |   |  |   |
| Email                         |     |           |       |                |                  |                    |                |                     |             |   |  |   |
| Netflow                       |     |           |       |                |                  |                    |                |                     |             |   |  |   |
| RADIUS                        |     |           |       |                |                  |                    |                |                     |             |   |  |   |
| TACACS+                       |     |           |       |                |                  |                    |                |                     |             |   |  |   |
| 🐴 LDAP                        |     |           |       |                |                  |                    |                |                     |             |   |  |   |
| 🐴 Kerberos                    |     |           |       |                |                  |                    |                |                     |             |   |  |   |
| V 🔝 Local User Database       |     |           |       |                |                  |                    |                |                     |             |   |  |   |
| S Users                       |     |           |       |                |                  |                    |                |                     |             |   |  |   |
| S User Groups                 |     |           |       |                |                  |                    |                |                     |             |   |  |   |
| Scheduled Log Export          |     |           |       |                |                  |                    |                |                     |             |   |  |   |

### 3. Konfigurasi Interface Management

Lakukan perubahan konfigurasi interface management sesusai dengan segmen network management address yang kalian miliki, untuk mengubah IP address management kita bisa melalui menu

| Device $ ightarrow$ Setup $ ightarrow$ Ma | anagement $ ightarrow$ Management | : Interface Setting $ ightarrow$ |
|-------------------------------------------|-----------------------------------|----------------------------------|
|-------------------------------------------|-----------------------------------|----------------------------------|

| Management Interface Set   | tings                |                             | 0                      |
|----------------------------|----------------------|-----------------------------|------------------------|
| ІР Туре                    | Static O DHCP Client | Services                    |                        |
| IP Address                 | 192.168.98.105       | П НТТР                      | Permitted IP Addresses |
| Netmask                    | 255.255.255.0        | HTTP OCSP                   |                        |
| Default Gateway            | 192.168.98.1         | HTTPS                       |                        |
| IPv6 Address/Prefix Length |                      | Telnet                      |                        |
| Default IPv6 Gateway       |                      | SSH SSH                     |                        |
| Speed                      | auto-negotiate 💌     | Ping                        |                        |
| MTU                        | 1500                 | SNMP                        |                        |
|                            |                      | User-ID                     |                        |
|                            |                      | User-ID Syslog Listener-SSL |                        |
|                            |                      | User-ID Syslog Listener-UDP |                        |
|                            |                      |                             | + Add Delete           |
|                            |                      |                             | OK Cancel              |

Lakukan konfigurasi IP Management dan gateway serta remote access yang diperbolehkan kepada IP Management seperti HTTPS, SSH, PING

# 4. Configure Hostname, Timezone, Banner Login, Domain etc

Selanjutnya adalah kita akan melakukan perubahan timezone, banner,domain name dan hostname palo alto virtual system melalui menu Device → Management G → General setting → Edit

General Settings 0 agement Operations Services Content-ID Wi Hostname PA-VM-Galaxi Domain galaxidata.com Accept DHCP server provided Hostname eceive Timeout for Connecti Accept DHCP server provided Domain Send Timeout for Connection t Login Banner This is Private Environment, everything you will do we Retry Count for SSL S Force Admins to Acknowledge alaways monitor SSL/TLS S Force Admins to Acknowledge Login Banner IP T IP Add SSL/TLS Service Profile None V Netm -Time Zone Asia/Jakarta Default Gate -Automatically Acquire Locale en IPv6 Addı Certificate Expi Date 2017/03/27 -IPv6 Default Gate Serv Use Hypervisor Assigned MA Time 11:45:39 -Latitude Longitude Automatically Acquire Commit Lock Me Allow Do I Certificate Expiration Check Use Hypervisor Assigned MAC Addresses Authenti Cancel ок Idle Timeout (min) 60 Failed Attempts 0

Lakukan konfigurasi seperti contoh gambar di bwah

### 5. Configure DNS Server, Update Server, Proxy Object, NTP Server

Lakukan konfigurasi DNS, Update, NTP server melalui menu Device  $\rightarrow$  Setup  $\rightarrow$  Services  $\rightarrow$ 

| Services                               | <u></u>                      |
|----------------------------------------|------------------------------|
| DNS                                    | Servers                      |
| Primary DNS Server                     | 8.8.8.8                      |
| Secondary DNS Server                   |                              |
| Update Server                          | updates.paloaltonetworks.com |
| Verify Update Server Identity          |                              |
| Proxy Server                           |                              |
| Primary NTP Server Address             | 192.168.1.44                 |
| Primary NTP Server Authentication Type | None                         |
| Secondary NTP Server Address           |                              |
|                                        |                              |

Konfigurasi Salah satu DNS pada palo alto appliance karena jika tidak maka palo alto tidak akan bisa melakukan resolve domain untuk melakukan update, palo alto menggunakan interface management untuk melakukan komunikasi kepada wildfire, maka pastikan konfigurasi interface management dan default routenya serta konfigurasi DNS sudah dilakukan dengan benar. Jika palo alto membutuhkan proxy server untuk mencapai domain update maka masukkan settingan konfigurasi proxy

# 6. Configure Administrator dan Password

| .akukan penambahan user administrator melalui menu Device -> Administrators -> 🍄 Add |                                                                                       |  |  |  |  |  |  |
|--------------------------------------------------------------------------------------|---------------------------------------------------------------------------------------|--|--|--|--|--|--|
| Administrator                                                                        | •                                                                                     |  |  |  |  |  |  |
| Name                                                                                 | Ihutapea                                                                              |  |  |  |  |  |  |
| Authentication Profile                                                               | None                                                                                  |  |  |  |  |  |  |
|                                                                                      | Use only client certificate authentication (Web)                                      |  |  |  |  |  |  |
| Password                                                                             | •••••                                                                                 |  |  |  |  |  |  |
| Confirm Password                                                                     |                                                                                       |  |  |  |  |  |  |
| Administrator Type                                                                   | <ul> <li>Use Public Key Authentication (SSH)</li> <li>Dynamic O Role Based</li> </ul> |  |  |  |  |  |  |
|                                                                                      | Superuser 💌                                                                           |  |  |  |  |  |  |
| Password Profile                                                                     | None                                                                                  |  |  |  |  |  |  |
|                                                                                      | OK Cancel                                                                             |  |  |  |  |  |  |
|                                                                                      |                                                                                       |  |  |  |  |  |  |

# 7. Config Intrerface

Pada tahap selanjutnya kita akan melakukan konfigurasi interface firewall Palo alto system, karena secara default setiap interface yang dimiliki oleh palo alto virtual masih dalam kondisi down / not configured, jadi jika kita akan melakukan konfigurasi interface network minimal requirement firewall yaitu internal dan external, konfigurasi interface dapat dilakukan melalui menu **Network**  $\rightarrow$  **Interfaces** 

| Interfaces<br>20 Zones                                                                                                    | Ethernet VLAN Lo | opback Tunnel  |                       |               |            |                |          |                         |               |          |         |  |
|----------------------------------------------------------------------------------------------------|------------------|----------------|-----------------------|---------------|------------|----------------|----------|-------------------------|---------------|----------|---------|--|
| Marcones<br>당동 VLANs<br>원들 Virtual Wires<br>④ Virtual Routers                                                                                                    |                  |                |                       |               |            |                |          |                         |               |          |         |  |
|                                                                                                    | Interface        | Interface Type | Management<br>Profile | Link<br>State | IP Address | Virtual Router | Tag      | VLAN / Virtual-<br>Wire | Security Zone | Features | Comment |  |
| DHCP                                                                                                    | ethernet1/1      |                |                       | 1             | none       | none           | Untagged | none                    | none          |          |         |  |
| DNS Proxy                                                                                                    | ethernet1/2      |                |                       | m             | none       | none           | Untagged | none                    | none          |          |         |  |
| Portals                                                                                                    | ethernet1/3      |                |                       |               | none       | none           | Untagged | none                    | none          |          |         |  |
| Gateways                                                                                                    | ethernet1/4      |                |                       |               | none       | none           | Untagged | none                    | none          |          |         |  |
| MDM                                                                                                    | ethernet1/5      |                |                       |               | none       | none           | Untagged | none                    | none          |          |         |  |
| & QoS                                                                                                    | ethernet1/6      |                |                       |               | none       | none           | Untagged | none                    | none          |          |         |  |
| State LLDP                                                                                                    | ethernet1/7      |                |                       |               | none       | none           | Untagged | none                    | none          |          |         |  |
| Network Profiles     Clabal Protect IPCoc Comta                                                                                                    | ethernet1/8      |                |                       |               | none       | none           | Untagged | none                    | none          |          |         |  |
| IKE Gateways                                                                                                    | ethernet1/9      |                |                       |               | none       | none           | Untagged | none                    | none          |          |         |  |
| Ⅲ IKE Gateways           Ⅲ ISE Crypto           Ⅲ IKE Crypto           № Monitor           № Monitor           № Zone Protection           № Zone Protection           № JUP Profile           № BFD Profile | *                |                |                       |               |            |                |          |                         |               |          |         |  |

Sebelum di lakukan konfigurasi interface

Pertama klik interface yang akan dikonfigurasi contoh ethernet1/1 konfigurasi kedalam mode network yaitu Layer 3, assign interface tersebut kepada virtual router default untuk security zone berikan nilai None sementara karena selanjutnya kita akan membuat zone profile terlebih dahulu, hasil confi interface dapat dilihat pada gambar di bawah

| paloalto                                                                                                    | Dashboard AC     | C Monito       | r Policies | Obje  | ects Network | Device    | 🍰 Commit 💰 🗟 Save                                           | q, s  |
|----------------------------------------------------------------------------------------------------|------------------|----------------|------------|-------|--------------|-----------|-------------------------------------------------------------|-------|
|                                                                                                    |                  |                |            |       |              |           |                                                             |       |
| Interfaces<br>Zones<br>VLANs<br>Dirtual Wires<br>Virtual Routers                                                       | Ethernet VLAN Lo | opback Tunnel  |            |       |              |           |                                                             |       |
|                                                                                                    | Interface        | Interface Type | Management | Link  | IP Address   | Virtual F | outer Tag VLAN / Virtual-<br>security Zone Features Comment |       |
| DHCP                                                                                                    | ethernet1/1      |                | Profile    | State | none         | none      | Ethernet Interface                                          | อ     |
| DNS Proxy                                                                                                    | ethernet1/2      |                |            |       | none         | none      | Interface Name ethernet1/1                                  |       |
| V 😨 GlobalProtect                                                                                                    | ethernet1/3      |                |            | 122   | none         | none      | Comment                                                     | 1     |
| Gateways                                                                                                    | ethernet1/4      |                |            |       | none         | none      | Interface Type Layer3                                       | í.    |
| MDM<br>Device Black List                                                                                               | ethernet1/5      |                |            | 1771  | none         | none      | Netflow Profile None                                        | 1 I I |
| & QoS                                                                                                    | ethernet1/6      |                |            |       | none         | none      | Config IPv4 IPv6 Advanced                                   |       |
| CLDP                                                                                                    | ethernet1/7      |                |            | 100   | none         | none      |                                                             | 11.   |
| Network Profiles     GlobalProtect IPSec Counts                                                                        | ethernet1/8      |                |            |       | none         | none      | Assign Interlace To                                         |       |
| H IKE Gateways                                                                                                    | ethernet1/9      |                |            |       | none         | none      | Virtual Router default                                      |       |
| A IPSec Crypto                                                                                                    |                  |                |            |       |              |           | Security Zone None                                          |       |
| A IKE Crypto                                                                                                    |                  |                |            |       |              |           |                                                             |       |
| IPE Crypto     Monitor     Toriantor     Toriantor     Zone Protection     Que Profile     Que Profile     QUE Profile |                  |                |            |       |              |           | OK Canel                                                    |       |
|                                                                                                    |                  |                |            |       |              |           |                                                             |       |

Untuk memberikan interface tersebut IP address silahkan pilh subtab **IPv4** kemudian klik tombol add **New Address** kemudian isilah address IPV4 yang akan di assign kepada interface tersebut

| E |                                  |             |                |  |      |             | 0                                                                                             |                                                                               |                        |         |
|---|----------------------------------|-------------|----------------|--|------|-------------|-----------------------------------------------------------------------------------------------|-------------------------------------------------------------------------------|------------------------|---------|
|   | Interface Name e                 | thernet1/1  |                |  |      |             |                                                                                               |                                                                               |                        |         |
|   | Comment                          |             |                |  |      | Address     |                                                                                               |                                                                               |                        | 0       |
|   | Interface Type                   | ayer3       |                |  |      | Name        | External                                                                                      |                                                                               |                        |         |
|   | Config IPvA                      |             | Advanced       |  |      | Description | External Iface IP                                                                             | address                                                                       |                        |         |
|   | Coning II V4                     |             |                |  |      | Туре        | IP Netmask                                                                                    | ▼ 192.168.99.152/                                                             | 24 F                   | Resolve |
|   | Type  Static  PPPoE  DHCP Client |             |                |  | Tags |             | notation (Ex. 192.16<br>can also enter an IP<br>its prefix (Ex. 2001:d<br>2001:db8:123:11:/64 | 8.80.150 or 192.168.80.0)<br>6 address or an IPv6 addr<br>b8:123:1::1 or<br>) | (24). You<br>ress with |         |
|   |                                  |             |                |  |      |             |                                                                                               | l                                                                             | OK Car                 | ncel    |
|   | 🕂 Add 🖃 Delete                   | Move L      | Jp 🕒 Move Dawn |  |      |             |                                                                                               |                                                                               |                        |         |
|   | IP address/netmask. Ex. 19       | 92.168.2.25 | 4/24           |  |      |             |                                                                                               |                                                                               |                        |         |
|   |                                  |             |                |  |      |             | Cancel                                                                                        |                                                                               |                        |         |
|   |                                  |             |                |  |      |             |                                                                                               |                                                                               |                        |         |
|   |                                  |             |                |  |      |             |                                                                                               |                                                                               |                        |         |

Klik OK. Selanjutnya lakukan konfigurasi management profile untuk interface tersebut seperti gambar di bawah, pilih **Advanced** pada option **Management profile** Klik drop down menu –> pilih **new management profile**, dan pilih allowed access kepada interface tersebut

|   | Mana     | Interface Management Profile | (1) ity Zone                                                                            |  |
|---|----------|------------------------------|-----------------------------------------------------------------------------------------|--|
|   | Profile  | Name                         |                                                                                         |  |
| 9 | Ethernet | Permitted Services           | Permitted IP Addresses                                                                  |  |
| н | Inter    | Ping                         |                                                                                         |  |
| 1 |          | Telnet                       |                                                                                         |  |
| Т | Inte     | SSH                          |                                                                                         |  |
|   | Net      | П НТТР                       |                                                                                         |  |
| Т | Config   | □ HTTP OCSP                  |                                                                                         |  |
| 1 | Link     | П нттря                      |                                                                                         |  |
| 1 | Linl     | SNMP                         | <b>Y</b>                                                                                |  |
| 1 |          | Response Pages               |                                                                                         |  |
| 1 | Other    | User-ID                      |                                                                                         |  |
| 1 |          | User-ID Syslog Listener-SSL  | V                                                                                       |  |
| 1 |          | User-ID Syslog Listener-UDP  | 🕂 Add 📼 Delete                                                                          |  |
|   |          |                              | Ex. IPv4 192.168.1.1 or 192.168.1.0/24 or IPv6 2001:db8:123:1::1 or 2001:db8:123:1::/64 |  |
| 1 |          |                              | OK Cancel                                                                               |  |
|   |          |                              |                                                                                         |  |
| 1 |          | Untagged Subinterface        |                                                                                         |  |
|   |          |                              |                                                                                         |  |
|   |          |                              |                                                                                         |  |
|   |          |                              | OK Cancel                                                                               |  |
|   |          |                              |                                                                                         |  |

lakukan commit untuk menyetujui perubahan konfigurasi, jika konfigurasi interface sukses maka status dari interface yang baru saja dikonfigurasi akan berubah menjadi berwarna hijau seperti gambar di bawah ini

| paloalto                                                 | Dashboard     | ACC      | Monitor  | Policies              | Obje          | cts Network D |
|----------------------------------------------------------|---------------|----------|----------|-----------------------|---------------|---------------|
|                                                          |               |          |          |                       |               |               |
| Interfaces                                               | Ethernet VLAN | Loopback | Tunnel   |                       |               |               |
| 🚧 Zones<br>😼 VLANs                                       |               |          |          |                       |               |               |
| €∎ Virtual Wires<br>⊕ Virtual Routers<br>⊕ IPSec Tunnels | Interface     | Interf   | ace Type | Management<br>Profile | Link<br>State | IP Address    |
| DHCP                                                     | ethernet1/1   | Layer    | 3        |                       | m             | External      |
| DNS Proxy                                                | ethernet1/2   |          |          |                       | m             | none          |
| GlobalProtect                                            | ethernet1/3   |          |          |                       | m             | none          |
| Gateways                                                 | ethernet1/4   |          |          |                       | m             | none          |
| MDM 📢                                                    | ethernet1/5   |          |          |                       | and the       | none          |

Selanjutnya kita akan melakukan konfigurasi profile Zone Firewall dan akan melakukan **assign zone** kepada interface external yang baru saja kita konfigurasi tersebut ,

# 8. Konfigurasi Zone

Konfigurasi zone dapat dilakukan melalui menu **Network → Zones** untuk menambahkan zone profile kita dapat mengklik tombol add dan lakukan konfigurasi untuk zone external

|            |        |                              |                         |                  |                                           | User ID                 |   |
|------------|--------|------------------------------|-------------------------|------------------|-------------------------------------------|-------------------------|---|
| Name       | Туре   | Interfaces / Virtual Systems | Zone Protection Profile | Log Setting      | Enabled                                   | Included Networks       | E |
| Z External | layer3 | ethernet1/1                  |                         |                  |                                           | External                | I |
|            |        | Zone                         | News R is 1             |                  | User Identification AC                    | 0                       |   |
|            |        |                              | Name External           |                  | User Identification ACL                   |                         |   |
|            |        |                              | Service Prof            | ile Zone for NSX | 🔲 Include List 🔺                          |                         |   |
|            |        |                              | Type Layer3             | ~                | External                                  |                         |   |
|            |        | Inter                        | rfaces 🔺                |                  |                                           |                         |   |
|            |        | 🔲 ethe                       | rnet1/1                 |                  |                                           |                         |   |
|            |        |                              |                         |                  |                                           |                         |   |
|            |        |                              |                         |                  | 🕂 Add 🗖 Delete                            |                         |   |
|            |        |                              |                         |                  | Users from these addresses/subnets will I | e identified.           |   |
|            |        |                              |                         |                  | Exclude List 🔺                            |                         |   |
|            |        |                              |                         |                  | Select an address or address gro          | oup or type in your own |   |
|            |        | 🕂 Add                        | - Delete                |                  | address. Ex: 192.168.1.20 or 192          | 1.168.1.0/24            |   |
|            |        |                              |                         |                  |                                           |                         |   |
|            |        | 7                            | to dia Desfie           |                  |                                           |                         |   |
|            |        | Zone Pro                     | None None               | •                |                                           |                         |   |
|            |        |                              | Log Setting None        |                  | 🕂 Add 🖃 Delete                            |                         |   |
|            |        |                              | Enable User             | Identification   | Users from these addresses/subnets will r | tot be identified.      |   |
|            |        |                              |                         |                  |                                           |                         |   |
|            |        |                              |                         |                  |                                           | OK                      |   |

Isikan name profile Zone, Interface yang akan di assign kepada zone tersebut dan List IP address yang berada pada zone tersebut (include list), jika usdah selesai klik OK dan lakukan Commit

# 9. Allowed Access to Interface Firewall (Management Profile Interface)

Selanjutnya kita akan melakukan konfigurasi profile interface management agar interface external yang sudah kita buat tersebut dapat diakses melalui PING, SSH atau HTTPS melalui menu **Network** → **Interface Mgmt** → **Add**, isikan Name profile, Permited Services, Permited IP address untuk interface external, contohnya dapat dilihat pada gambar di bawah

Selanjutnya kita akan melakukan assign profile interface management tersebut kepada interface external melalui menu Network → Interfaces → ethernet1/1< Interface selected> → Advanced → Other Info → Management Profile, contoh seperti gambar di bawah ini

| Ethernet      | VLAN | Loopback | Tunnel   |                       |               |                      |                |        |                         |             |      |             |
|---------------|------|----------|----------|-----------------------|---------------|----------------------|----------------|--------|-------------------------|-------------|------|-------------|
| <b>L</b>      |      |          |          |                       |               |                      |                |        |                         |             |      |             |
| Interface     |      | Interfa  | асе Туре | Management<br>Profile | Link<br>State | IP Address           | Virtual Router | Tag    | VLAN / Virtual-<br>Wire | Security Zo | ne   | Features Co |
| •••• ethernel |      | Layer3   | Et       | hernet Interface      |               |                      |                |        |                         |             | 0    |             |
| etherne       | t1/2 |          | - F      | Interface Name        | ethernet1/    | 1                    |                |        |                         |             |      |             |
| ethernel      | t1/3 |          | _        | Comment               |               |                      |                |        |                         |             | -1   |             |
| ethernel      | t1/4 |          |          | Interface Type        | Laver3        |                      |                |        |                         |             | -    |             |
| ethernel      | t1/5 |          | _        | Netflow Profile       | None          |                      |                |        |                         |             | ~    |             |
| ethernel      | t1/6 |          |          | Config IDv4           | IDue          | Advanced             |                |        |                         |             | -    |             |
| ethernel      | t1// |          | - 11     | COILING IF V4         | IFVU          | Ruvanceu             |                |        |                         |             |      |             |
| ethernel      | E1/8 |          |          | Link Settings         |               |                      |                |        |                         |             | 11   |             |
| aaa ethernei  | c1/9 |          |          | Link Speed au         | to            | Link D               | ouplex auto    | Link S | tate auto               | •           |      |             |
|               |      |          |          |                       | 0.5.1.1       |                      | 1100           |        |                         |             | 11   |             |
|               |      |          |          | Other Into AF         | (P Entries    | ND Entries NDF       | Proxy LLDP     |        |                         |             | - 11 |             |
|               |      |          |          | Management            | Profile Ex    | ternal-Permited      |                |        |                         | ~           |      |             |
|               |      |          |          |                       | MTU [5        | 76 - 1500]           |                |        |                         |             |      |             |
|               |      |          |          | 🗌 🗌 Adjust TCI        | P MSS         |                      |                |        |                         |             |      |             |
|               |      |          |          | IPv4 MSS A            | djustment     | 40                   |                |        |                         |             |      |             |
|               |      |          | _        | IPv6 MSS A            | djustment     | 60                   |                |        |                         |             |      |             |
|               |      |          |          |                       |               |                      |                |        |                         |             |      |             |
|               |      |          |          |                       |               | Untagged Subinterfac | e              |        |                         |             |      |             |
|               |      |          |          |                       |               |                      |                |        |                         |             |      |             |
|               |      |          |          |                       |               |                      |                |        | ОК                      | Cancel      |      |             |
|               |      |          |          |                       |               |                      |                |        |                         |             |      | 1           |

Bagitu juga konfigurasi dengan interface Internal, silahkan dikonfigurasi sesuai dengan standard sekurity yang diinginkan

# **10.Basic Configuration Policy**

Seperti Biasa, di dalam firewall terdapat policy untuk mengatur secure communication antara interzone maupun intrazone, untuk melakukan konfigurasi Policy dapat dilakukan melalui menu **Policies**  $\rightarrow$  Security  $\rightarrow$  Add, pada contoh kali ini kita akan mencoba melakukan kontrol komunikasi interzone menggunakan policy antara **Zone DMZ menuju Zone Internal**, komunikasi yang diperbolehkan antara DMZ dan Internal Zone adalah Ping dan HTTP, selebihnya akan di Drop, sdangkan dari internal tidak akan dapat melakukan komunikasi kepada DMZ karena kita tidak membuat policy untuk melakukan komunikasi tersebut, contoh sepertibgambar di bawah ini

|   | Name              | Tags | Туре      | Zone       | Address              | User | HIP Profile | Zone        | Address              | Application    | Service | Action  | Profile | Option |
|---|-------------------|------|-----------|------------|----------------------|------|-------------|-------------|----------------------|----------------|---------|---------|---------|--------|
| 1 | External-Internal | none | universal | 🕅 External | See External-Network | any  | any         | 🕅 Internal  | 🔙 Internal-Network   | 🔝 icmp         | any     | S Allow | none    |        |
|   |                   |      |           |            |                      |      |             |             |                      | 📰 ping         |         |         |         |        |
|   |                   |      |           |            |                      |      |             |             |                      | web-browsing   |         |         |         |        |
| 2 | DMZ-Internal      | none | interzone | pag DMZ    | Se DMZ-Network       | any  | any         | 🕅 Internal  | Seg Internal-Network | 📰 ping         | any     | Allow   | none    |        |
|   |                   |      |           |            |                      |      |             |             |                      | 🔛 web-browsing |         |         |         |        |
| 3 | intrazone-default | none | intrazone | any        | any                  | any  | any         | (intrazone) | any                  | any            | any     | Allow   | none    | none   |
| 4 | interzone-default | none | interzone | any        | any                  | any  | any         | any         | any                  | any            | any     | O Deny  | none    | none   |

Testing akan dilakukan melalui host yang berada pada zone DMZ untuk mengakses Host Internal sebagai contohnya di sini host ubuntu DMZ akan mengakses host windows IIS Internal, hasil seperti gambar di bawah ini

#### Test Komunikasi dari DMZ menuju Internal (Allowed PING, WEB)

|                                                 | lhutapea@SRV-BDG: ~                                                                                                    |
|-------------------------------------------------|----------------------------------------------------------------------------------------------------|
| 192<br>6 packet<br>rtt min,<br>lhutapea<br>eth0 | .168.20.100 ping statistics<br>ts transmitted, 6 received, 0% packet loss, time 5006ms<br>/avg/max/mdev = 0.596/1.846/4.149/1.092 ms<br>a@SRV-BDG:~\$ ifconfig<br>Link encap:Ethernet HWaddr 00:0c:29:79:df:9a                                                                                                    |
|                                                 | <pre>inet addr:192.168.30.102 Bcast:192.168.30.255 Mask:255.255.255.0 inet6 addr: fe80::20c:29ff:fe79:df9a/64 Scope:Link UP BROADCAST RUNNING MULTICAST MTU:1500 Metric:1 RX packets:138 errors:0 dropped:0 overruns:0 frame:0 TX packets:321 errors:0 dropped:0 overruns:0 carrier:0 collisions:0 txqueuelen:1000 RX bytes:113825 (113.8 KB) TX bytes:45024 (45.0 KB) Interrupt:19 Base address:0x2000</pre> |

| lhutapea@SRV-BDG:~\$ route -n<br>Kernel IP routing table |              |               |       |        |     |     |       |  |  |  |  |  |  |
|----------------------------------------------------------|--------------|---------------|-------|--------|-----|-----|-------|--|--|--|--|--|--|
| Destination                                              | Gateway      | Genmask       | Flags | Metric | Ref | Use | Iface |  |  |  |  |  |  |
| 0.0.0.0                                                  | 192.168.30.1 | 0.0.0.0       | UG    | 0      | 0   | Θ   | eth0  |  |  |  |  |  |  |
| 169.254.0.0                                              | 0.0.0.0      | 255.255.0.0   | U     | 1000   | 0   | 0   | eth0  |  |  |  |  |  |  |
| 192.168.30.0                                             | 0.0.0        | 255.255.255.0 | U     | 1      | 0   | 0   | eth0  |  |  |  |  |  |  |

### **Testing: (Allowed)**

PING

| _   |         |        |                   |              |           |            |    |
|-----|---------|--------|-------------------|--------------|-----------|------------|----|
| ιhι | utapea( | ĝSRV-E | 3DG:~\$ ping 192. | 168.20.100   |           |            |    |
| PII | NG 192. | 168.2  | 20.100 (192.168.2 | 20.100) 56(8 | 34) bytes | s of data. |    |
| 64  | bytes   | from   | 192.168.20.100:   | icmp_req=1   | ttl=127   | time=0.576 | MS |
| 64  | bytes   | from   | 192.168.20.100:   | icmp_req=2   | ttl=127   | time=1.32  | ทร |
| 64  | bytes   | from   | 192.168.20.100:   | icmp_req=3   | ttl=127   | time=135 m | S  |
| 64  | bytes   | from   | 192.168.20.100:   | icmp_req=4   | ttl=127   | time=1.47  | ทร |
| 64  | bytes   | from   | 192.168.20.100:   | icmp_req=5   | ttl=127   | time=1.67  | าร |
| 64  | bytes   | from   | 192.168.20.100:   | icmp_req=6   | ttl=127   | time=1.77  | าร |
| 64  | bytes   | from   | 192.168.20.100:   | icmp_req=7   | ttl=127   | time=1.56  | ทร |
|     |         |        |                   |              |           |            |    |

HTTP

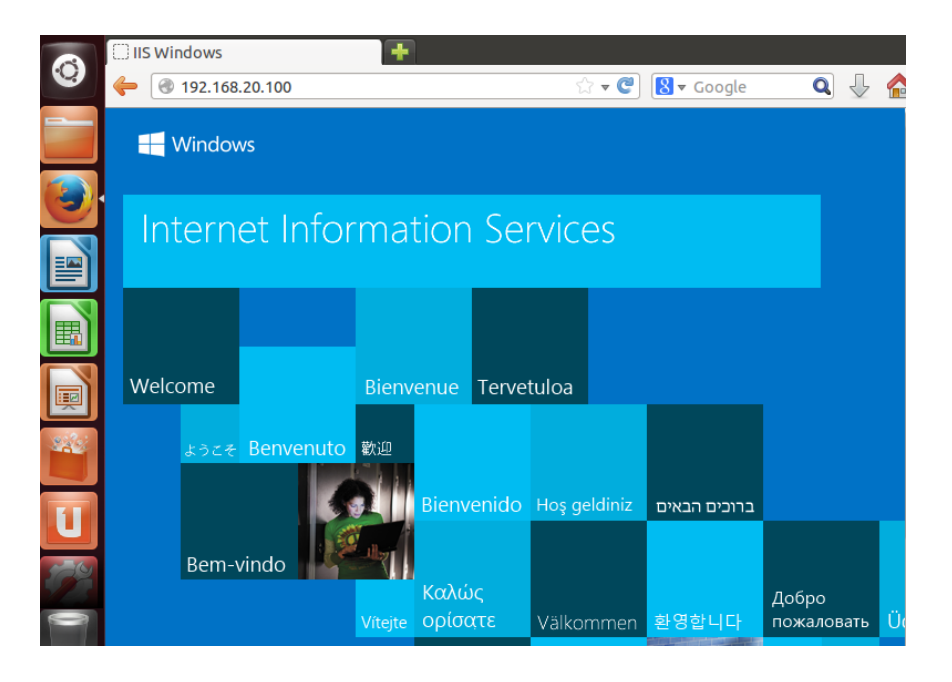

Test Komunikasi Dari Internal Menuju DMZ (Not Allowed)

PING

```
Ethernet adapter VMware Network Adapter VMnet2:
Connection-specific DNS Suffix .:
Link-local IPv6 Address . . . . : fe80::199a:cf7e:e3b7:75fe%25
IPv4 Address. . . . . . . . : 192.168.20.100
Subnet Mask . . . . . . . . . : 255.255.255.0
Default Gateway . . . . . . . : 192.168.20.1
```

Pinging 192.168.30.102 with 32 bytes of data: Request timed out. Request timed out. Request timed out. Request timed out. Ping statistics for 192.168.30.102: Packets: Sent = 4, Received = 0, Lost = 4 (100% loss), C:\Users\LAB-GDI-NE>ping 192.168.30.102

#### HTTP

| ← → × ① 192.168.30.102 |                                                                                                    |        |
|------------------------|----------------------------------------------------------------------------------------------------|--------|
|                        |                                                                                                    |        |
|                        |                                                                                                    |        |
|                        |                                                                                                    |        |
|                        | Situs ini tidak dapat dijangkau                                                                                                |        |
|                        | 192.168.30.102 membutuhkan terlalu banyak waktu untuk merespons.                                                               |        |
|                        | Coba:<br>Periksa sambungan<br>Memeriksa proxy dan firewall<br>Jalankan Diagnostik Jaringan Windows<br>ERR_CONNECTION_TIMED_OUT |        |
|                        | Muat ulang                                                                                                    | DETAIL |
|                        |                                                                                                    |        |

Selanjutnya kita akan mencoba menghapus komunikasi PING dari Zone DMZ menuju Zone Internal kemudian akan melakukan test, hasilnya akan dilampirkan pada contoh gambar di bawah

|   |                   |      |           |            | Sou                | ce   |             | Destination |                     |                |         |         |         |        |
|---|-------------------|------|-----------|------------|--------------------|------|-------------|-------------|---------------------|----------------|---------|---------|---------|--------|
|   | Name              | Tags | Туре      | Zone       | Address            | User | HIP Profile | Zone        | Address             | Application    | Service | Action  | Profile | Option |
| 1 | External-Internal | none | universal | 🕅 External | 🔙 External-Network | any  | any         | 🕅 Internal  | 🔙 Internal-Network  | 🔢 icmp         | any     | S Allow | none    |        |
|   |                   |      |           |            |                    |      |             |             |                     | 🏥 ping         |         |         |         |        |
|   |                   |      |           |            |                    |      |             |             |                     | 🔢 web-browsing |         |         |         |        |
| 2 | DMZ-Internal      | none | interzone | (22) DMZ   | S DMZ-Network      | any  | any         | 🕅 Internal  | Si Internal-Network | 📰 web-browsing | any     | S Allow | none    |        |
| 3 | intrazone-default | none | intrazone | any        | any                | any  | any         | (intrazone) | any                 | any            | any     | Allow   | none    | none   |
| 4 | interzone-default | none | interzone | any        | any                | any  | any         | any         | any                 | any            | any     | 🛇 Deny  | none    | none   |

#### **Policy Remove Communication PING**

Testing :

PING (Not Allowed)

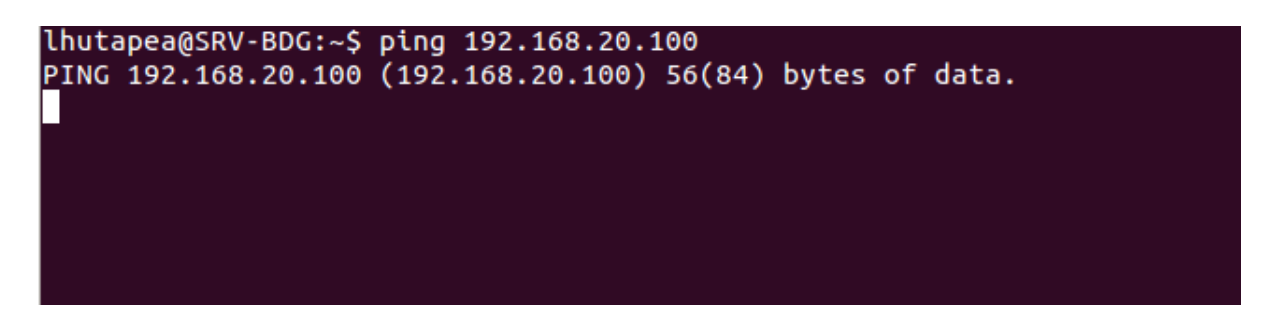

#### HTTP (Allowed)

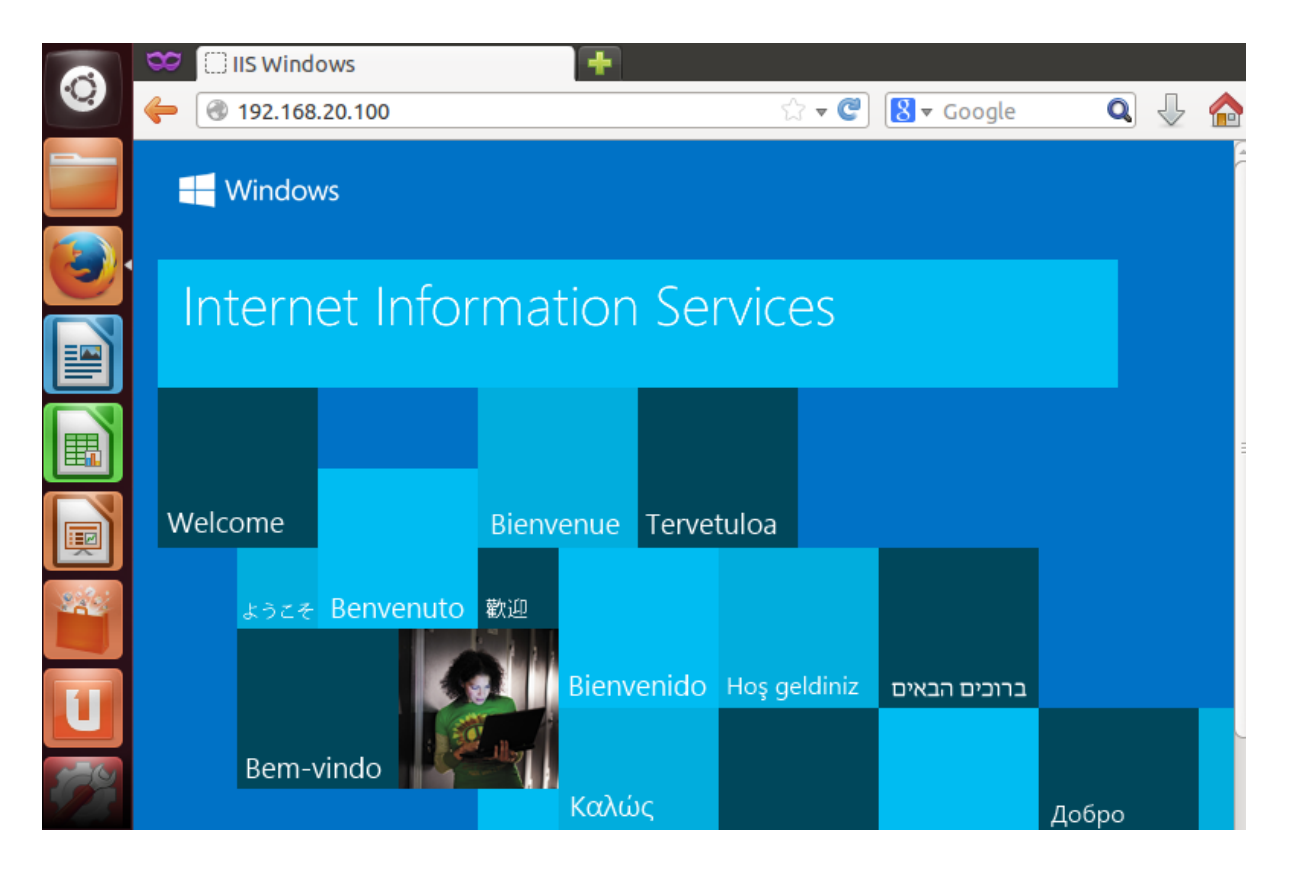

### **11.Basic Configure NAT**

### a. DNAT

Konfigurasi NAT pertama yang akan kita lakukan adalah DNAT IP Public To Private, dengan tujuan agar web server/aplikasi yang kita miliki pada segment Private address dapat diakses melalui public IP, pada kasus ini kita akan mentranslasikan Ip public 192.168.99.40 agar di translasikan private IIS 192.168.20.100 pada zona Internal, untuk melakukan konfigurasi

NAT pertama kita akan menambahkan address profile untuk IP Public dan IP private IIS melalui menu **Objects**  $\rightarrow$  **Address**  $\rightarrow$  **Add** 

| IIS-Private | IP Netmask | 192.168.20.100 |
|-------------|------------|----------------|
| IIS-Public  | IP Netmask | 192.168.99.40  |

Selanjutnya kita akan melakukan konfigurasi Policy NAT UNTUK MENTRANSLASIKAN ip Public ke dalam IP Private melalui menu **Policies**  $\rightarrow$  **NAT**  $\rightarrow$  **Add**, kemudian lakukan konfigurasi seperti contoh gambar di bawah

|   | Name       | 🗢 Tags | Source Zone | Destination Zone | Destination Interface | Source Address | Destination Address | Service | Source Translation | Destination Translation |
|---|------------|--------|-------------|------------------|-----------------------|----------------|---------------------|---------|--------------------|-------------------------|
| 1 | IIS-Access | none   | 🕅 External  | 🕅 External       | any                   | any            | 🔙 IIS-Public        | any     | none               | address: IIS-Private    |
|   |            |        |             |                  |                       |                |                     |         |                    |                         |
|   |            |        |             |                  |                       |                |                     |         |                    |                         |

Source Zone : External Destination Zone : External Destination Interface : Any Destination Address : IIS Public (192.168.99.40) Service : Any Source Translation : None Destination Translation : IIS-Private (192.168.20.40)

Setelah melakukan konfigurasi Policy NAT selanjutnya kita akan melakukan konfigurasi Policy Security untuk mengizinkan komunikasi dari external ke dalam IP Publik Web server IIS melalui menu **Policies** → **Security** Contohnya seperti gambar di bawah ini

|   | Name              | Tags | Туре      | Zone          | Address | User | HIP Profile | Zone          | Address      | Application    | Service | Action | Profile | Optio |
|---|-------------------|------|-----------|---------------|---------|------|-------------|---------------|--------------|----------------|---------|--------|---------|-------|
| 1 | External-Internal | none | universal | (20) External | any     | any  | any         | (22) Internal | 😼 IIS-Public | 🖽 icmp         | any     | Allow  | none    |       |
|   |                   |      |           |               |         |      |             |               |              | 🖽 ping         |         |        |         |       |
|   |                   |      |           |               |         |      |             |               |              | E web-browsing |         |        |         |       |

Source Zone : External Address : Any User : Any Destination Zone : Internal Destination Address : IIS-Public (192.168.99.40) Application : icmp, PING, Web-browsing Service : Any Action : Allow

Selanjutnya kita akan melakukan koneksi testing pada Konfigurasi NAT yang baru saja kita lakukan melalui IP Public contohnya di sini adalah 192.168.99.0/24

#### PING

```
C:\Users\LAB-GDI-NE>ping 192.168.99.40
Pinging 192.168.99.40 with 32 bytes of data:
Reply from 192.168.99.1: Destination port unreachable.
Reply from 192.168.99.40: bytes=32 time=2ms TTL=127
Reply from 192.168.99.40: bytes=32 time=1ms TTL=127
Ping statistics for 192.168.99.40:
    Packets: Sent = 4, Received = 4, Lost = 0 (0% loss),
Approximate round trip times in milli-seconds:
    Minimum = 1ms, Maximum = 2ms, Average = 1ms
```

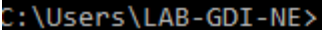

#### Access Web

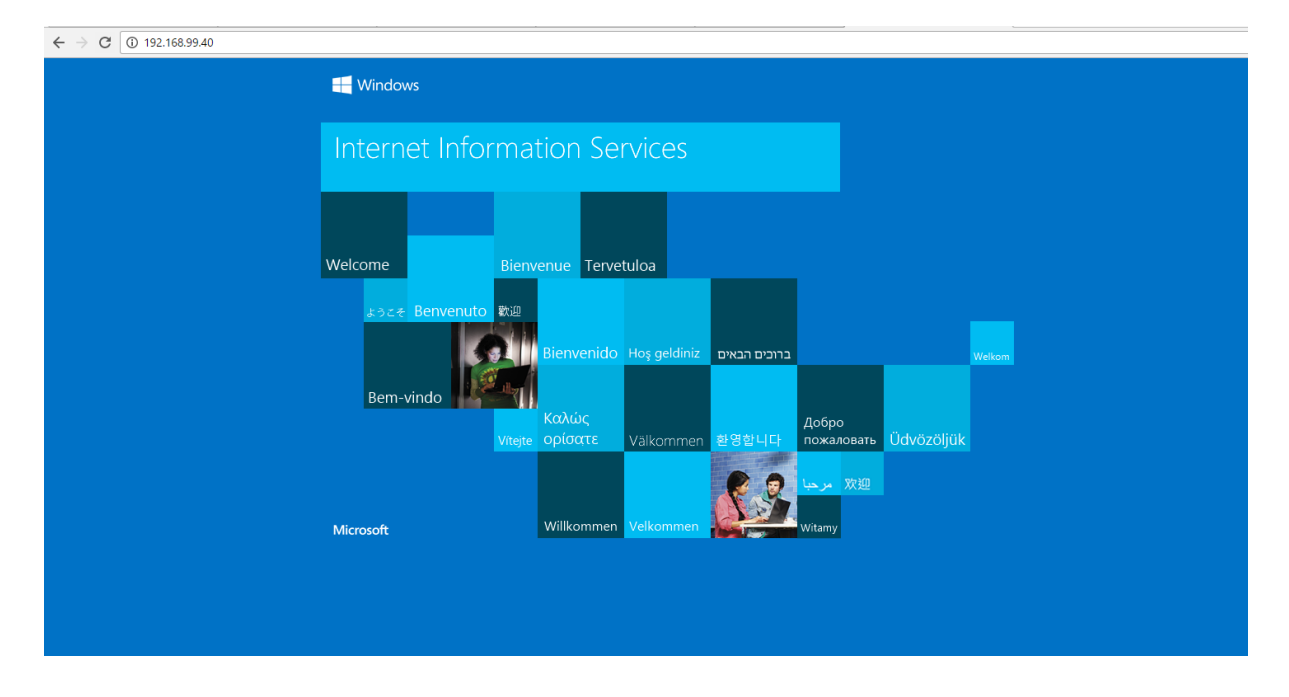

#### b. SNAT

Konfigurasi SNAT biasa kita gunakan untuk koneksi internal network menuju public IP address (Internet), atau biasa dikenal dengan NAT Overload, berikut adalah contoh konfigurasi NAT overload di palo alto

Pertama create policy security Internal network menuju internet melalui menu Policies  $\rightarrow$  Security, buatlah policy seperti yang dapat dilihat pada contoh gambar di bawah ini

2 Security Inet 🔹 none universal 🎮 Internal 😽 Internal-Netw... any any 🎮 External any any any even any even

Source Zone : Internal Source Address : Internal Network (192.168.20.0/24) Source User : Any Destination Zone : External Destinatopn Address : Any Action : Allow

Selanjutnya kita akan melakukan konfigurasi security NAT melalui menu **Policies**  $\rightarrow$  **NAT** Untuk konfigurasi NAT Overload / Source NAT, lakukan konfigurasi security NAT seperti contoh gambar di bawah ini

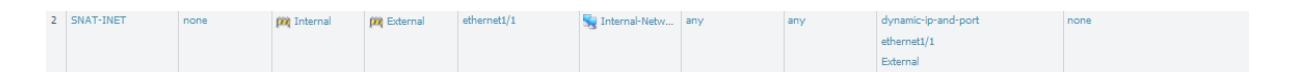

Name : SNAT-INET Source Zone : Internal Destination Zone : External Destination Interface : ethernet1/1 Source Address : Internal-Network (192.168.20.0/24) Destination Address : Any Service : Any Translation type : dynamic IP and Port Address Type : Interface Address Interface : ethernet1/1 IP address : External (192.168.99.80)

Dan yang terakhir adalah pastikan kita sudah memiliki default route kepada gateway yang benar, untuk melakukan konfigurasi default route kita dapat melalui menu Network  $\rightarrow$  Virtual Router  $\rightarrow$  Default  $\rightarrow$  Static Route  $\rightarrow$  Add, contoh dapat dilihat pada gambar berikut ini

|      | Virtual Router - default              | •                                                                                                    |           |
|------|---------------------------------------|----------------------------------------------------------------------------------------------------|-----------|
| Name | Router Settings<br>Static Routes      | IPv4 IPv6                                                                                               | Multicast |
|      | Redistribution Profile<br>RIP<br>OSPF | Virtual Route - IPv4                                                                                    |           |
|      | OSPFv3<br>BGP<br>Multicast            | Next Hop  IP Address Next VR Discard None  I92.168.98.1  Admin Distance 10 - 240  Metric 10  No Install |           |
|      |                                       | BFD Profile None                                                                                        |           |

# **12.Basic Konfigurasi Global Protect**

Global protect adalah remote access VPN yang dimiliki oleh Palo Alto Firewall, Pada sesi ini kita akan melakukan konfigurasi Global Protect pada palo alto virtual agar remote host bisa melakukan access kepada internal network melalui VPN,

1. Tahap pertama lakukan konfigurasi **User local database** melalui menu **Device** → **local user database** → **Users,** kemudian lakukan pengisian nama user beserta password Untuk user yang dapat menggunakan VPN

| Name             | Ihutapea                 |
|------------------|--------------------------|
| Mode             | Password O Password Hash |
| Password         | •••••                    |
| Confirm Password | •••••                    |
|                  | ✓ Enable                 |
|                  | OK Cancel                |
|                  |                          |

 Pada interface External (Public) yang akan dijadikan remote gateway VPN lakukan konfigurasi VPN Tunnel interface melalui menu Network → Interface → Tunnel seperti gambar di bawah ini,

| Ma | Tunnel Inte | erface         |             |  |     | 0      | ment |
|----|-------------|----------------|-------------|--|-----|--------|------|
| PT | In          | terface Name   |             |  | . 2 |        |      |
|    |             | Comment        |             |  |     |        |      |
|    | N           | etflow Profile | None        |  |     |        | _    |
|    | Config      | IPv4 IPv       | v6 Advanced |  |     |        |      |
|    | Assig       | n Interface T  | D           |  |     |        |      |
|    |             | Virtual Rout   | er default  |  |     |        |      |
|    |             | Security Zor   | ne Corp-VPN |  |     | ~      |      |
|    |             |                |             |  |     |        |      |
|    |             |                |             |  |     |        |      |
|    |             |                |             |  | ОК  | Cancel |      |
|    |             |                |             |  |     |        |      |

Isi interface number tunnel pada gambar contoh **tunnel 2** pada virtual router pilih **default** pada security zone buatlah security zone khusus Remote VPN, pada contoh gambar saya berikan nama **Corp-VPN** contoh konfigurasi **zone security VPN** dapat dilihat pada gambar berikut

| Zone                    |                              | ତ                                                                                                  |
|-------------------------|------------------------------|----------------------------------------------------------------------------------------------------|
| Name                    | ¢orp-VPN                     | User Identification ACL                                                                            |
|                         | Service Profile Zone for NSX | Indude List 🔺                                                                                      |
| Туре                    | Layer3                       | Select an address or address group or type in your own                                             |
| 🔲 Interfaces 🔺          |                              | address, EX: 192.108.1.20 or 192.108.1.0/24                                                        |
| tunnel.2                |                              |                                                                                                    |
|                         |                              | 🛨 Add 🗖 Delete                                                                                     |
|                         |                              | Users from these addresses/subnets will be identified.                                             |
|                         |                              | Exclude List 🔺                                                                                     |
| 🕂 Add 🗖 Delete          |                              | Select an address or address group or type in your own address. Ex: 192.168.1.20 or 192.168.1.0/24 |
|                         |                              |                                                                                                    |
| Zone Protection Profile | None                         |                                                                                                    |
| Log Setting             | None                         | 🕂 Add 💭 Delete                                                                                     |
|                         | Senable User Identification  | Users from these addresses/subnets will not be identified.                                         |
|                         |                              | OK Cancel                                                                                          |

 Create authentication profile Remote VPN melalui menu Device → Authentication Profile, di sini saya menggunakan authentikasi dengan user database local, dengan contoh konfigurasi seperti gambar di bawah

| Lockout                                                |                                |
|--------------------------------------------------------|--------------------------------|
| Loca Authentication Profile                            | 💿 i <mark>erver Profile</mark> |
| Name LOCAL                                             |                                |
| Authentication Advanced                                |                                |
| Type Local Database                                    | <b>v</b>                       |
| User Domain                                            |                                |
| Username Modifier %USERINPUT%                          | <b>v</b>                       |
| — Single Sign On —                                     |                                |
| Kerberos Realm                                         |                                |
| Kerberos Keytab Click "Import" to configure this field | X Import                       |
|                                                        |                                |
|                                                        |                                |
|                                                        | OK Cancel                      |
|                                                        |                                |

| Authentication Profile  | 0         |
|-------------------------|-----------|
| oca Name LOCAL          | erver Pro |
| Authentication Advanced |           |
| Allow List              |           |
| Allow List              |           |
| afachry                 |           |
| S Ihutapea              |           |
|                         |           |
|                         |           |
|                         |           |
|                         |           |
|                         |           |
| Account Lockout         |           |
| Failed Attempts 0       |           |
| Lockout Time (min) 0    |           |
|                         |           |
| OK                      | cel       |
|                         |           |

Klik Add untuk menambahkan list user yang dapat melakukan remote access VPN pada contoh saya mendaftarkan nama **lhutapea** dan **afachry** untuk dapat melakukan remote access VPN

 Selanjutnya kita akan melakukan konfigurasi GlobalProtect Gateway profile melalui menu Network → GlobalProtect → Gateways kemudian lakukan konfigurasi seperti gambar di bawah ini

| GlobalProtect Gate | way Configuration |                  | 0 |
|--------------------|-------------------|------------------|---|
| General            | Name G            | w-Global-protect | ٦ |
| Authentication     | Network Settings  |                  |   |
| Agent              | Interface         | ethernet1/1      |   |
| Agent              | IP Address        | External         |   |
| Satellite          |                   |                  |   |
|                    |                   |                  |   |
|                    |                   | OK               |   |

Isikan nama profile GlobalProtect gateway kemudian Pada network setting pilih interface External yang akan dijadikan remote access gateway VPN, dan pilih IP address yang dimiliki oleh interface external.

| GlobalProtect Gate | way Configuration                                          |                    |                        | Ø                       |
|--------------------|------------------------------------------------------------|--------------------|------------------------|-------------------------|
| General            | Server Authentication                                      |                    |                        |                         |
| Authentication     | SSL/TLS Service Profile Cert                               | -VPN               |                        | <b>V</b>                |
| Agent              | Client Authentication                                      |                    |                        |                         |
| Satellite          | Name                                                       | os                 | Authentication Profile | Authentication Message  |
|                    | Local                                                      | Any                | LOCAL                  | Enter login credentials |
|                    |                                                            |                    |                        |                         |
|                    | Add      Delete     Olone     Certificate Profile     None | Move Up  Move Down |                        |                         |
|                    |                                                            |                    |                        |                         |
|                    |                                                            |                    |                        | OK Cancel               |

Pada menu Authentication lakukan konfigurasi seperti berikut ini

Pada server authentication pilih **SSL/TLS service profile** atau jika belum ada silahkan melakukan create dengan melakukan drop down profile dan memilih menu new seperti gambar di bawah ini

| 21    | GlobalProtect Gate | eway Configuration      |                               |   | 0 |  |
|-------|--------------------|-------------------------|-------------------------------|---|---|--|
| a     | General            | Server Authentication   |                               |   |   |  |
|       | Authentication     | SSL/TLS Service Profile | Cert-VPN                      | - |   |  |
|       |                    |                         | Cert-VPN                      |   |   |  |
| Agent | Agent              | Client Authentication   | New 🚆 SSL/TLS Service Profile |   |   |  |
|       | C                  |                         |                               |   |   |  |

| GlobalProtect Gate        | way Configuration                                                            |                                                                                         |           | 0                      |
|---------------------------|------------------------------------------------------------------------------|-----------------------------------------------------------------------------------------|-----------|------------------------|
| General<br>Authentication | Server Authentication SSL/TLS Service Profile Cer                            | t-VPN                                                                                   |           |                        |
| Agent                     | Client Authentication                                                        |                                                                                         |           |                        |
| Satellite                 | Name                                                                         |                                                                                         |           | Authentication Message |
|                           | SSL/TLS Service<br>Nam<br>Certificat<br>Protocol Setti<br>Min Ver<br>Max Ver | Profile<br>e Cert-VPN<br>e  <br>GCA-GlobalProtect<br>sio New 🛓 Import 👼 Ger<br>sion Max | erate     |                        |
|                           | c                                                                            | l                                                                                       | OK Cancel | <b>V</b>               |
|                           |                                                                              |                                                                                         |           | OK Cancel              |

### Selanjutnya islah profile seperti contoh gambar di bawah ini

Pada pilihan certificate silahkan pilih certificate profile yang sudah kita miliki melalui pilihan drop down menu dengan memilih menu **import** atau jika kita belum memiliki silahkan pilih **generate** untuk melakukan generate certificate kita sendiri, contoh cara melakukan generate certificate dapat dilihat pada gambar di bawah ini

|      | Generate Certificate   |                                      | 0    |                 |
|------|------------------------|--------------------------------------|------|-----------------|
|      | Certificate Type       | Local O SCEP                         |      |                 |
|      | Certificate Name       | A-GlobalProtect                      |      |                 |
| cat  | Common Name 1          | 92.168.98.125                        |      |                 |
|      | IP                     | or FQDN to appear on the certificate |      |                 |
| -    | Signed by              | Certificate Authority                | · ·  | res             |
| 2    | OCSP Responder         |                                      | -    | 3 07:56:21 2018 |
|      | Cryptographic Set      | tings                                |      |                 |
|      | Algorithm              | RSA                                  | -    |                 |
|      | Number of Bits         | 2048                                 | ~    |                 |
|      | Digest                 | sha256                               | ~    |                 |
|      | Expiration (days)      | 365                                  |      |                 |
|      | Certificate Attributes | ;                                    | - 1  |                 |
|      | 🗖 Туре                 | Value                                |      |                 |
|      |                        |                                      |      |                 |
|      |                        |                                      |      |                 |
|      |                        |                                      |      |                 |
|      | 🕂 Add 🗖 Delete         |                                      |      |                 |
|      |                        |                                      |      |                 |
|      |                        |                                      |      |                 |
| rate |                        | Generate                             | ncel |                 |

Pada **Common name** isikan IP address interface external atau FQDN address yang dimiliki IP Address external tersebut sebagai remote access gateway globalprotect Lakukan **centang pada Certificate Authority**, certificate profile di atas dan dapat kita generate secara manual melalui menu **Device** → **Crertificate** → **Generate** 

Pada **Client Authentication** lakukan Add profile pada contoh gambar saya membuat profile dengan nama local untuk authentikasi local dan pada colom **Authentication Profile** saya memilih authentikasi **LOCAL Profile** yang sudah saya create sebelumnya

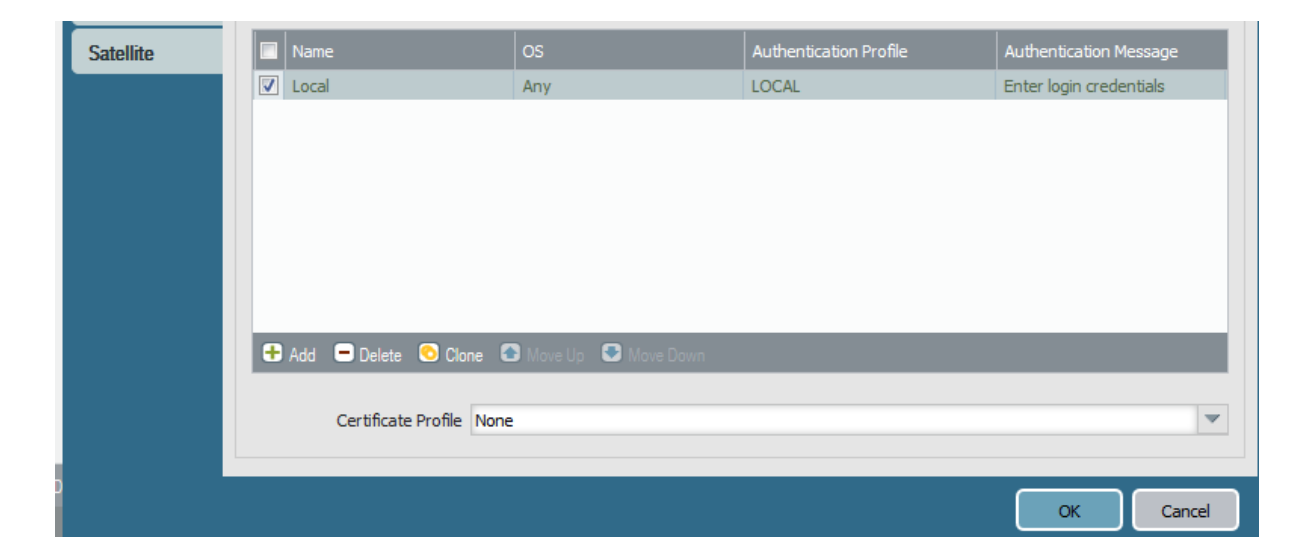

Pada menu agent kita harus melakukan konfigurasi pada menu **Tunnel Setting**, **Client Setting**, **dan network setting**. Pada konfigurasi tunnel setting dapat dilihat pada gambar di bawah ini

| ne. |                    | Location Local In          | itertace Local           | þ                      | unnel May Liser |  |  |  |  |  |
|-----|--------------------|----------------------------|--------------------------|------------------------|-----------------|--|--|--|--|--|
| -Gl | GlobalProtect Gate | eway Configuration         |                          |                        | Ø               |  |  |  |  |  |
|     | General            | Tunnel Settings Timeout    | Sattings Client Sattings | Natwork Sanicas HIP    | Notification    |  |  |  |  |  |
|     | Authentication     | Tunner Settings            | Jetunga Gient Jetunga    | THE WORK SET WILES THI | Notification    |  |  |  |  |  |
|     | Agent              | Tunnel Mode                |                          |                        |                 |  |  |  |  |  |
|     | Agent              | Tunnel Interface           | tunnel.2                 |                        | <b>v</b>        |  |  |  |  |  |
|     | Satellite          | Max User                   | [1 - 25]                 |                        |                 |  |  |  |  |  |
|     |                    |                            | Inable IPSec             |                        |                 |  |  |  |  |  |
|     |                    | GlobalProtect IPSec Crypto | default                  |                        |                 |  |  |  |  |  |
|     |                    |                            | Enable X-Auth Support    |                        |                 |  |  |  |  |  |
|     |                    | Group Name                 |                          |                        |                 |  |  |  |  |  |
|     |                    | Group Password             |                          |                        |                 |  |  |  |  |  |
|     |                    | Confirm Group Password     |                          |                        |                 |  |  |  |  |  |
|     |                    |                            | Skip Auth on IKE Rekey   |                        |                 |  |  |  |  |  |
|     |                    |                            |                          |                        |                 |  |  |  |  |  |
|     |                    | 1                          |                          |                        |                 |  |  |  |  |  |
|     |                    |                            |                          |                        | OK Cancel       |  |  |  |  |  |
|     |                    |                            |                          |                        |                 |  |  |  |  |  |

Lakukan centang pada **Tunnel Mode** dan tentukan interface tunnel yang akan dijadikan tunnel interface remote access VPN pada contoh kita menggunakan

**tunnel.2** yang telah kita create sebelumnya, lakukan centang pada **Enable IPsec** dan pada GlobalProtectIPsec Crypto pilih **default** saja, pada **Client Setting** kita akan melakukan konfigurasi IP Pool VPN Setting, contoh dapat kita lihat pada gambar di bawah ini

| GlobalProtect Gateway Configuration |           |    |               |                  |                 |                  |                                  |              |  |
|-------------------------------------|-----------|----|---------------|------------------|-----------------|------------------|----------------------------------|--------------|--|
|                                     | General   | Tu | nnel Settings | Timeout Settings | Client Settings | Network Services | HIP Notification                 |              |  |
| Authentication                      |           |    |               |                  |                 |                  |                                  | 1 item 🔿 🗙   |  |
|                                     | Satellite |    | Configs       | User/User Group  | os              | IP Pool          | Authentication<br>Server IP Pool | Access Route |  |
| I                                   |           |    | VPN-Global    | any              | any             | 192.168.20.50-19 |                                  |              |  |
|                                     |           |    |               |                  |                 |                  |                                  |              |  |

| 1  | Configs                |                    |          |                       |                     |           | 0 | ser |
|----|------------------------|--------------------|----------|-----------------------|---------------------|-----------|---|-----|
| IC | Authentication Overric | le User/User G     | iroup    | Network Settings      |                     |           |   | 0   |
| G  | Name VF                | N-Global           |          |                       |                     |           | 1 |     |
| A  | Authentication Ov      | erride             |          |                       |                     |           |   | h   |
| A  |                        |                    | Gene     | erate cookie for auth | entication override |           |   |     |
| 5  |                        | Cookie Lifetime    | Hours    |                       | 24                  |           |   |     |
| l  | Certificate to Epor    | unt/Decrunt Cookie |          | pt cookie for authen  | tication override   | ~         |   |     |
| I  | Certificate to End     | уруреа урт сооме   | CA-GIODA | airtotect             |                     |           |   |     |
| ľ  |                        |                    |          |                       |                     |           |   |     |
|    |                        |                    |          |                       |                     | OK Cancel | J |     |
| h  |                        |                    |          |                       |                     |           |   |     |

Pada Certificate to Encryp/Decrypt Cookie silahkan pilih certificate profile CA yang telah kita buat sebelumnya contoh di sini adalah **CA-GlobalProtect** 

|     | Configs                                 |                  | 0 <sub>000</sub> |
|-----|-----------------------------------------|------------------|------------------|
| Glo | Authentication Override User/User Group | Network Settings |                  |
| G   | any                                     | 🜌 Any            |                  |
| A   | Source User 🔺                           | os 🔺             |                  |
| A   |                                         |                  |                  |
| S   |                                         |                  |                  |
|     |                                         |                  |                  |
|     |                                         |                  |                  |
|     | 🕈 Add 🗖 Delete                          | Add. 💭 Delete    | - 11             |
|     |                                         |                  |                  |
|     |                                         | ок са            | ancel            |
|     |                                         |                  |                  |

Pada menu User/User group kita biarkan saja default yaitu any user dan any OS, pada network setting lakukan konfigurasi IP Pool Access VPN yang akan didaptkan client ketika melakukan remote access VPN , pada contoh di bawah sya menggunakan segment internal 192.168.20.50-192.168.20.100

|     | Configs                                                                                                    | 0                                                                                                    |
|-----|----------------------------------------------------------------------------------------------------|----------------------------------------------------------------------------------------------------|
| Glo | Authentication Override User/User Group Network Settings                                                                                      |                                                                                                    |
| G   | Retrieve Framed-IP-Address attribute from authentication server                                                                               | No direct access to local network<br>No direct access to local network is applicable to Windows and Mac only |
| Ĥ   | Authentication Server IP Pool                                                                                                    | Access Route                                                                                                 |
| S   | Enter IP subnets or ranges (e.g. 192.168.74.0/24, 192.168.75.1-192.168.75.100) to match the Framed IP attribute of the authentication server. | Enter subnets need to be accessed by dients (e.g. 172.16.1.0/24)                                             |
|     | Add 🗢 Delete                                                                                                    |                                                                                                    |
|     | These IPs will be added to the firewall's routing table                                                                                       |                                                                                                    |
|     | IP Pool                                                                                                    |                                                                                                    |
| l   | 192. 168. 20. 50-192. 168. 20. 100                                                                                                    |                                                                                                    |
|     | 🕂 Add 🗖 Delete 🔕 Mave Up 🗳 Mave Down                                                                                                    | + Add Delete                                                                                                 |
|     | These IPs will be added to the firewall's routing table                                                                                       | These routes will be added to the client's routing table                                                     |
|     |                                                                                                    | OK Cancel                                                                                                    |

Pada network setting kita akan melakukan configurasi DNS address yang akan di dapatkan remote access vpn client ketika melakukan koneksi VPN ke palo alto, contoh dapat dilihat pada gambar di bawah

| GlobalProtect Gate | eway Configuration                                                                                                    |                     |                        |                       |                 |           | ( |
|--------------------|----------------------------------------------------------------------------------------------------|---------------------|------------------------|-----------------------|-----------------|-----------|---|
| General            |                                                                                                    |                     |                        |                       |                 |           |   |
| Authentication     | Tunnel Settings                                                                                                    | Timeout Settings    | Client Settings        | Network Services      | HIP Notificatio | n         |   |
|                    | Inheritance Source                                                                                                    | None                |                        |                       |                 | -         |   |
| Agent              | Agent <ul> <li>Check inheritance source status</li> </ul> <ul> <li>Satellite</li> <li>Primary DNS</li> <li>8.8.8</li> </ul> <ul> <li>Satellite</li> <li>Primary DNS</li> <li>8.8.8</li> </ul> <ul> <li>Satellite</li> <li>Satellite</li> <li>Satellite</li> <li>Satellite</li> </ul> <ul> <li>Satellite</li> <li>Satellite</li> <li>Satellite</li> </ul> <ul> <li>Satellite</li> <li>Satellite</li> <li>Satellite</li> <li>Satellite</li> <li>Satellite</li> <li>Satellite</li> <li>Satellite</li> </ul> |                     |                        |                       |                 |           |   |
| Satellite          |                                                                                                    |                     |                        |                       |                 |           |   |
|                    | Secondary DNS                                                                                                    | 8.8.4.4             |                        |                       |                 |           | ~ |
|                    | Primary WINS                                                                                                    | None                |                        |                       |                 | -         | ~ |
|                    | Secondary WINS                                                                                                    | None                |                        |                       |                 | -         | ~ |
|                    | DNS Suffix                                                                                                    | Enter comma-separat | ted DNS suffix for die | nt (e.g. hr.mycompany | com, mycompany. | com)      |   |
|                    |                                                                                                    | Inherit DNS Suffix  | es                     |                       |                 |           |   |
|                    |                                                                                                    |                     |                        |                       |                 |           |   |
|                    |                                                                                                    |                     |                        |                       | ſ               | OK Cancel |   |
|                    |                                                                                                    |                     |                        |                       | U U             |           |   |

 Selanjutnya kita akan melakukan konfigurasi GlobalProtect Portal melalui menu Network → GlobalProtect → Portals, contoh profile dapat dilihat seperti gambar di bawah

| Name     |                   | Location Inter    | ace                | IP   | SSL/TLS Service Profi | le Authentication Pr | ofile Certificate Profi |
|----------|-------------------|-------------------|--------------------|------|-----------------------|----------------------|-------------------------|
| ] Portal | GlobalProtect Por | tal Configuration |                    |      |                       |                      | 0                       |
|          | General           | Nar               | Portal-Global      |      |                       |                      |                         |
|          | Authentication    | Network Settings  |                    |      |                       |                      |                         |
|          | Agent             | Interfa           | ce ethernet1/1     |      |                       |                      | <b>v</b>                |
|          | rigone            | IP Addre          | ss External        |      |                       |                      | <b>v</b>                |
|          | Satellite         | Appo2#2000        |                    |      |                       |                      |                         |
|          |                   | Appearance        | 🗌 Disable login p  | bage |                       |                      |                         |
|          |                   | Custom Login Pa   | ge factory-default |      |                       |                      | V                       |
|          |                   | Custom Help Pa    | ge factory-default |      |                       |                      | V                       |
|          |                   |                   |                    |      |                       |                      |                         |
|          |                   |                   |                    |      |                       | ок                   | Cancel                  |
|          |                   |                   |                    |      |                       |                      |                         |

Pada General config silahkan isi **nama profile** GlobalProtect Portal, **interface** yang akan digunakan sebagai gateway portal, pada contoh saya memilih **external interface public**, pada **Custom Login Page** dan **Help Page** pilih **Factory default saja** Pada menu authentikasi contoh konfigurasi terlihat pada gambar di bawah ini

| rtal | GlobalProtect Port        | tal Configuration     |                                                        |                        |                         | 0        |  |  |  |
|------|---------------------------|-----------------------|--------------------------------------------------------|------------------------|-------------------------|----------|--|--|--|
|      | General<br>Authentication | SSL/TLS Service Prof  | Server Authentication SSL/TLS Service Profile Cert-VPN |                        |                         |          |  |  |  |
|      | Agent                     | Client Authentication |                                                        |                        |                         |          |  |  |  |
|      | Satellite                 | Name                  | os                                                     | Authentication Profile | Authentication Message  |          |  |  |  |
|      |                           | Add Certificate Prof  | Any<br>Clone O Move Up O M                             | love Down              | Enter login credentiais | <b>•</b> |  |  |  |
| 0    |                           |                       |                                                        |                        | OK Cano                 | :el      |  |  |  |

Hamper sama dengan GlobalProtect Gateway pada **Server Authentication** pilih SSL/TLS service profile, pada contoh saya menggunakan certificate yang sudah kita create sebelumnya yaitu **Cert-VPN** kemudian pada **Client Authentication** silahkan create profile client authentication, pada contoh gambar saya membuat profile

dengan nama **LOCAL** dengan authentication method profile yaitu **LOCAL**. Pada menu **Agent** silah kan lakukan konfigurasi **Agent Profile** seperti contoh gambar di bawah ini

| Name<br>Portal | GlobalProtect Porte | al Configuration   |                            |      |                              |                    | 0 |
|----------------|---------------------|--------------------|----------------------------|------|------------------------------|--------------------|---|
|                | General             | Agent              |                            |      |                              |                    |   |
|                | Authentication      | Configs            | User/User Group            | OS   | External Gateways            | Client Certificate |   |
|                | Agent               | Portal             | any                        | any  | Portal-VPN (Highest)         | local              |   |
|                | Satellite           |                    |                            |      |                              |                    |   |
|                |                     |                    |                            |      |                              |                    |   |
|                |                     |                    |                            |      |                              |                    |   |
|                |                     |                    |                            |      |                              |                    |   |
|                |                     | 🕂 Add 🗖 Delete 📀 ( | Clone 🖸 Move Up 🖸 Move Dow | n    |                              |                    |   |
|                |                     | Trusted Root CA    | Install in Local Root      |      | Agent User Override Key      | ••••               | 1 |
|                |                     |                    | Certificate Store          | Con  | firm Agent User Override Key | ••••               |   |
|                |                     |                    |                            |      |                              |                    |   |
|                |                     | <b>0</b>           |                            | - 11 |                              |                    |   |
|                |                     | 🛨 Add 🕒 Delete     |                            |      |                              |                    |   |
| <b>D</b>       |                     |                    |                            |      |                              |                    |   |
| 9.30           |                     |                    |                            |      |                              | OK Cancel          |   |

Pada gambar di bawah ini adalah contoh configurasi profile menu **agent** pada GlobalProtect Portal.

|    | Configs                                                                                                    |                       |                     |               |           |         |                                                 | 0 |
|----|----------------------------------------------------------------------------------------------------|-----------------------|---------------------|---------------|-----------|---------|-------------------------------------------------|---|
| -  | Authentication                                                                                                    | User/User Group       | Gateways            | Арр           | Data      | a Col   | ection                                          |   |
| me |                                                                                                    | Name                  | Portal              |               |           |         |                                                 |   |
|    |                                                                                                    | Client Certificate    | Local               |               |           | ▼       | CA-GlobalProtect                                | - |
|    |                                                                                                    |                       | The selected client | t certificate | including | j its p | ivate key will be installed on client machines. |   |
|    | Save User Credentials Yes                                                                                                    |                       |                     |               |           |         |                                                 | • |
|    | Authentication Override                                                                                                    |                       |                     |               |           |         |                                                 |   |
|    | Generate cookie for authentication override                                                                                                    |                       |                     |               |           |         |                                                 |   |
|    |                                                                                                    | Cookie Lifetime       | Hours 24            |               |           |         |                                                 |   |
|    |                                                                                                    |                       | Accept coo          | kie for au    | thentic   | ation   | override                                        |   |
|    | Certificate to E                                                                                                    | ncrypt/Decrypt Cookie | None                |               |           |         |                                                 | ~ |
|    | Turn Frankru A                                                                                                    |                       |                     |               |           |         |                                                 | _ |
|    | - Two-Factor A                                                                                                    |                       |                     |               |           |         |                                                 |   |
|    |                                                                                                    | Portal authent        | ication             |               |           |         | Manual only external gateway authentication     |   |
|    |                                                                                                    | Internal gatew        | ay authenticati     | on            |           |         | Auto discovery external gateway authentication  |   |
|    | Select the options that will use dynamic passwords like one-time password (OTP) to authenticate users as opposed to using saved credentials. As a result, the user will always be prompted to enter new credentials for each selected option. |                       |                     |               |           |         |                                                 |   |
|    |                                                                                                    |                       |                     |               |           |         | ОК Сапсе                                        | 4 |

Silahkan isi name profile Agent authentication, dan **Client Certificate** yang akan digunakan client ketika melakukan access remote VPN pada contoh saya

menggunakan profile certificate yang sudah kita generate sebelumnya yaitu **CA-GlobalProtect,** pada user group menu saya biarkan saja default untuk any user dan any OS seperti gambar di bawah

| I         | Configs        |                 |          |     |                 |               |    | 0      |       |
|-----------|----------------|-----------------|----------|-----|-----------------|---------------|----|--------|-------|
| 1         | Authentication | User/User Group | Gateways | Арр | Data Collection |               |    |        |       |
| ne<br>tal | 🗹 Any          |                 |          |     | any             | ~             |    |        | lerun |
|           | OS 🔺           |                 |          |     | User            | /User Group 🔺 |    |        |       |
|           |                |                 |          |     |                 |               |    |        |       |
|           |                |                 |          |     |                 |               |    |        |       |
|           |                |                 |          |     |                 |               |    |        |       |
|           |                |                 |          |     |                 |               |    |        |       |
|           |                |                 |          |     |                 |               |    |        |       |
|           |                |                 |          |     |                 |               |    |        |       |
|           |                |                 |          |     |                 |               |    | _      |       |
|           | 🛨 Add 🖃 Dele   | te              |          |     | Add 🕈           | Uelete        |    |        |       |
|           |                |                 |          |     |                 |               | ОК | Cancel |       |

Pada konfigurasi menu gateways dapat dilihat pada gambar di bawah ini

|            | Configs        |                    |           |     |     |                 |          |                |          |          | 0 | l |
|------------|----------------|--------------------|-----------|-----|-----|-----------------|----------|----------------|----------|----------|---|---|
| -          | Authentication | User/User Group    | Gateways  | Арр | Da  | ata Collection  |          |                |          |          |   |   |
| me<br>rtal | Internal Gate  | eways              |           |     |     | – External Gat  | teways   |                |          |          |   |   |
| Т          |                |                    |           |     |     | Cutoff Tin      | ne (sec) | 5              |          |          |   |   |
|            | Name           | Addre              |           |     |     | Name            |          | Address 🔺      | Priority | Manual   |   |   |
|            |                |                    |           |     |     | Portal-VPN      |          | 192.168.98.152 | Highest  |          |   |   |
|            | Add O          | lelete 🖸 Move Up 🖸 | Move Down |     |     | 🕈 Add 🗖         | Delete   |                |          |          |   |   |
|            | TD Add         | troop              |           |     | , I | Third Party VPN |          |                |          |          |   |   |
|            | Hostn          | name               |           |     | 1   |                 |          |                |          |          |   |   |
|            |                |                    |           |     | 1   |                 |          |                |          |          |   |   |
|            |                |                    |           |     |     | 🛨 Add 🔳 De      | lete     |                |          |          |   |   |
|            |                |                    |           |     |     |                 |          |                |          | OK Cance | 2 |   |

Yang perlu kita isi adalah **External Gateway**, saya telah membuat external gateway profile dengan nama **Portal-VPN** dengan menggunaka IP address External Public yaitu IP yang akan diakses agent ketika melakukan VPN remote access, pada menu **App** saya melakukan konfigurasi seperti pada contoh gambar di bawah ini

| Configs                                      |                                                              |                                        |                |         |           |                        |            |    | 0      |
|----------------------------------------------|--------------------------------------------------------------|----------------------------------------|----------------|---------|-----------|------------------------|------------|----|--------|
| Authentication                               | User/User Gro                                                | oup Gateways                           | Арр            | Data Co | ollection |                        |            |    |        |
| App Configu                                  | rations                                                      |                                        |                |         | Dicab     | Welcome Page           | None       |    | ~      |
| Connect Met                                  | hod                                                          | On-demand (Manu<br>initiated connectio | ial user<br>n) | Â       | Disabi    | le GiobalProtect App   |            |    |        |
| GlobalProtect<br>Refresh Inter               | App Config<br>val (hours)                                    | 24 [1 - 168]                           |                | =       |           | Passcode               |            |    |        |
| Allow User to<br>GlobalProtect               | Disable                                                      | allowed                                |                | _       |           | Confirm Passcode       | •          |    |        |
| Allow User to<br>GlobalProtect               | Upgrade<br>App                                               | prompt                                 |                |         | Max       | Disable Timeout (min)  | 0          |    |        |
| Use Single Sig<br>Only)                      | n-on (Windows                                                | Yes                                    |                |         | - Mobile  | e Security Manager 9   | Settinas — |    |        |
| Clear Single S<br>on Logout (W               | ign-On Credentials<br>indows Only)                           | Yes                                    |                |         |           | Mobile Security Manage | er         |    |        |
| Use Default A<br>Kerberos Aut<br>(Windows On | uthentication on<br>hentication Failure<br>ly)               | Yes                                    |                |         |           | Enrollment Po          | rt 443     |    | V      |
| Client Certific                              | ate Store Lookup                                             | user-and-machine                       |                |         |           |                        |            |    |        |
| SCEP Certific<br>(days)                      | ate Renewal Period                                           | 7 [0 - 30]                             |                |         |           |                        |            |    |        |
| Extended Ker                                 | Instant       Out, Out, out, out, out, out, out, out, out, o |                                        |                |         |           |                        |            |    |        |
|                                              |                                                              |                                        |                |         | _]        |                        |            |    |        |
|                                              |                                                              |                                        |                |         |           |                        |            | ок | Cancel |
|                                              |                                                              | Delote                                 |                |         |           |                        |            |    |        |

Pada gambar di atas saya hanya melakukan perubahan pada Connected Method menjadi On-Demmand

| ame<br>ortal- | GlobalProtect Port | tal Configuration                  |                                   |                    |                        |                   |                  | 0   |
|---------------|--------------------|------------------------------------|-----------------------------------|--------------------|------------------------|-------------------|------------------|-----|
|               | General            | Satellite                          |                                   |                    |                        |                   |                  |     |
|               | Authentication     | Name                               | Configuration<br>Refresh Interval | Satellite Hostname | Serial Number          | External Gateways | Routing Priority |     |
|               | Agent              |                                    | (hours)                           |                    |                        |                   |                  |     |
|               | Satellite          |                                    |                                   |                    |                        |                   |                  |     |
|               |                    |                                    |                                   |                    |                        |                   |                  |     |
|               |                    |                                    |                                   |                    |                        |                   |                  |     |
|               |                    |                                    |                                   |                    |                        |                   |                  |     |
|               |                    | + Add - Delete Avve Up S Move Dawn |                                   |                    |                        |                   |                  |     |
|               |                    | Client Certificate  CLocal  SCEP   |                                   |                    |                        |                   |                  |     |
|               |                    |                                    |                                   |                    | Issuing Certificate    | None              |                  | -   |
|               |                    |                                    |                                   |                    | OCSP Responder         | None              |                  | ~   |
|               |                    |                                    |                                   | V                  | /alidity Period (days) | 7                 |                  | _   |
|               |                    | 🛨 Add 🗖 Delete                     |                                   | Certificate Re     | newal Period (days)    | 3                 |                  | _   |
| ÐD            |                    |                                    |                                   |                    |                        |                   |                  |     |
| 30            |                    |                                    |                                   |                    |                        |                   | OK Can           | cel |

Pada Menu Satelite kita akan membiarkanya sebagai default konfigurasi

Sampai disini kita telah melakukan semua tahap yang dibutuhkan untuk melakukan konfigurasi remote access VPN Pada Palo Alto, selanjutnya kita akan melakukan testing pada client.

### 6. Testing

Pada tahap ini kita akan mencoba melakukan akses remote VPN melalui GlobalProtect yang dimiliki oleh palo alto, pertama-tama kita akan melakukan akses kepada globalProtect portal yaitu IP address external palo alto yang sudah kita tentukan sebagai Gateway GlobalProtect dan access portal, akses globalprotect portal melalui browser dengan mengetikkan IP address atau FQDN addres tersebut

| o 📙 Fortinet 🔒 PMP ы FP |          |
|-------------------------|----------|
|                         |          |
|                         |          |
|                         |          |
|                         |          |
|                         |          |
|                         |          |
|                         |          |
|                         |          |
|                         |          |
| t Portal                |          |
|                         |          |
|                         |          |
|                         |          |
|                         |          |
|                         |          |
| -                       | t Portal |

Selanjutnya lakukan login menggunakan user yang sudah kita daftarkan sebelumnya ke dalam local user database, setelah login maka selanjutnya kita akan diperintahkan untuk melakukan download aplikasi GlobalProtect Agent agar dilakukan install kepada laptop atau local PC kita, contoh seperti gambar di bawah ini

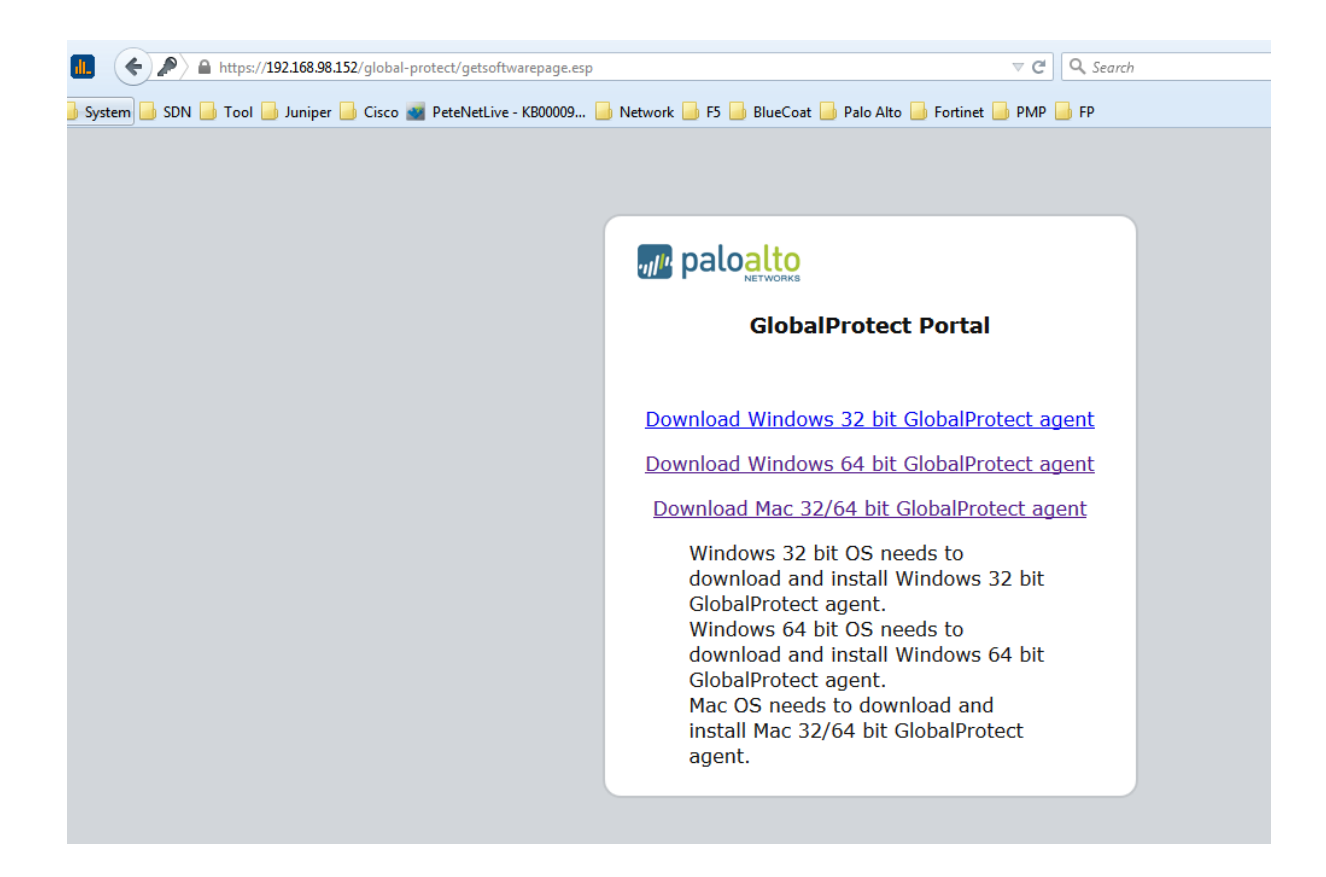

Setelah melakukan download, lakukan instalasi agent aplikasi ke dalam local host kita, setelah terinstall maka aplikasi agent dapat kita lihat sepeti contoh gambar di bawah ini

| GlobalProtect      | et calcolto                   |        |
|--------------------|-------------------------------|--------|
| Home Details Ho    | it State Troubleshooting      |        |
|                    |                               |        |
| Portal:            | 192.168.98.152                |        |
| Username:          | hutapea                       |        |
| Password:          | ******                        |        |
|                    | Connect Clear                 |        |
| Status: Not Cor    | inected                       |        |
| -Warnings/Errors - |                               |        |
|                    |                               |        |
|                    |                               |        |
|                    |                               |        |
|                    |                               |        |
|                    | Mac OS needs to download a    | and    |
|                    | install Mac 32/64 bit GlobalP | rotect |
Selanjutnya lakukan koneksi VPN melalui aplikasi GlobalProtect Agent hingga berhasil menginstal certificate SSL dan mendapatkan retriving informasi serta **connected status** seperti contoh gambar dibawah

| Ser                         | ver Certificate Error                                                                                                    | General Details Certification Path                                                                                                    |
|-----------------------------|----------------------------------------------------------------------------------------------------|----------------------------------------------------------------------------------------------------|
| l<br>Usei<br>Pas<br>Status: | There is a problem with the s<br>192. 168.98.152 cannot be v<br>organization to have the issu<br>Warning: The communication<br>compromised. We recommen-<br>connection.<br>Error details:<br>The 192.168.98.152 certifica<br>authority | Certificate Information<br>This CA Root certificate is not trusted. To enable trust,<br>install this certificate in the Trusted Root Certification<br>Authorities store. |
| Warnings<br>Resend c        | distant,                                                                                                    | Issued to: 192.168.98.152                                                                                                    |
|                             | Show Certificate                                                                                                    | Issued by: 192.168.98.152                                                                                                    |
|                             | N 00                                                                                                    | Valid from 7/ 13/ 2017 to 7/ 13/ 2018                                                                                                    |
|                             | Mac US needs<br>install Mac 32/0<br>agent.                                                                                                    | Install Certificate Issuer Statement                                                                                                    |

| C GlobalProtect                         |  |
|-----------------------------------------|--|
| Home Details Host State Troubleshooting |  |
|                                         |  |
| Portal: 192.168.98.152                  |  |
| Username: Ihutapea                      |  |
| Password: ********                      |  |
| Clear                                   |  |
| Status: Connected                       |  |
| Warnings/Errors                         |  |
|                                         |  |
|                                         |  |
|                                         |  |
|                                         |  |
| Mac OS poods to download and            |  |

Jika kita sudah terkoneksi kita akan mendapatkan IP address Pool VPN yang dapat kita lihat melalui menu detail

| ome Details Host  | State   Trout | oleshooting   |                |          |              |        |
|-------------------|---------------|---------------|----------------|----------|--------------|--------|
| Connection        |               |               |                |          |              |        |
| Portal:           | 19            | 92.168.98.152 |                |          |              |        |
| Assigned Local IP | : 19          | 92.168.20.50  |                |          |              |        |
| GlobalProtect Ga  | teway IP: 19  | 92.168.98.152 |                |          |              |        |
| Protocol:         | IP            | Sec           |                |          |              |        |
| Statistics        |               |               |                |          |              |        |
| Bytes In:         | 3,480         | Bytes Out:    | 54,915         |          |              |        |
| Packet In:        | 58            | Packet Out:   | 353            |          |              |        |
| Packet I/Error:   | 0             | Packet O/Erro | or: 3          |          |              |        |
| Cataway           | Tree          | Turnel        | Authoritizated | Linking  | Deserved Sur | Magual |
| Gateway           | External      | iunnei        |                | Uptime   | Password Exp | Manual |
| 192,100,90,132    | External      | 165           | 105            | 00.00.30 | 19/A         | 10     |
| 4                 |               |               |                |          |              |        |

Katika sudah terkoneksi ke dalam IP local VPN selanjutnya kita dapat mengakses local IP server seperti Apche server berikut yang berada pada IP 192.168.20.102

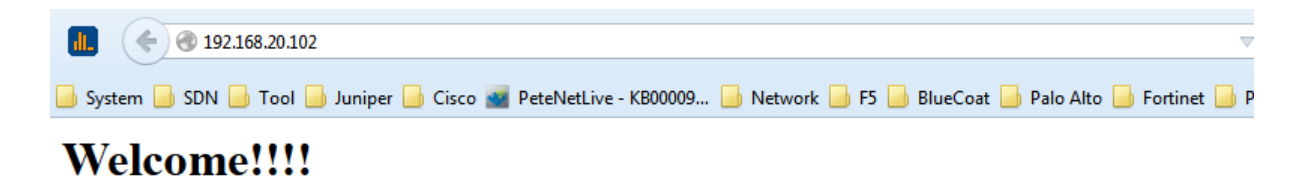

This is the default web page for Server BANDUNG.

The web server software is running but no content has been added, yet.

| Tracing  | route to  | 192.168.2 | 20.102    | over a maximum of 30 hops            |
|----------|-----------|-----------|-----------|--------------------------------------|
| 1<br>2   | *<br>6 ms | *<br>7 ms | *<br>5 ms | Request timed out.<br>192.168.20.102 |
| Trace co | omplete.  |           |           |                                      |
| C:\Users | s∖admin>  |           |           |                                      |

# **13.Basic Konfigurasi Split Tunneling**

Untuk melakukan konfigurasi split tunneling kita dapat menambahkan specific segment Access Route ke dalam client setting profile agar ketika client melakukan akses remote VPN melalui palo alto segment tersebut saja yang akan di tambahkan ke dalam routing table client agar dilewatkan melalui tunnel, sedangkan segment yang lain seperti internet dapat melalui gateway host itu sendiri, contoh konfigurasi plit tunneling dapat dilakukan melalui menu Network  $\rightarrow$  GlobalProtect Gateway  $\rightarrow$  < Global Protect profile>  $\rightarrow$  Client Setting  $\rightarrow$ <Profile>  $\rightarrow$  Network Setting  $\rightarrow$  Access Route. Contoh dapat dilihat sepeti gambar di bawah ini

| Name      | Configs                             |                           |                    | 0                                                                                                    | lser |
|-----------|-------------------------------------|---------------------------|--------------------|----------------------------------------------------------------------------------------------------|------|
| Gw-Gl Glc | Authentication Override             | User/User Group           | Network Settings   |                                                                                                    | 0    |
| G         | Retrieve Framed-IP-Addr             | ress attribute from autho | entication server  | No direct access to local network<br>No direct access to local network is applicable to Windows and Mac only | Π    |
| A         | Authentication Server I             | P Pool 🔺                  |                    | Access Route                                                                                                 |      |
| A         | Enter IP subnets or ranges          | (e.g. 192.168.74.0/24,    |                    | 192.168.20.0/24                                                                                              |      |
| s         | 192.168.75.1-192.168.75.            | 100) to match the Fram    | ed IP attribute of | 192.168.30.0/24                                                                                              |      |
|           | ale dualentied on server.           |                           |                    |                                                                                                    |      |
|           |                                     |                           |                    |                                                                                                    |      |
|           | 🛨 Add 🗖 Delete                      |                           |                    |                                                                                                    |      |
|           | These IPs will be added to the fire | ewall's routing table     |                    |                                                                                                    |      |
|           | IP Pool                             |                           |                    |                                                                                                    |      |
|           | 192.168.50.50-192.168               | 8.50.100                  |                    |                                                                                                    |      |
|           |                                     |                           |                    |                                                                                                    |      |
|           |                                     |                           |                    |                                                                                                    |      |
|           |                                     |                           |                    |                                                                                                    |      |
|           |                                     | ove up 💟 Move Down        |                    |                                                                                                    |      |
|           | These IPs will be added to the fire | ewall's routing table     |                    | These routes will be added to the client's routing table                                                     |      |
|           |                                     |                           |                    | OK Caprel                                                                                                    |      |
| 26:25     |                                     |                           |                    | Cancer                                                                                                    |      |

Pada contoh di atas saya menambahkan segment 192.168.20.0/24 dan 192.168.30.0/24 agar dapat dilewatkan melalui tunnel global protect, sedangkan segment yang lain dapat dilewatkan melalui local gateway host, IP pool yang saya gunakan yaitu 192.168.50.50-192.168.50.100, dengan split tunneling kita dapat mengakses remote segment melalui split tunneling dan dapat melakukan akses internet melalui local gateway kita sendiri.

| ======================================  |                           |              |                      | =====  |
|-----------------------------------------|---------------------------|--------------|----------------------|--------|
| Active Routes:                          |                           |              |                      |        |
| Network Destination                     | n Netmask                 | Gateway      | Interface            | Metric |
| 0.0.0                                   | 0.0.0.0                   | 192.168.98.1 | 192.168.98.140       | 25     |
| 8.8.4.4                                 | 255.255.255.255           | On-link      | 192.168.50.50        | 1      |
| 8.8.8.8                                 | 255.255.255.255           | On-link      | 192.168.50.50        | 1      |
| 127.0.0.0                               | 255.0.0.0                 | On-link      | 127.0.0.1            | 306    |
| 127.0.0.1                               | 255.255.255.255           | On-link      | 127.0.0.1            | 306    |
| 127.255.255.255                         | 255.255.255.255           | On-link      | 127.0.0.1            | 306    |
| 169.254.0.0                             | 255.255.0.0               | On-link      | 169.254.187.236      | 286    |
| 169.254.0.0                             | 255.255.0.0               | On-link      | 169.254.191.208      | 276    |
| 169.254.187.236                         | 255.255.255.255           | On-link      | 169.254.187.236      | 286    |
| 169.254.191.208                         | 255.255.255.255           | On-link      | 169.254.191.208      | 276    |
| 169.254.255.255                         | 255.255.255.255           | On-link      | 169.254.187.236      | 286    |
| 169.254.255.255                         | 255.255.255.255           | On-link      | 169.254.191.208      | 276    |
| 192.168.20.0                            | 255.255.255.0             | On-link      | 192.168.50.50        | 1      |
| 192.168.20.255                          | 255.255.255.255           | On-link      | 192.168.50.50        | 256    |
| 192.168.23.0                            | 255.255.255.0             | On-link      | 192.168.23.1         | 276    |
| 192.168.23.1                            | 255.255.255.255           | On-link      | 192.168.23.1         | 276    |
| 192.168.23.255                          | 255.255.255.255           | On-link      | 192.168.23.1         | 276    |
| 192.168.30.0                            | 255.255.255.0             | On-link      | 192.168.50.50        | 1      |
| 192.168.30.255                          | 255.255.255.255           | On-link      | 192.168.50.50        | 256    |
| 192.168.50.50                           | 255.255.255.255           | On-link      | 192.168.50.50        | 256    |
| 192.168.98.0                            | 255.255.255.0             | On-link      | 192.168.98.140       | 281    |
| 192.168.98.140                          | 255.255.255.255           | On-link      | 192.168.98.140       | 281    |
| 192.168.98.152                          | 255.255.255.255           | On-link      | 192.168.98.140       | 281    |
| 192.168.98.255                          | 255.255.255.255           | On-link      | 192.168.98.140       | 281    |
| 224.0.0.0                               | 240.0.0.0                 | On-link      | 127.0.0.1            | 306    |
| 224.0.0.0                               | 240.0.0.0                 | On-link      | 192.168.98.140       | 281    |
| 224.0.0.0                               | 240.0.0.0                 | On-link      | 169.254.191.208      | 276    |
| 224.0.0.0                               | 240.0.0.0                 | On-link      | 192.168.23.1         | 276    |
| 224.0.0.0                               | 240.0.0.0                 | On-link      | 169.254.187.236      | 286    |
| 224.0.0.0                               | 240.0.0.0                 | On-link      | 192.168.50.50        | 256    |
| 255.255.255.255                         | 255.255.255.255           | On-link      | 127.0.0.1            | 306    |
| 255.255.255.255                         | 255.255.255.255           | On-link      | 192.168.98.140       | 281    |
| 255.255.255.255                         | 255.255.255.255           | On-link      | 169.254.191.208      | 276    |
| 255.255.255.255                         | 255.255.255.255           | On-link      | 192.168.23.1         | 276    |
| 255.255.255.255                         | 255.255.255.255           | On-link      | 169.254.187.236      | 286    |
| 255.255.255.255                         | 255.255.255.255           | On-link      | 192.168.50.50        | 256    |
| ======================================= | ========================= |              | ==================== | ====== |
| Persistent Routes:                      |                           |              |                      |        |
| None                                    |                           |              |                      |        |
|                                         |                           |              |                      |        |

# 14.Konfigurasi Palo Alto Join AD (Agentless)

Dalam melakukan integrasi Palo Alto Firewall ke Active Directory terdapat beberapa langkah yang harus diperhatikan untuk dapat melakukan integrasi ke dalam active directory

 Create User AD untuk digunakan palo alto dalam melakukan join active directory Pada contoh ini saya menggunakan active directory pada win server 2012 R2 Buatlah user AD dengan spesifikasi sebagai berikut melalui menu Server Manager → Tools → Active Directory Users and Computers kemudian buatlah account seperti pada contoh gambar di bawah

|                     | paload             | Properties          | ?              | x        |
|---------------------|--------------------|---------------------|----------------|----------|
| Remote control      | Remote D           | esktop Services Pro | ofile COI      | M+       |
| Member Of           | Dial-in            | Environment         | Session        | ns       |
| General Address     | s Account          | Profile Teleph      | ones Organiz   | ation    |
|                     | ,                  |                     |                |          |
| User logon name:    |                    |                     |                | _        |
| paload              |                    | @galaxidata.loca    | al             | <b>~</b> |
| User logon name (p  | re-Windows 2000    | D):                 |                |          |
| GALAXIDATA\         |                    | paload              |                |          |
|                     | 1                  |                     |                |          |
| Logon Hours         | Log On To          | D                   |                |          |
| r                   |                    |                     |                |          |
| Unlock account      |                    |                     |                |          |
|                     |                    |                     |                |          |
| Account options:    |                    |                     |                | _        |
| User must cha       | ange password at   | t next logon        |                | ^        |
| User cannot o       | hange password     |                     |                |          |
| Password nev        | ver expires        |                     |                |          |
| Store passwo        | rd using reversibl | e encryption        |                | ~        |
| - Account expires - |                    |                     |                | _        |
| Never               |                    |                     |                |          |
|                     | 00 Contomber (     | 2017                |                |          |
|                     | us september /     | 2017                | <u></u>        |          |
|                     |                    |                     |                |          |
|                     |                    |                     |                |          |
|                     |                    |                     | - LL           | l.       |
|                     | UK C               | ancel Ap            | DIY He         | яр       |
| RVER1 4013 Wa       | rning Microso      | ft-Windows-DNS-     | Server-Service | •        |

Selanjutnya berikan access member permission seperti contoh gambar di bawah ini

|                                                                                                    | paload         | Propert    | ties           | ? X          |  |
|----------------------------------------------------------------------------------------------------|----------------|------------|----------------|--------------|--|
| Remote control                                                                                                    | Remote D       | esktop Se  | rvices Profile | COM+         |  |
| General Address                                                                                                    | Account        | Profile    | Telephones     | Organization |  |
| Member Of                                                                                                    | Dial-in        | Envi       | ronment        | Sessions     |  |
| Member of:                                                                                                    |                |            |                |              |  |
| Name                                                                                                    | Active Directo | ory Domain | Services Folde | r            |  |
| Distributed COM                                                                                                    | galaxidata.loc | al/Builtin |                |              |  |
| Domain Users                                                                                                    | galaxidata.loo | al/Users   |                |              |  |
| Event Log Readers                                                                                                    | galaxidata.loo | al/Builtin |                |              |  |
| Server Operators                                                                                                    | galaxidata.loo | al/Builtin |                |              |  |
| Add Remove                                                                                                    |                |            |                |              |  |
| Primary group: D                                                                                                    | omain Users    |            |                |              |  |
| Set Primary Group There is no need to change Primary group unless you have Macintosh clients or POSIX-compliant applications. |                |            |                |              |  |
| 0                                                                                                    | КС             | ancel      | Apply          | Help         |  |

- Distributed COM
- Event Log Readers
- Server Opertor

Member group ini diperlukan karena jika tidak maka akan muncul status **Access Denied** pada **Server Monitoring** pada saat melakukan konfigurasi WMI Authentication

Langkah selanjutnya kita akan memberikan WMI permission pada user tersebut melalui menu WMI Controll melalui perintah pada RUN "wmimgmt.msc" kemudian pada profile WMI control klik kanan Properties → Security explore folder Root dan pilih folder CIMV2 → Security seperti pada gambar di bawah ini

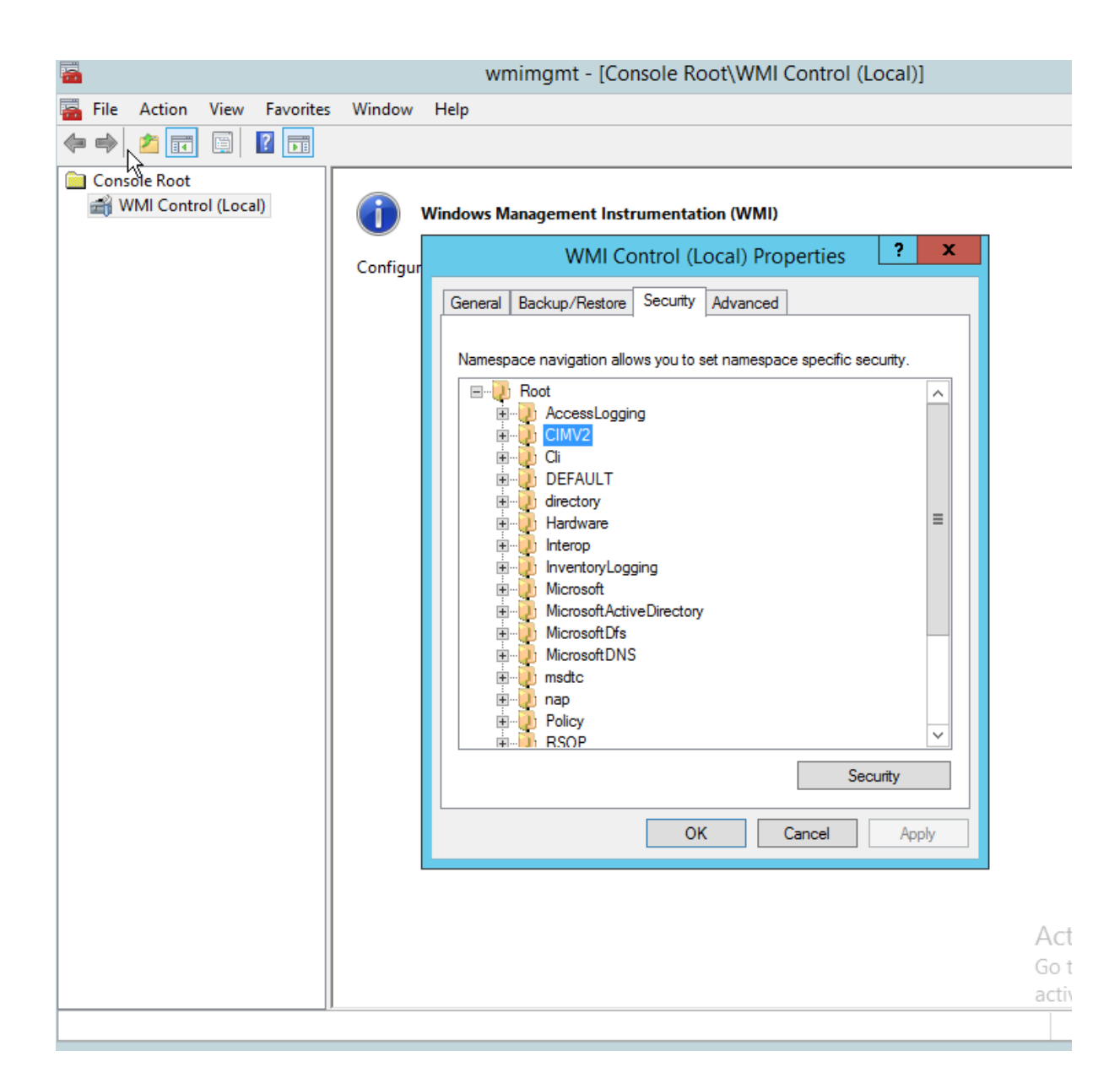

Selanjutnya tambahkan username yang akan digunakan palo alto untuk integrasi kedalam AD dengan mengklik tombol **Add** pada contoh saya menggunakan <u>paload@galaxidata.local</u> kemudian berikan permission sesuai dengan pada gambar di bawah ini

| Console Root | Windows Management Instrumentation (WMI)                  |
|--------------|-----------------------------------------------------------|
|              | Configur WMI Control (Local) Properties ? ×               |
|              | General Backup/Restore Security Advanced                  |
|              | N Security for ROOT\CIMV2                                 |
|              | Security                                                  |
|              | A amar fachry (afachry@galaxidata.local)                  |
|              | Administrators (GALAXIDATA\Administrators)                |
|              | Add                                                       |
|              | Permissions for paload Allow Deny                         |
|              | Provider Write                                            |
|              | Read Security     ✓     □       Edit Security     ✓     □ |
|              | For special permissions or advanced settings, Advanced    |
|              |                                                           |
|              | OK Cancel Apply                                           |

- Enable account
- Remote Enable
- Read Security

Jika kita ingin mengetahui administrative domain name pada active directory gunakan perintah pada run "adsiedit.msc" maka akan muncul jendela **ADSI Edit**, klik kanan pada profile **ADSI Edit** kemudian connect to maka akan muncul jendela seperti di bawah

| 2                               |                           |       | ADSI Edit                                                       |
|---------------------------------|---------------------------|-------|-----------------------------------------------------------------|
| File Action View Help           |                           |       |                                                                 |
| 🗢 🔿 🙍 📰 🗙 🗟 🖻                   | ?                         |       |                                                                 |
| 📝 ADSI Edit                     | Name                      | Class | Distinguished Name                                              |
| a 📋 Default naming context [Sen | CN=Administrator          | user  | CN=Administrator, CN=Users, DC=galaxidata, DC=local             |
| 🛛 🧮 DC=galaxidata,DC=local      | CN=Allowed RODC Passwo    | group | CN=Allowed RODC Password Replication Group, CN=Users, DC=gal    |
| CN=Builtin                      | CN=Cert Publishers        | group | CN=Cert Publishers, CN=Users, DC=galaxidata, DC=local           |
| CN=Computers                    | 📔 CN=Cloneable Domain Co  | group | CN=Cloneable Domain Controllers, CN=Users, DC=galaxidata, DC=Ic |
| OU=Domain Control               | CN=Denied RODC Passwor    | group | CN=Denied RODC Password Replication Group, CN=Users, DC=gala:   |
| OU=Engineer OU                  | CN=DnsAdmins              | group | CN=DnsAdmins,CN=Users,DC=galaxidata,DC=local                    |
| OU=Finance                      | CN=DnsUpdateProxy         | group | CN=DnsUpdateProxy, CN=Users, DC=galaxidata, DC=local            |
| CN=ForeignSecurityF             | 📔 CN=Domain Admins        | group | CN=Domain Admins,CN=Users,DC=galaxidata,DC=local                |
| CN=LostAndFound                 | CN=Domain Computers       | group | CN=Domain Computers,CN=Users,DC=galaxidata,DC=local             |
| CN=NTDS Ouotas                  | CN=Domain Controllers     | group | CN=Domain Controllers,CN=Users,DC=galaxidata,DC=local           |
| CN=Program Data                 | 🚞 CN=Domain Guests        | group | CN=Domain Guests, CN=Users, DC=galaxidata, DC=local             |
| CN=System                       | 📔 CN=Domain Users         | group | CN=Domain Users, CN=Users, DC=galaxidata, DC=local              |
| CN=TPM Devices                  | CN=Enterprise Admins      | group | CN=Enterprise Admins,CN=Users,DC=galaxidata,DC=local            |
| CN=Users                        | CN=Enterprise Read-only D | group | CN=Enterprise Read-only Domain Controllers, CN=Users, DC=galaxi |
|                                 | CN=Group Policy Creator O | group | CN=Group Policy Creator Owners, CN=Users, DC=galaxidata, DC=loc |
|                                 | CN=Guest                  | user  | CN=Guest, CN=Users, DC=galaxidata, DC=local                     |
|                                 | 📫 CN=krbtgt               | user  | CN=krbtgt,CN=Users,DC=galaxidata,DC=local                       |
|                                 | 🚞 CN=paload               | user  | CN=paload, CN=Users, DC=galaxidata, DC=local                    |
|                                 | CN=Protected Users        | group | CN=Protected Users, CN=Users, DC=galaxidata, DC=local           |
|                                 | CN=RAS and IAS Servers    | group | CN=RAS and IAS Servers, CN=Users, DC=galaxidata, DC=local       |
|                                 | 📔 CN=Read-only Domain Co  | group | CN=Read-only Domain Controllers, CN=Users, DC=galaxidata, DC=k  |
|                                 | 🚞 CN=Schema Admins        | group | CN=Schema Admins,CN=Users,DC=galaxidata,DC=local                |
|                                 | CN=WinRMRemoteWMIUs       | group | CN=WinRMRemoteWMIUsers_,CN=Users,DC=galaxidata,DC=loca          |
|                                 |                           |       |                                                                 |
|                                 |                           |       |                                                                 |
|                                 |                           |       |                                                                 |
|                                 |                           |       |                                                                 |
|                                 |                           |       |                                                                 |
|                                 |                           |       | Activate                                                        |

Info ini akan berguna saat kita membutuhkan canonical domain name pada user profile pada saat melakukan join AD melalui configurasi profile authentikasi server pada appliance palo alto

Sampai di sini konfigurasi user profile AD yang akan digunakan palo alto untuk integrasi kedalam active directory sudah selesai, selanjutnya kita akan melakukan konfigurasi profile Authentikasi server pada appliance Palo Alto Firewall

Beberapa point penting sebelum melakukan join AD pada perangkat palo alto hal yang perlu diperhatikan adalah

- 1. Komunikasi yang dilakukan appliance palo alto kepada AD local adalah melalui IP Management, pastikan IP management palo alto dapat berkomunikasi kepada active directory
- 2. Pastikan Domain Name, IP DNS server, dan NTP server menggunakan IP Address Active Directory Local
  - a. Untuk domain name melalui menu **Device**  $\rightarrow$  **Management**  $\rightarrow$

| General Settings         |                                                                                                    | 0 |
|--------------------------|----------------------------------------------------------------------------------------------------|---|
| Hostname                 | PA-VM-Galaxi                                                                                                    |   |
| Domain                   | galaxidata.local                                                                                                    |   |
| Logia Ranner             | Accept DHCP server provided Hostname     Accept DHCP server provided Domain     This is Drivets Emvironment, even thing you will do use |   |
| Login Banner             | alaways monitor                                                                                                    |   |
| SSI /TLS Sancisa Brafila |                                                                                                    |   |
| Time 7and                |                                                                                                    |   |
| Time Zone                | Asia/Jakarta                                                                                                    | - |
| Locale                   | en                                                                                                    | - |
| Date                     | 2017/08/10                                                                                                    | - |
| Time                     | 16:11:18                                                                                                    |   |
| Latitude                 |                                                                                                    |   |
| Longitude                |                                                                                                    |   |
|                          | Automatically Acquire Commit Lock                                                                                                    |   |
|                          | Certificate Expiration Check                                                                                                    |   |
|                          | Use Hypervisor Assigned MAC Addresses                                                                                                   |   |
|                          | OK Cance                                                                                                    |   |

b. Untuk IP DNS server dan NTP dapat melalui menu Devices → Services → I Kemudian setting seperti gambar di bawah ini, pada contoh di sini IP AD server adalah 192.168.1.44

| Services             |                                       | 0      |
|----------------------|---------------------------------------|--------|
| Services NTP         |                                       |        |
| DNS (                | Servers ODNS Proxy Object             |        |
| Primary DNS Server   | 192.168.1.44                          |        |
| Secondary DNS Server | 8.8.8                                 |        |
| Update Server        | updates.paloaltonetworks.com          |        |
| (                    | Verify Update Server Identity         |        |
| Proxy Server         |                                       |        |
| Serv                 | /er                                   |        |
| P                    | ort [1 - 65535]                       |        |
| U                    | ser                                   |        |
| Passwo               | yrd                                   |        |
| Confirm Passwo       | vrd                                   |        |
|                      |                                       |        |
|                      | Cance                                 |        |
|                      |                                       |        |
|                      |                                       |        |
| Services             |                                       | ¢      |
|                      |                                       |        |
| Services NTP         |                                       |        |
| Primary NTP Server   | Secondary NTP Server                  |        |
| NTP Server Add       | iress 192.168.1.44 NTP Server Address |        |
| Authentication       | Type None  Authentication Type None   | -      |
|                      |                                       |        |
|                      | ок                                    | Cancel |

Selanjutnya kita akan melakukan konfigurasi Authentikasi Server profile untuk integrasi ke dalam AD melalui LDAP, konfigurasi melalui menu **Device**  $\rightarrow$  LDAP  $\rightarrow$  Add buatlah sesuai dengan contoh gambar di bawah ini

| LDAP Server     | Profile                          |        |                  | 0                                          |
|-----------------|----------------------------------|--------|------------------|--------------------------------------------|
| Profile         | Name AD-server                   |        |                  |                                            |
|                 | Administrator Use                | e Only |                  |                                            |
| Server list     | t                                |        | Server settings  |                                            |
| Name            | LDAP Server                      | Port   | Туре             | active-directory 💌                         |
| SRV1            | 192.168.1.44                     | 389    | Base DN          | DC=galaxidata,DC=local                     |
|                 |                                  |        | Bind DN          | paload@galaxidata.local                    |
|                 |                                  |        | Password         |                                            |
| 🕂 Add 🗧         |                                  |        | Confirm Password |                                            |
| Enter the IP ad | dress or FQDN of the LDAP server |        | Bind Timeout     | 30                                         |
|                 |                                  |        | Search Timeout   | 30                                         |
|                 |                                  |        | Retry Interval   | 60                                         |
|                 |                                  |        |                  | Require SSL/TLS secured connection         |
|                 |                                  |        |                  | Verify Server Certificate for SSL sessions |
|                 |                                  |        |                  |                                            |
|                 |                                  |        |                  | OK Cancel                                  |
|                 |                                  |        |                  |                                            |

<u>paload@galaxidata.local</u> adalah username yang telah kita create sebelumnya untuk digunakan palo alto firewal dalam melakukan integrasi ke dalam AD, isikan IP server AD dan port yang digunakan dalam melakukan integrasi AD,

setelah selesai jangan lupa untuk melakukan **Commit** configuration agar konfigurasi dapat di apply ke dalam system. Untuk melihat apakah integrasi telah success silahkan lihat system log pada dashboard melalui menu **Dashboard** → **System Logs** selanjutnya kita akan melakukan testing Integrasi AD dengan mencoba testing login AD menggunakan user "**paload**" yang sebelumnya telah kita buat, lakukan testing melalui CLI interface dengan perintah

">test authentication authentication-profile AD-server username paload password"

admin@PA-VM-Galaxi> test authentication authentication-profile AD-User username paload password Enter password : Target vsys is not specified, user "paload" is assumed to be configured with a shared auth profile. Do allow list check before sending out authentication request... name "paload" is in group "all" Authentication to LDAP server at 192.168.1.44 for user "paload" Egress: 192.168.1.1 Type of authentication: plaintext Starting LDAP connection... Succeeded to create a session with LDAP server DN sent to LDAP server: CN-paload, CN-Users, DC-galaxidata, DC-local User expires in days: never

Jika success Contoh seperti gambar berikut

Jika gagal maka error akan muncul pada jendela CLI

Selanjutnya kita akan melakukan configurasi **WMI authentication** agar active directory server dapat terdiscover pada **Server Monitoring window,** lakukan konfigurasi WMI authentication melalui menu **Device** → **User Identification** → **User Mapping** → kemudian lakukan konfigurasi WMI authentication menggunakan user yang suah kita buat "paload" menggunakan format domainname\username "galaxidata\paload" dan isikan password AD user tersebut.

| Palo Alto Networks User ID Agent Setup 💿 |                   |                |       |      |                |                |                  |  |  |  |  |  |
|------------------------------------------|-------------------|----------------|-------|------|----------------|----------------|------------------|--|--|--|--|--|
| WMI Authentication                       | Server Monitor    | Client Probing | Cache | NTLM | Redistribution | Syslog Filters | Ignore User List |  |  |  |  |  |
| User Name galaxidata\paload              |                   |                |       |      |                |                |                  |  |  |  |  |  |
| Password                                 |                   |                |       |      |                |                |                  |  |  |  |  |  |
| Co                                       | onfirm Password 🔸 | •••••          |       |      |                |                |                  |  |  |  |  |  |
|                                          |                   |                |       |      |                |                |                  |  |  |  |  |  |
|                                          |                   |                |       |      |                | ОК             | Cancel           |  |  |  |  |  |

Kemudian pastikan pada server monitoring AD server sudah terdeteksi dan dalam keadaan status **Connected**, seperti gambar di bawah ini

| Server Monitoring |                            |                                              |                                                                                                    |  |  |  |  |  |  |
|-------------------|----------------------------|----------------------------------------------|----------------------------------------------------------------------------------------------------|--|--|--|--|--|--|
| Enabled           | Туре                       | Network Address                              | Status                                                                                                  |  |  |  |  |  |  |
| $\checkmark$      | Microsoft Active Directory | server1.galaxidata.local                     | Connected                                                                                               |  |  |  |  |  |  |
|                   |                            |                                              |                                                                                                    |  |  |  |  |  |  |
|                   |                            |                                              |                                                                                                    |  |  |  |  |  |  |
|                   |                            |                                              |                                                                                                    |  |  |  |  |  |  |
|                   |                            |                                              |                                                                                                    |  |  |  |  |  |  |
|                   | Enabled                    | Enabled Type<br>✓ Microsoft Active Directory | Enabled     Type     Network Address       Image: Server1.galaxidata.local     Server1.galaxidata.local |  |  |  |  |  |  |

sebelum kita dapat melakukan discover terhadap **user/group** yang dimiliki oleh active direktori melalui palo alto firewall lakukan konfigurasi **Group Mapping Setting** melalui menu **Device** → **User Identification** → **Group Mappinng Setting** → **Add**, kemudian lakukan konfigurasi seperti contoh gambar di bawah ini

| Group Mapping                                          | 0   |
|--------------------------------------------------------|-----|
| Name GroupAD                                           |     |
| Server Profile Group Include List Custom Group         |     |
| Server Profile AD-server Voltate Interval [60 - 86400] |     |
| Domain Setting                                         |     |
| User Domain                                            |     |
| Group Objects                                          |     |
| Search Filter                                          |     |
| Object Class group                                     |     |
| Group Name name                                        |     |
| Group Member member                                    |     |
| User Objects                                           | -1  |
| Search Filter                                          |     |
| Object Class person                                    |     |
| User Name sAMAccountName                               |     |
| Mail Domains                                           |     |
| Mail Attributes mail                                   |     |
| Domain List                                            | i I |
| Enabled                                                |     |
|                                                        |     |
| ок Сап                                                 | cel |

Klik **OK** kemudian **Commit** dan perhatikan menu **Group Include List** apakah group Active Directori kita sudah terbaca atau tidak, contoh seperti gambar di bawah ini

| Group Mapping                                                                                                    |              |   |                 |    | 0      |
|----------------------------------------------------------------------------------------------------|--------------|---|-----------------|----|--------|
| Name GroupAD                                                                                                    |              |   |                 |    |        |
| Server Profile Group Include List                                                                                                    | Custom Group | ) |                 |    |        |
| Available Groups                                                                                                    |              |   | Included Groups |    |        |
|                                                                                                    | <b>→</b> ×   |   |                 |    |        |
| ▼                                                                                                    | <b>^</b>     |   |                 |    |        |
| Image: Computer computer co |              |   |                 |    |        |
| Image: Computers in a controllers in a controllers in  |              | Ð |                 |    |        |
| ou=engineer ou                                                                                                    |              | • |                 |    |        |
| ou=finance                                                                                                    |              |   |                 |    |        |
| Cn=foreignsecurityprincipals                                                                                                    |              |   |                 |    |        |
| Image: Comparison of the service accounts in the service accounts in the se |              |   |                 |    |        |
| Image: Comparison of Comparison of Compar |              |   |                 |    |        |
| Cn=system                                                                                                    | -            |   |                 |    |        |
|                                                                                                    |              |   |                 |    |        |
|                                                                                                    |              |   |                 | ок | Cancel |

Jika sudah berarti palo alto sudah berhasil terintegrasi ke dalam active directory,

Selanjtnya kita harus melakukan konfigurasi **Enable User Identification** pada zone yang kita inginkan untuk dapat melakukan identifikasi user, lakukan konfigurasi melalui menu **Network → Zones**, pada contoh disini saya mempunyai zona internal dimana user akan mengakses seperti pada contoh gambar di bawah

| Zone                    |                              |                                                                                                    | 0 |
|-------------------------|------------------------------|----------------------------------------------------------------------------------------------------|---|
| Name                    | Internal                     | User Identification ACL                                                                            |   |
|                         | Service Profile Zone for NSX | Include List                                                                                       |   |
| Туре                    | Layer3                       | Internal                                                                                           |   |
| Interfaces 🔺            |                              |                                                                                                    |   |
| ethernet1/2             |                              |                                                                                                    |   |
|                         |                              |                                                                                                    |   |
|                         |                              | 🛨 Add 🖿 Delete                                                                                     |   |
|                         |                              | Users from these addresses/subnets will be identified.                                             |   |
|                         |                              | Exclude List A                                                                                     |   |
| 🗛 Add 🛛 🗖 Delata        |                              | Select an address or address group or type in your own address. Ex: 192.168.1.20 or 192.168.1.0/24 |   |
|                         |                              |                                                                                                    |   |
|                         |                              |                                                                                                    |   |
| Zone Protection Profile | None                         |                                                                                                    |   |
| Log Setting             | None                         | 🕂 Add 🗖 Delete                                                                                     |   |
|                         | Enable User Identification   | Users from these addresses/subnets will not be identified.                                         |   |
|                         |                              | OK                                                                                                 | ] |

Lakukan centang pada Enable User Identification

yang terakhir adalah kita akan melakukan test **policy profile** melalui menu **Policy** → **Security** → **Add**, silahkan coba melakukan policy firewall profile dengan melakukan filtering berdasarkan username/group, pada contoh disini saya memilih filtering poliy firewall dari local menuju internet berdasarkan user ID, pada tab **User** click **Add** maka seharusnya anda sudah dapat melihat list user dan group AD sperti contoh gambar di bawah ini

| Secu | rity Po                                        | licy Rule                    |                         |                   |             |                      |         | 0         |  |  |
|------|------------------------------------------------|------------------------------|-------------------------|-------------------|-------------|----------------------|---------|-----------|--|--|
| Gen  | eral                                           | Source                       | User                    | Destination       | Application | Service/URL Category | Actions |           |  |  |
| sele | ect                                            |                              | ~                       |                   |             | any                  | ~       |           |  |  |
|      | Source                                         | e User 🔺                     |                         |                   |             | 🔲 HIP Profiles 🔺     |         |           |  |  |
|      | galaxidata\access control assistance operators |                              |                         |                   |             |                      |         |           |  |  |
|      | galaxio                                        | lata\adminis                 | trators                 |                   |             |                      |         |           |  |  |
|      | galaxic<br>galaxic                             | lata\allowed<br>lata\backup  | operators               | sword replication | group       |                      |         |           |  |  |
|      | galaxio                                        | lata\cert pu                 | blishers                |                   |             |                      |         |           |  |  |
|      | galaxio                                        | lata\certifica               | te service              | dcom access       |             |                      |         |           |  |  |
| Ð    | galaxic<br>galaxic                             | lata\cloneab<br>lata\cryntog | ile domain<br>ranhic on | controllers       |             | 🕂 Add 🖃 Delete       |         |           |  |  |
|      | galaxid                                        | lata\denied                  | rodc pass               | word replication  | group       |                      |         |           |  |  |
|      | galaxid                                        | lata\distribu                | ted com u               | isers             |             |                      |         | OK Cancel |  |  |
|      | galaxid                                        | lata\dnsadm                  | nins                    |                   |             |                      | \       |           |  |  |

Selamat Mencoba

Sumber :

https://live.paloaltonetworks.com/t5/Management-Articles/Agentless-User-IDaccess-denied-Error-in-Server-Monitor/ta-p/62346

https://live.paloaltonetworks.com/t5/Configuration-Articles/How-to-Configure-Agentless-User-ID/ta-p/62122

https://live.paloaltonetworks.com/t5/Management-Articles/Palo-Alto-PAN-OS-Windows-AD-Integration-Tech-Note/ta-p/66222

https://live.paloaltonetworks.com/t5/Management-Articles/How-to-Troubleshoot-LDAP-Authentication/ta-p/61818

https://www.youtube.com/watch?v=3DB9OZt-13s

# 15.Reset Factory Default configurasi Palo Alto (setelah berhasil Login)

Kita dapat melakukan reset configurasi setting pada palo alto firewall, namun ketika kita melakukan reset configurasi maka "settingan konfigurasi dan log pada palo alto firewall akan hilang", untuk melakukan reset konfigurasi kita dapat melalui menu command line interface dengan mengetikkan

> debug system maintenance-mode

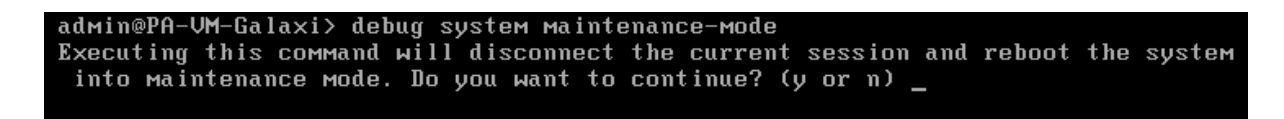

Setelah kita pilih "y" maka system selanjutnya akan melakukan reboot dan masuk kepada maintenance mode seperti gambar di bawah ini

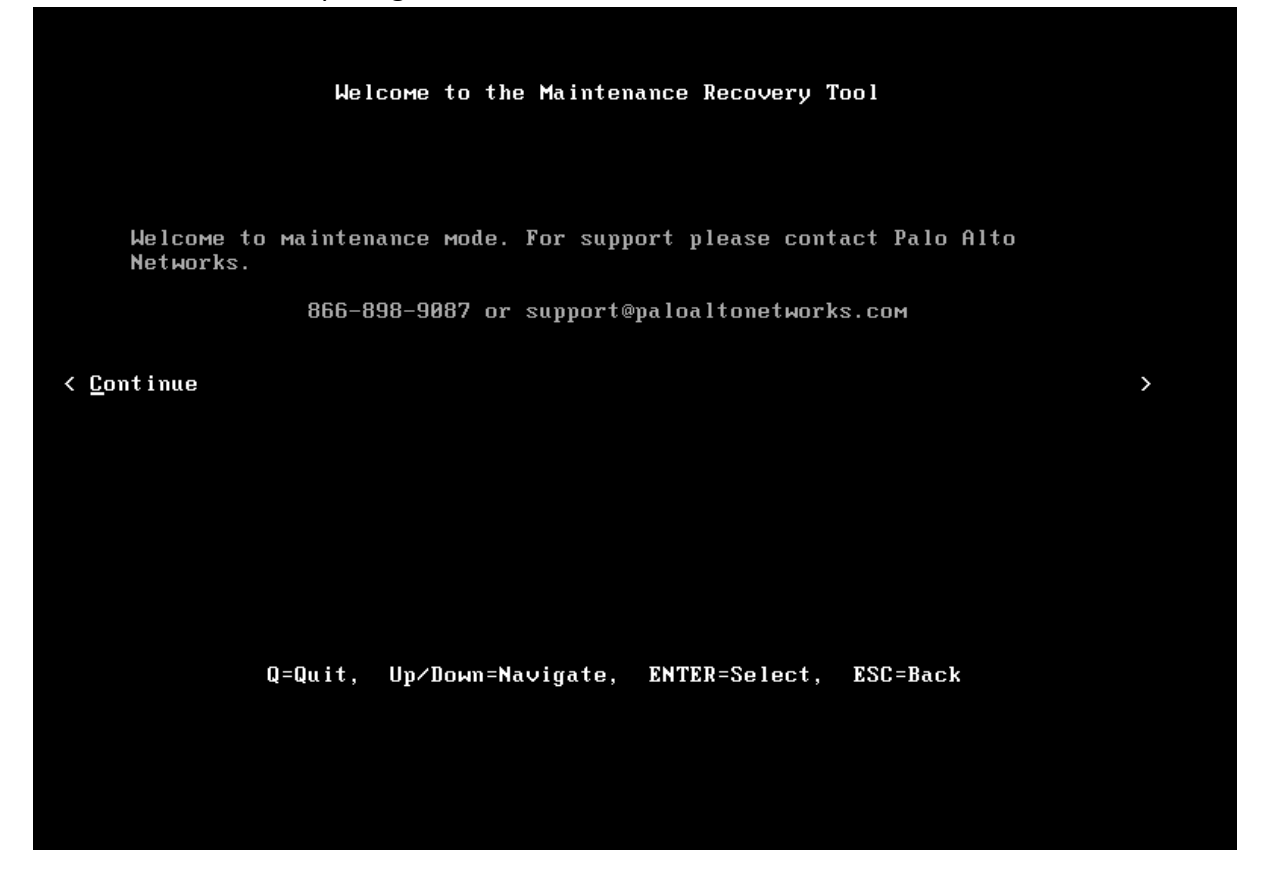

Press "enter" untuk melajutkan maintenance mode, setelah melakukan enter maka selanjutnya kita akan diberikan kepada beberapa pilihan menu seperti gambar di bawah ini

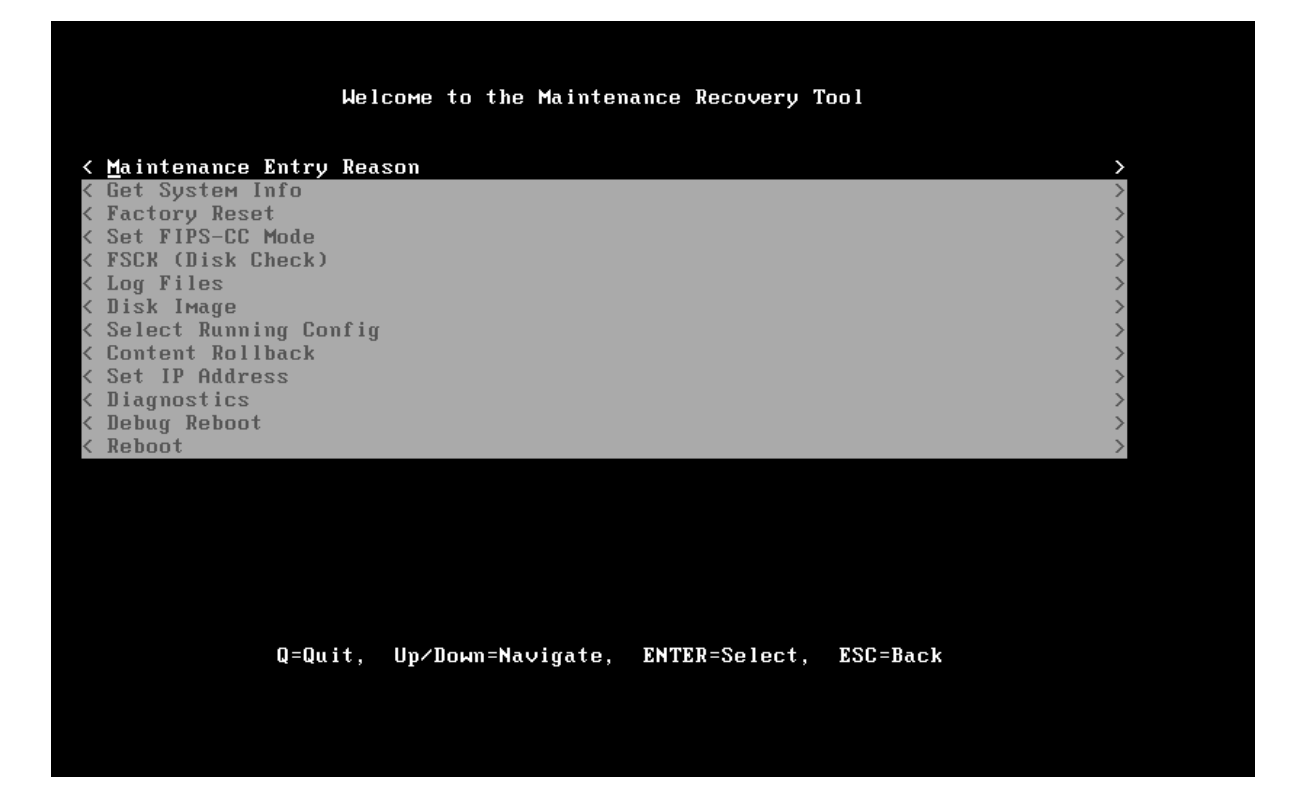

Selanjutnya pilih "factory reset" melalui arrow navigate keyboard untuk melakukan reset configurasi dan press enter untuk memilih menu factory reset

## 16.Reset Factory default config dan reset password administrator

Pada saat melakukan booting PAN OS press "enter" untuk melakukan stop autobooting kemudian ketik "maint" untuk masuk kepada pilihan menu maintenance seperti berikut ini

| PANOS ( | maint-other)                                                               |  |
|---------|----------------------------------------------------------------------------|--|
| PHNUS C | Maint)<br>susrootA)                                                        |  |
| THHOU ( | 5,51,55,65,75                                                              |  |
|         |                                                                            |  |
|         |                                                                            |  |
|         |                                                                            |  |
|         |                                                                            |  |
|         |                                                                            |  |
|         |                                                                            |  |
|         |                                                                            |  |
|         |                                                                            |  |
| llaa    | the A and I have to calcat which entry is highlighted                      |  |
| Use     | the $\uparrow$ and $\downarrow$ keys to select which entry is highlighted. |  |
| Pres    | s enter to boot the selected US or 'p' to enter a                          |  |
|         | word to unlock the next set of features                                    |  |

Pilih "PANOS (Maint) untuk menggunakan menu maintenance, dan kemudian akan dibawa ke menu untuk melakukan maintenance seperti gambar di bawah ini

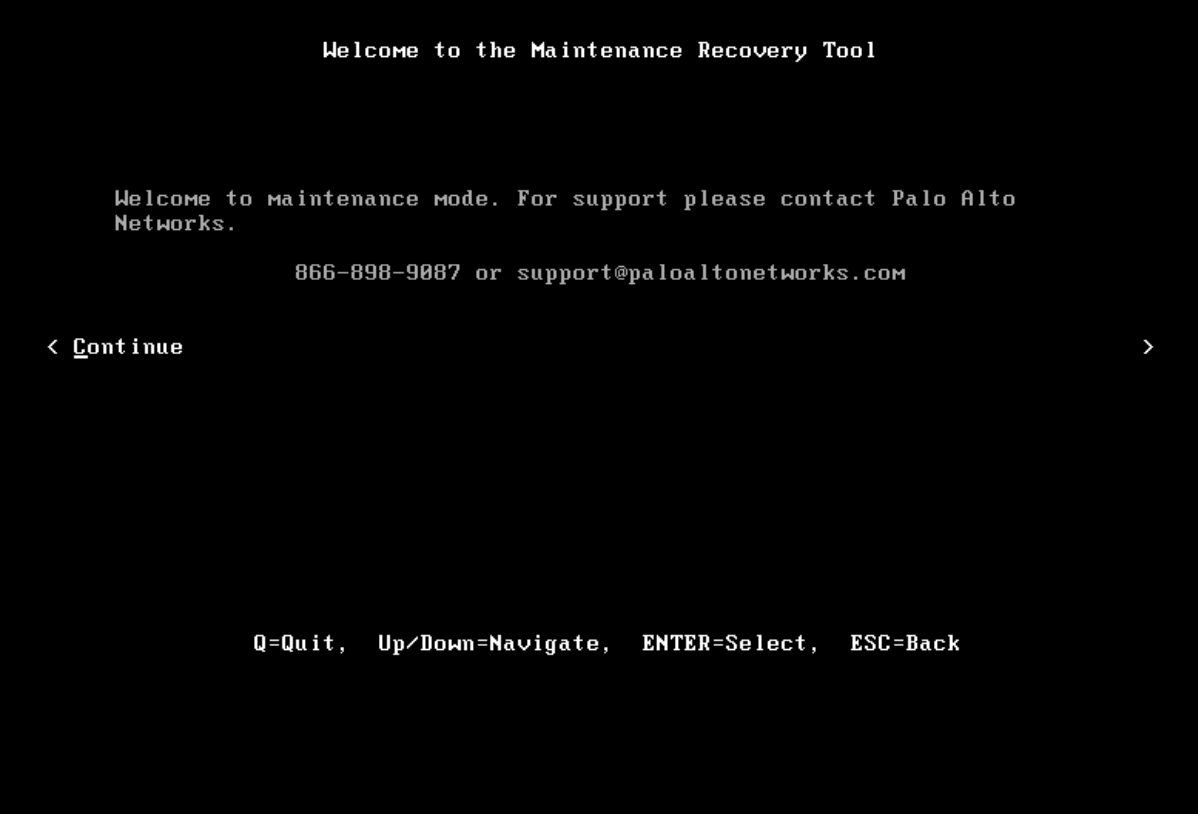

Press "enter" untuk melanjutkan

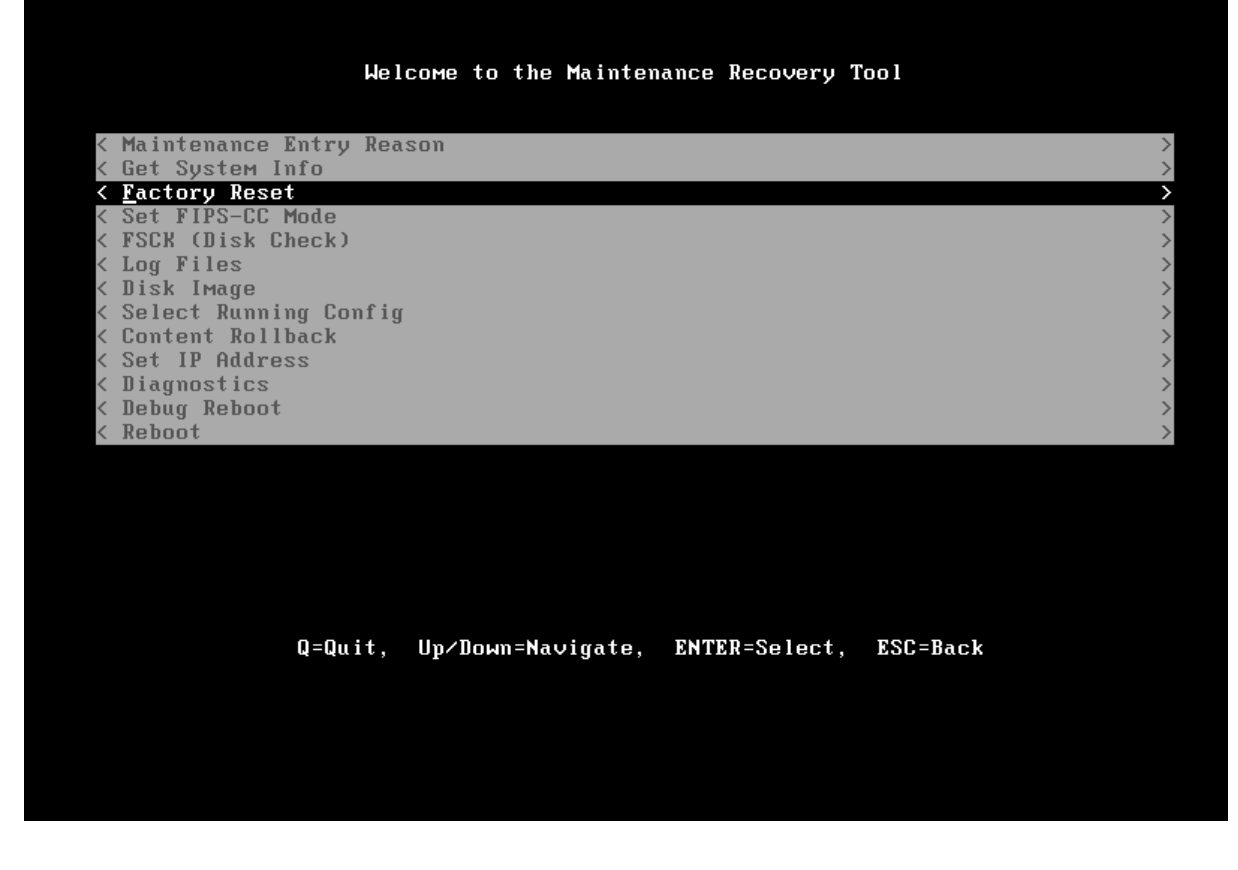

Pilih factory reset dan press "enter" untuk memilih menu factory reset

|                                 | Factory             | Reset          |                    |               |
|---------------------------------|---------------------|----------------|--------------------|---------------|
| WARNING: Performing a f         | actory reset will r | emove all logs | and configuration. |               |
| Using Image:<br>(X) panos-7.1.0 |                     |                |                    |               |
| < <u>F</u> actory Reset         |                     |                |                    | >             |
| < Advanced                      |                     |                |                    | $\rightarrow$ |
|                                 |                     |                |                    |               |
|                                 |                     |                |                    |               |
|                                 |                     |                |                    |               |
|                                 |                     |                |                    |               |
|                                 |                     |                |                    |               |
|                                 |                     |                |                    |               |
| Q=Quit,                         | Up∕Down=Navigate,   | ENTER=Select,  | ESC=Back           |               |
|                                 |                     |                |                    |               |

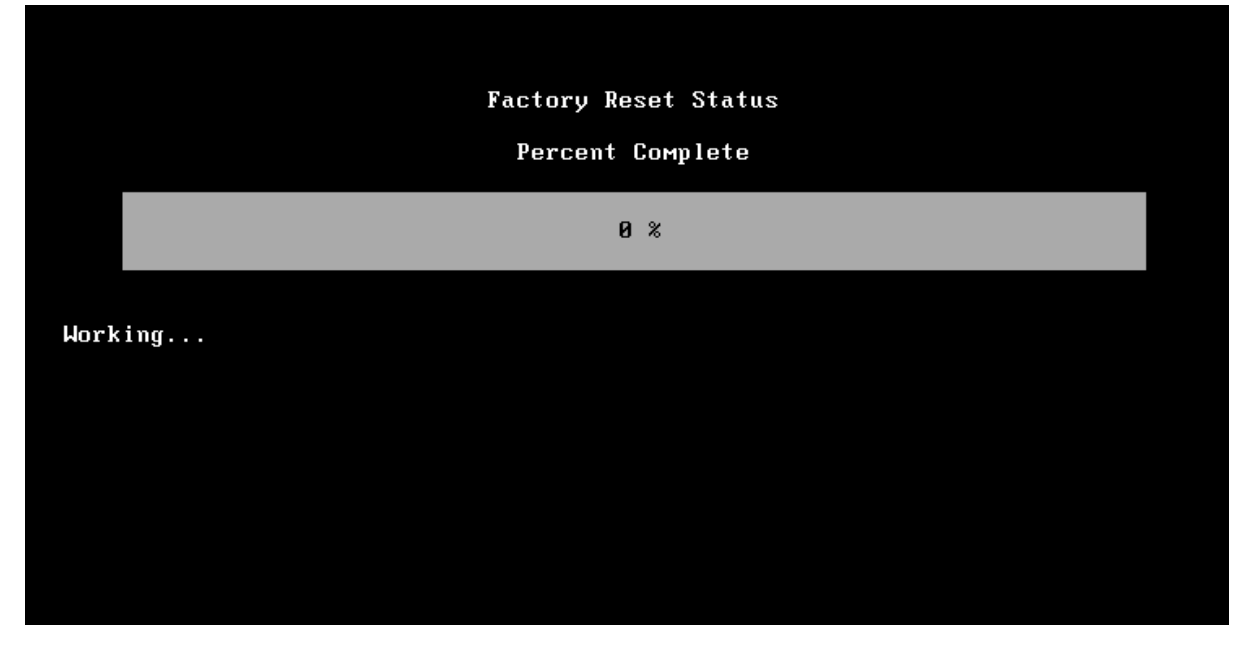

Silahkan tunggu proses factory reset sampai selesai seperti gambar di bawah ini

Setelah selesai silahkan lakukan reboot seperti gambar di bawah ini

|                                                                                                    | Facto                                                                                                    | ry Reset Status                                                                                  |            |   |
|----------------------------------------------------------------------------------------------------|----------------------------------------------------------------------------------------------------|--------------------------------------------------------------------------------------------------|------------|---|
| Factory Reset Sta                                                                                                    | utus: Success                                                                                                    |                                                                                                  |            |   |
| < Back                                                                                                    |                                                                                                    |                                                                                                  |            | ) |
| < <u>R</u> eboot                                                                                                    |                                                                                                    |                                                                                                  |            | 2 |
|                                                                                                    |                                                                                                    |                                                                                                  |            |   |
| Bootstrapping [pa<br>Installing pack<br>Installing: 1<br>Installing: 5<br>Installing: 6<br>Installing: 6<br>Installing: 7<br>Installing: 7<br>Installing: 7<br>Installing: 6<br>Installing: 6 | nos ] into parti<br>ages into /mnt/swm<br>libgcc-4.4.7-1.pan<br>setup-2.5.58-4.pan<br>liesystem-2.4.0-6.<br>pasesystem-8.0-6.pa<br>panos-release-2-2.p<br>sermcap-5.5-1.20060<br>ac-guest-utilities-<br>nash-5.1.19.6-2.pan<br>gmt-dynamic-panos-<br>pexpect-2.3-1.pan | tion "sysroot0"<br>/sysroot0/<br>pan<br>n<br>an<br>701.1<br>xenstore-6.1.0-1033<br>7.1.0.0-39.vm | 3. 11. pan |   |

Setelah dilakukan reboot Kemudian lakukan login default cridential palo alto yaitu User : admin Pass : admin Lakukan konfigurasi interface management dengan melihat interface management pada VM melalui perintah ">show interface management", kemudian delete IP address management default yaitu 192.168.1.1 dan ubah menjadi segmen address management network anda

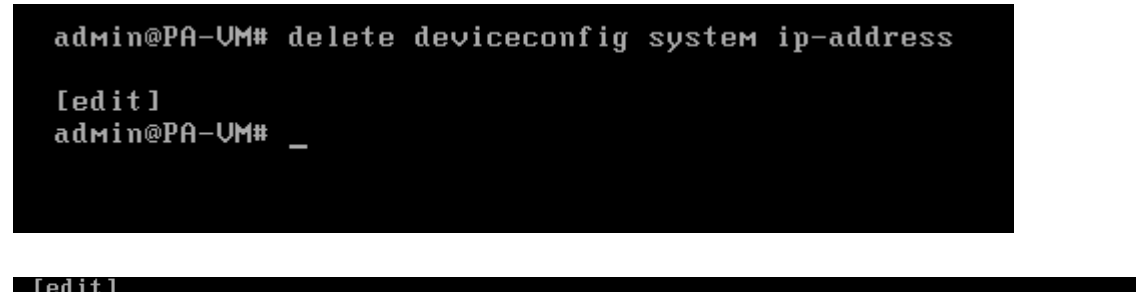

admin@PA-VM# set deviceconfig system ip-address 192.168.98.50 netmask 255.255.25 5.0 default-gateway 192.168.98.1\_

Jika sudah melakukan konfigurasi ketik "commit" untuk menyetujuinya

Note : Jangan lupa untuk melakukan konfigurasi default gateway karena secara default appliance palo alto menggunakan interface management untuk mengakses service external dan update

# 17. Ipsec VPN Site to Site (Static Route)

Berikut adalah konfigurasi Site-to-Site VPN Ipsec Tunnel menggunakan static route, dengan topologi sebagai berikut

SiteA : External Address : 192.168.10.10/24 IP Tunnel.10 : 10.10.10.1/30 Internal Address : 192.168.20.1/24 SiteB: External Address : 192.168.10.50/24 IP Tunnel.11 : 10.10.10.2/30 Internal Address : 172.16.30.1/24

### **Configure L3 Interface Internal/External**

Lakukan konfigurasi melalui menu Network → Interfaces → Ethernet

#### **Configure L3 Interface External : Site A**

Interface : ethernet1/1 Type : L3 Virtual Router : Default Zone : Untrust IPV4 : 192.168.10.10 MGMT Profile : External (allow Ping)

#### Configure L3 Interface Internal : Site A

Interface : ethernet1/2 Type : L3 Virtual Router : Default Zone : Internal Ipv4 : 192.168.20.1 Mgmt Profile : Internal\_Mgmt (allow ping, ssh, https)

| Ethernet VLAN Loopback Tunnel |                |                       |               |                        |                |          |                         |               |          |         |  |
|-------------------------------|----------------|-----------------------|---------------|------------------------|----------------|----------|-------------------------|---------------|----------|---------|--|
|                               |                |                       |               |                        |                |          |                         |               |          |         |  |
| Interface                     | Interface Type | Management<br>Profile | Link<br>State | IP Address             | Virtual Router | Tag      | VLAN / Virtual-<br>Wire | Security Zone | Features | Comment |  |
| ethernet1/1                   | Layer3         | External              |               | External_192.168.10.10 | default        | Untagged | none                    | Untrust       | Ħ        |         |  |
| ethernet1/2                   | Layer3         | Internal_Mgmt         |               | IP_Int_192.168.20.1    | default        | Untagged | none                    | Internal      |          |         |  |

#### Configure L3 Interface External : Site B

Interface : ethernet1/1 Type : L3 Virtual Router : Default Zone : External IPV4 : 192.168.10.50 MGMT Profile : External\_iface (allow Ping)

#### Configure L3 Interface Internal : Site B

Interface : ethernet1/2 Type : L3 Virtual Router : Default Zone : Internal IPV4 : 172.16.30.1 MGMT Profile : Internal\_iface (allow Ping,SSH, HTTPS)

| Ethernet VLAN Loopback Tunnel |                |                       |               |                        |                |          |                         |               |          |  |  |
|-------------------------------|----------------|-----------------------|---------------|------------------------|----------------|----------|-------------------------|---------------|----------|--|--|
|                               |                |                       |               |                        |                |          |                         |               |          |  |  |
| Interface                     | Interface Type | Management<br>Profile | Link<br>State | IP Address             | Virtual Router | Tag      | VLAN / Virtual-<br>Wire | Security Zone | Features |  |  |
| ethernet1/1                   | Layer3         | External_Iface        |               | External_192.168.10.50 | default        | Untagged | none                    | External      | Ħ        |  |  |
| ethernet1/2                   | Layer3         | Internal_Iface        |               | Internal               | default        | Untagged | none                    | Internal      |          |  |  |

### a. Create Interface Tunnel and Assign Security Zone

Create Interface tunnel melalui menu Network → Interfaces → Tunnel → Add

### **Config Interface tunnel : SiteA**

Interface : tunnel.10 Virtual Router : Default Security Zone : VPN\_Tunnel IPv4 : 10.10.10.1/30 Mgmt Profile : Mgmt\_Tunnel (allow Ping)

## Config Interface tunnel : SiteB

Interface : tunnel.11 Virtual Router : Default Security Zone : VPN-Tunnel IPv4 : 10.10.10.1/30 Mgmt Profile : Tunnel\_Mgmt (allow Ping)

Dalam static route Ipsec VPN Tunnel sehausnya tidak dibutuhkan IP address pada interface tunnel, namun di beberapa kasus kita membutuhkan monitoring status tunnel dan kita bisa memonitoringnya melalui IP address tersebut

### b. Create Static Route melalui nexthop VPN Tunnel pada Virtual Router

Create static route melalui menu Network  $\rightarrow$  Virtual Routers  $\rightarrow$  Default  $\rightarrow$  Static Route  $\rightarrow$  Add kemudian lakukan penambahan seperti contoh pada gambar berikut

| Name      | Inte | erfaces                | Configuration         | RIP                         | OSPF           | OSPFv3 | BGP            |
|-----------|------|------------------------|-----------------------|-----------------------------|----------------|--------|----------------|
| Z default | eth  |                        |                       |                             |                |        | 0 🗖            |
|           | tun  | Router Settings        | IDv4 IDv6             |                             |                |        |                |
|           |      | Static Routes          | IFV4 IFV0             |                             |                | _      |                |
|           |      | Redistribution Profile | Virtual Router - Stat | tic Route - IPv4            |                | 0      | 1 item 🔿 🗙     |
|           |      | RIP                    | Name                  | Address_Tunnel              |                |        |                |
|           |      | OSPF                   | Destination           | 172.16.30.0/24<br>tunnel.10 |                |        | BFD No Install |
|           |      | OSPFv3                 | Next Hop              | O IP Address O Next VF      | Discard 💿 None |        | None           |
|           |      | BGP                    | Admin Distance        | 10 - 240                    |                |        |                |
|           |      | Multicast              | Metric                | 10                          |                |        |                |
|           |      |                        | DED D 61-             | No Install                  |                |        |                |
|           |      |                        | BFD Profile           | None                        |                |        |                |
|           |      |                        |                       |                             | ок             | Cancel |                |
|           |      |                        |                       |                             |                | _      |                |
|           |      |                        |                       |                             |                |        |                |
|           |      |                        |                       |                             |                | ſ      |                |
|           |      |                        |                       |                             |                |        | OK Cancel      |
|           |      |                        |                       |                             |                |        |                |

### SiteA

#### SiteB

| Virtual Router - defaul |               |                         |    |        | 0 🗆          |
|-------------------------|---------------|-------------------------|----|--------|--------------|
| Router Settings         | ID-4 ID-6     |                         |    |        |              |
| Static Routes           | IPV4 IPV0     |                         |    |        |              |
| Redistribution Profile  | Virtual Route | r - Static Route - IPv4 |    | 0      | 1 item 🔿 🗙   |
| RIP                     |               | Name Address_Tunnel     |    |        |              |
| OSPF                    | Dest          | ination 192.168.20.0/24 |    | BF     | D No Install |
| OSPFv3                  | In            | terface tunnel.11       |    | N      | bne          |
| BGP                     | Admin D       | stance 10 240           |    | one    |              |
| Multicast               | Admin D       | Metric 10               |    | _      |              |
| Multicast               |               | No Install              |    |        |              |
|                         | BFD           | Profile None            |    | -      |              |
|                         |               |                         | ОК | Cancel |              |
|                         | 🕂 Add 🗖 D     | elete 🛛 🕤 Clone         |    |        |              |
|                         |               |                         |    |        |              |
|                         |               |                         |    | ſ      | OK Cancel    |
|                         |               |                         |    |        |              |
|                         |               |                         |    |        |              |

c. Setup Crypto Profiles (IKE Crypto Profile For Phase 1 and Ipsec Crypto For Phase 2

Configure IKE Crypto (Phase1) melalui menu Network → Network Profiles → IKE Crypto Pada case di sini kita menggunakan profile default

| aes-128-chc                      | sha256                                                                | aroun19          |
|----------------------------------|-----------------------------------------------------------------------|------------------|
| IKE Crypto Profile               |                                                                       | 0                |
| Name default                     |                                                                       |                  |
| DH Group                         | Encryption                                                            |                  |
| group2                           | aes-128-cbc<br>des                                                    |                  |
|                                  |                                                                       |                  |
| + Add - Delete Nove Up Nove Down | 🕂 Add 🗖 Delete 💽 Move Up 💽 Move Dov                                   | m                |
| Authentication                   | Timers                                                                |                  |
|                                  |                                                                       |                  |
| 🗐 sha1                           | Key Lifetime Hours                                                    |                  |
| 🔲 shal                           | Key Lifetime Hours                                                    | <b>V</b>         |
| n sha1                           | Key Lifetime Hours 8 Minimum lifetime =                               | 3 mins           |
| Add Delete Move Up Move Down     | Key Lifetime Hours 8 Minimum lifetime = IKEv2 Authentication Multiple | 3 mins           |
| Add Delete Move Up Move Down     | Key Lifetime Hours 8 Minimum lifetime = IKEv2 Authentication Multiple | 3 mins           |
| Add Delete Move Up Move Down     | Key Lifetime Hours 8 Minimum lifetime = IKEv2 Authentication Multiple | 3 mins OK Cancel |

Configure Ipsec Crypto (Phase2) melalui menu Network  $\rightarrow$  Network Profiles  $\rightarrow$  Ipsec Crypto  $\rightarrow$  Add pada contoh di sini kita menggunakan profile default

| TDC or Droto col   | 500                       | -   | DH Crown |                                          |     |
|--------------------|---------------------------|-----|----------|------------------------------------------|-----|
| IPSec Protocol     | ESP                       | · · | DH Group | group2                                   | · · |
| Encryption         |                           |     | Lifetime | Hours 1                                  |     |
| aes-128-cbc        |                           |     |          | Minimum lifetime = 3 mins                |     |
| 3des               |                           |     | Enable   |                                          |     |
|                    |                           |     | Lifesiz  | MB 💌 [1 - 65535]                         |     |
|                    |                           |     |          | Recommended lifesize is 100MB or greater |     |
|                    |                           |     |          |                                          |     |
| 🕂 Add 	 🖃 Delete 🛛 | 🕤 Move Up 🛛 💽 Move Down   |     |          |                                          |     |
| Authentication     |                           |     |          |                                          |     |
|                    |                           | _   |          |                                          |     |
| sha1               |                           |     |          |                                          |     |
| sha1               |                           |     |          |                                          |     |
| sha1               |                           |     |          |                                          |     |
| sha1               | O Marcilla - O Marci Deve |     |          |                                          |     |
| sha1               |                           |     |          |                                          |     |

Seperti contoh gambar di bawah ini

#### d. Configure IKE Gateway

Tahap selanjutnya Lakukan konfigurasi IKE gateway profile melalui menu **Network** → **Network Profile** → **IKE Gateway** → **Add** kemudian lakukan konfigurasi seperti berikut

### Site A

Interface : ethernet1/1 Local IP address : 192.168.10.10 Peer IP Type : Static Peer IP Address : 192.168.10.50 Auth : Pre-Shared Key Preshared Key : isikan key Local Identification : None Advanced Options IKE Crypto Profile : Default

| <br>112    |                  | LVDP                   |             | <br>LVDP | AGPTS010 | Mode |
|------------|------------------|------------------------|-------------|----------|----------|------|
| IKE Gatewa | Ŋ                |                        |             |          | 0        | auto |
| General    | Advanced Op      | otions                 |             |          |          |      |
|            | Name             | IKE-Gateway-SiteA      |             |          |          |      |
|            | Version          | IKEv1 only mode        |             |          | -        |      |
|            | Address Type     | ● IPv4 ○ IPv6          |             |          |          |      |
|            | Interface        | ethernet1/1            |             |          | -        |      |
| Lo         | cal IP Address   | External_192.168.10.10 |             |          |          |      |
|            | Peer IP Type     | Static Opynamic        |             |          |          |      |
| Pe         | eer IP Address   | 192.168.10.50          |             |          |          |      |
|            | Authentication   | Pre-Shared Key O       | Certificate |          |          |      |
| P          | Pre-shared Key   | ••••••                 |             |          |          |      |
| Confirm P  | Pre-shared Key   | •••••                  |             |          |          |      |
| Loca       | l Identification | None                   |             |          |          |      |
| Peer       | r Identification | None                   |             |          |          |      |
|            |                  |                        |             |          |          |      |
|            |                  |                        |             | ОК       | Cancel   |      |
|            |                  |                        |             |          |          |      |

### SiteB

Interface : ethernet1/1 Local IP address : 192.168.10.50 Peer IP Type : Static Peer IP Address : 192.168.10.10 Auth : Pre-Shared Key Preshared Key : isikan key Local Identification : None Advanced Options IKE Crypto Profile : Default

| KE Gateway         General         Advanced Options         Name         KE-Gateway-SiteB         Version         IKEV1 only mode         Address Type         IV4         IV5         Interface         ethernet1/1         Local IP Address         IP2.168.10.50         Peer IP Type         Static         Dynamic         Peer IP Address         IP2.168.10.10         Authentication         Pre-shared Key         Local Identification         None         Peer Identification         None         OK                                                                                                    | P                     | LVDP III IVDP Version            |
|----------------------------------------------------------------------------------------------------|-----------------------|----------------------------------|
| General       Advanced Options         Name       IKE-Gateway-SiteB         Version       IKEv1 only mode         Address Type       IPv4         Interface       ethernet1/1         Local IP Address       External_192.168.10.50         Peer IP Type       Static         Dynamic       Peer IP Address         Peer IP Address       192.168.10.10         Authentication       Pre-Shared Key         Confirm Pre-shared Key       Certificate         Pre-shared Key       Image: Confirm Pre-shared Key         Local Identification       None         Peer Identification       None         OK       Cancel                                                                                                    | IKE Gateway           | 0                                |
| Name       IKE-Gateway-SiteB         Version       IKEV1 only mode         Address       Type         Address       Type         Interface       ethernet1/1         Local IP Address       External_192.168.10.50         Peer IP Type       Static       Dynamic         Peer IP Type       Static       Dynamic         Peer IP Address       192.168.10.10       Image: Confirm Pre-shared Key         Authentication       Pre-Shared Key       Certificate         Pre-shared Key       Image: Confirm Pre-shared Key       Certificate         Peer Identification       None       Image: Confirm Pre-shared Key       Image: Confirm Pre-shared Key         Local Identification       None       Image: Confirm Pre-shared Key       Image: Confirm Pre-shared Key       Image: Confirm Pre-shared Key         Local Identification       None       Image: Confirm Pre-shared Key       Image: Confirm Pre-shared Key       Image: Confirm Pre-shared Key         Version       None       Image: Confirm Pre-shared Key       Image: Confirm Pre-shared Key       Image: Confirm Pre-shared Key       Image: Confirm Pre-shared Key       Image: Confirm Pre-shared Key       Image: Confirm Pre-shared Key       Image: Confirm Pre-shared Key       Image: Confirm Pre-shared Key       Image: Confirm Pre-shared Key       Image: Confirm Pre- | General Advanced      | Dptions                          |
| Version       IKEv1 only mode         Address Type       IPv4         Interface       ethernet1/1         Local IP Address       External_192.168.10.50         Peer IP Type       Static         Dynamic         Peer IP Address       192.168.10.10         Authentication       Pre-Shared Key         Confirm Pre-shared Key       Certificate         Pre-shared Key       Image: Confirm Pre-shared Key         Local Identification       None         Peer Identification       None         OK       Cancel                                                                                                    | Nam                   | E IKE-Gateway-SiteB              |
| Address Type  IPv4 IPv6 Interface ethernet1/1 Local IP Address External_192.168.10.50 Peer IP Type  Static  Dynamic Peer IP Address 192.168.10.10 Authentication  Pre-Shared Key  Confirm Pre-shared Key  Confirm Pre-shared Key  Pre-shared Key  Confirm None Peer Identification None  OK Cancel                                                                                                    | Versio                | IKEv1 only mode                  |
| Interface ethernet1/1                                                                                                    | Address Typ           | e 🖲 IPv4 🔵 IPv6                  |
| Local IP Address External_192.168.10.50 Peer IP Type  Static  Dynamic Peer IP Address  192.168.10.10 Authentication  Pre-Shared Key  Confirm Pre-shared Key Local Identification None Peer Identification None OK Cancel                                                                                                    | Interfac              | e ethernet1/1                    |
| Peer IP Type • Static Dynamic   Peer IP Address   192.168.10.10   Authentication • Pre-Shared Key • Certificate   Pre-shared Key   Confirm Pre-shared Key   Local Identification   None   Peer Identification   None   OK                                                                                                    | Local IP Addres       | s External_192.168.10.50         |
| Peer IP Address 192.168.10.10   Authentication Pre-Shared Key   Pre-shared Key •••••••   Confirm Pre-shared Key •••••••   Local Identification None   Peer Identification None   OK Cancel                                                                                                    | Peer IP Typ           | e 💿 Static 🔿 Dynamic             |
| Authentication  Pre-Shared Key  Certificate Pre-shared Key Confirm Pre-shared Key Local Identification None Peer Identification None OK Cancel                                                                                                    | Peer IP Addres        | \$ 192.168.10.10                 |
| Pre-shared Key Confirm Pre-shared Key Local Identification None Peer Identification None OK Cancel                                                                                                    | Authenticatio         | n 💿 Pre-Shared Key 🔘 Certificate |
| Confirm Pre-shared Key Local Identification None Peer Identification None OK Cancel                                                                                                    | Pre-shared Ke         | ۷                                |
| Local Identification None                                                                                                    | Confirm Pre-shared Ke | 4                                |
| Peer Identification None                                                                                                    | Local Identificatio   | None 💌                           |
| OK Cancel                                                                                                    | Peer Identificatio    | None 💌                           |
| OK Cancel                                                                                                    |                       |                                  |
|                                                                                                    |                       | OK Cancel                        |
|                                                                                                    |                       |                                  |
|                                                                                                    |                       |                                  |

### e. Setup Ipsec Tunnel

#### SiteA

Lakukan konfigurasi Ipsec tunnel melalui menu **Network → IPSec Tunnels → Add** Kemudian lakukan konfigurasi seperti pada gambar di bawah ini

Tunnel Interface : tunnel.10 Address type : IPv4 Type : AutoKey IKE Gateway : IKE-Gateway-SiteA Ipsec Crypto Profile : default Show Advance Options : Enable Enable Replay Protection : Enable Tunnel Monitor : Enable Destination IP : 10.10.10.2

| IPSec Tunn | iel        | •                                                 |  |
|------------|------------|---------------------------------------------------|--|
| General    | Proxy ID   | ls l                                              |  |
|            | Name       | Tunnel_Ipsec                                      |  |
| Tunnel     | Interface  | tunnel.10 💌                                       |  |
| Addr       | ress Type  | IPv4 IPv6                                         |  |
|            | Туре       | ● Auto Key 🔿 Manual Key 🔵 GlobalProtect Satellite |  |
| IKE        | Gateway    | IKE-Gateway-SiteA                                 |  |
| IPSec Cryp | to Profile | default 💌                                         |  |
|            |            | Show Advanced Options                             |  |
|            |            | Enable Replay Protection                          |  |
|            |            | Copy TOS Header                                   |  |
| 🖂 🗹 Tunr   | nel Monit  | or                                                |  |
| Desti      | ination IP | 10.10.10.2                                        |  |
|            | Profile    | None                                              |  |
|            |            |                                                   |  |
|            |            | OK Cancel                                         |  |

### SiteB

Tunnel Interface : tunnel.11 Address type : IPv4 Type : AutoKey IKE Gateway : IKE-Gateway-SiteB Ipsec Crypto Profile : default Show Advance Options : Enable Enable Replay Protection : Enable Tunnel Monitor : Enable Destination IP : 10.10.10.1

| IPSec Tunnel         |                                                                                                    | 0 |
|----------------------|----------------------------------------------------------------------------------------------------|---|
| General Proxy I      | Ds de la constante de la constante de la constante de la constante de la constante de la constante de la const |   |
| Name                 | IpSec-Tunnel                                                                                                   |   |
| Tunnel Interface     | tunnel.11                                                                                                    | - |
| Address Type         | ● IPv4 ○ IPv6                                                                                                  |   |
| Туре                 | Auto Key      Manual Key      GlobalProtect Satellite                                                          |   |
| IKE Gateway          | IKE-Gateway-SiteB                                                                                              | • |
| IPSec Crypto Profile | default                                                                                                    | - |
|                      | Show Advanced Options                                                                                          |   |
|                      | Imable Replay Protection                                                                                       |   |
|                      | Copy TOS Header                                                                                                |   |
| Tunnel Moni          | tor                                                                                                    |   |
| Destination IF       | 10.10.10.1                                                                                                    |   |
| Profile              | None                                                                                                    | r |
|                      |                                                                                                    |   |
|                      | ОК Сапсе                                                                                                    | 1 |
|                      |                                                                                                    |   |

### f. Create Policy to Allow Communication VPN between Site

Create policy security untuk mengizinkan kedua site dapat berkomunikasi melalui VPN Tunnel secara bolak-balik melalui menu **Policy**  $\rightarrow$  **Security**  $\rightarrow$  **Add** seperti contoh gambar di bawah

#### SiteA & Site B

|   | Name         | Tags | Туре      | Zone            | Address | User | HIP Profile | Zone           | Address | Application | Service         | Action | Profile | Optio |
|---|--------------|------|-----------|-----------------|---------|------|-------------|----------------|---------|-------------|-----------------|--------|---------|-------|
| 1 | Trust-to-VPN | none | universal | 🚧 Internal      | any     | any  | any         | 200 VPN_Tunnel | any     | any         | 🔆 application-d | Allow  | none    |       |
| 2 | VPN-to-trust | none | universal | (22) VPN_Tunnel | any     | any  | any         | 🕅 Internal     | any     | any         | 🗶 application-d | Allow  | none    |       |

Policy Name : **Trust-to-VPN** Source Zone : Source Addr : Any User : Any Dest Zone : VPN\_Tunnel Dest Addr : Any Application : Any Action : Allow Policy Name : **VPN-to-Trust** Source Zone : VPN\_Tunnel Source Addr : Any User : Any Dest Zone : Internal Dest Addr : Any Application : Any Action : Allow

#### g. Verification

Jika ingin melihat status interface tunnel Ipsec apakah sudah UP atau belum maka kita dapat melalui menu **Network → Ipsec Tunnel** seperti gambar di bawah ini

#### SiteA

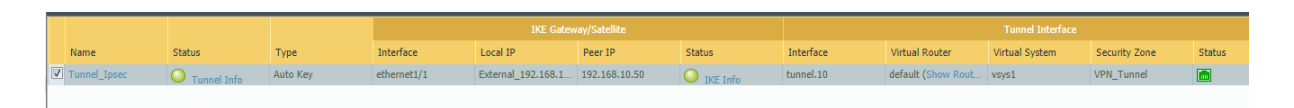

| Tu | Funnel Info - Tunnel_Ipsec |               |            |               |            |           |                |           |           |            | 0 🗆        |         |   |            |
|----|----------------------------|---------------|------------|---------------|------------|-----------|----------------|-----------|-----------|------------|------------|---------|---|------------|
| ٩  |                            |               |            |               |            |           |                |           |           |            |            |         |   | 1 item 📑 🙁 |
|    | Name                       | Local IP      | Local Port | Peer IP       | Monitor IP | Remote IP | Remote<br>Port | Pkt Encap | Pkt Decap | Byte Encap | Byte Decap | Acquire |   | Protocol   |
|    | Tunnel_I                   | 192.168.10.10 | any        | 192.168.10.50 | 10.10.10.2 | 0.0.0/0   | any            | 6857      | 6857      | 822840     | 822840     | 4       | 1 | any        |
|    |                            |               |            |               |            |           |                |           |           |            |            |         |   |            |
|    |                            |               |            |               |            |           |                |           |           |            |            |         |   |            |
|    |                            |               |            |               |            |           |                |           |           |            |            |         |   |            |
|    |                            |               |            |               |            |           |                |           |           |            |            |         |   |            |
|    |                            |               |            |               |            |           |                |           |           |            |            |         |   |            |

```
admin@PA-UM-Site1>
admin@PA-UM-Site1> ping source 192.168.20.1 host 172.16.30.1
PING 172.16.30.1 (172.16.30.1) from 192.168.20.1 : 56(84) bytes of data.
64 bytes from 172.16.30.1: icmp_seq=1 ttl=64 time=1.31 ms
64 bytes from 172.16.30.1: icmp_seq=2 ttl=64 time=2.36 ms
64 bytes from 172.16.30.1: icmp_seq=3 ttl=64 time=2.77 ms
64 bytes from 172.16.30.1: icmp_seq=4 ttl=64 time=2.45 ms
64 bytes from 172.16.30.1: icmp_seq=5 ttl=64 time=2.23 ms
^C
--- 172.16.30.1 ping statistics ---
5 packets transmitted, 5 received, 0% packet loss, time 4004ms
rtt min/avg/max/mdev = 1.312/2.229/2.773/0.492 ms
admin@PA-UM-Site1> _
```

SiteB

|                                                                                                    |                                                                                                    |                 |                      | IKE Gateway/Satellite |               |            |           |            |                    | Tunnel Interfac | e             |            |
|----------------------------------------------------------------------------------------------------|----------------------------------------------------------------------------------------------------|-----------------|----------------------|-----------------------|---------------|------------|-----------|------------|--------------------|-----------------|---------------|------------|
| Name                                                                                                    | Status                                                                                                    | Туре            | Interface            | Local IP              | Peer IP       | Status     | In        | terface    | Virtual Router     | Virtual System  | Security Zone | Status     |
| ✓ IpSec-Tunnel                                                                                                    | O Tunnel Info                                                                                                    | Auto Key        | ethernet1/1          | External_192.168.1    | 192.168.10.10 | O IKE Info | tur       | inel.11    | default (Show Rout | vsys1           | VPN-Tunnel    |            |
|                                                                                                    |                                                                                                    |                 |                      |                       |               |            |           |            |                    |                 |               |            |
| Tunnel Info - IpSec                                                                                                    | Tunnel                                                                                                    |                 |                      |                       |               |            |           |            |                    |                 |               |            |
|                                                                                                    |                                                                                                    |                 |                      |                       | 1             | _          | 1         |            |                    | 1               |               | 1 item → 🗙 |
| Name                                                                                                    | Local IP                                                                                                    | Local Port Peer | P Monitor IF         | Remote IP             | Remote Port   | Pkt Encap  | Pkt Decap | Byte Encap | Byte Decap         | Acquire         | TID F         | rotocol    |
| IpSec-Tunnel                                                                                                    | 192.168.10.50                                                                                                    | any 192.1       | 68.10.10   10.10.10. | 0.0.0/0               | any           | 6651       | 6651      | 798120     | 798120             | 4               | 1 a           | iny        |
| admin@<br>admin@<br>admin@<br>PING 1<br>64 byt<br>64 byt<br>64 byt<br>64 byt<br>64 byt<br>^C<br>19<br>5 pack<br>rtt mi<br>admin@ | Image       Local PP       Local PP       Local PP       Mondbor IP       Remote IP       Pate Encap       PAt Encap       Byte Encap       Byte Decap       Acquire       TD       Produced         1 psec-Tumed       192.168.10.50       any       192.168.10.50       any       192.168.10.50       any       192.168.10.50       any       6651       6651       798120       4       1       any         addmin@PA-UM-Site2>       addmin@PA-UM-Site2>       ping       source       172.16.30.1       host       192.168.20.1       1       any         admin@PA-UM-Site2>       ping       source       172.16.30.1       host       192.168.20.1       ping       any         admin@PA-UM-Site2>       ping       source       172.16.30.1       host       192.168.20.1       ping       any         admin@PA-UM-Site2>       ping       source       172.16.30.1       host       192.168.20.1       ping       any       any       any       any       any       any       any       any       any       any       any       any       any       any       any       any       any       any       any       any       any       any       any       any       any       any       any </td |                 |                      |                       |               |            |           |            |                    |                 |               |            |

## 18. Failover Link Used PBF 2 ISP (Policy Based Forwarding)

Configure Interface on Interface External and Internal melalui menu **Network** → **Interfaces** 

External ISP1 : ethernet1/1 (Primary) Type : L3 Virtual Router : Default Zone : Untrust IP Address : 172.16.10.1/24 Management Profile : Untrust

External ISP2 : ethernet1/2 (Secondary) Type : L3 Virtual Router : Default Zone : Untrust IP Address : 172.16.20.1/24 Management Profile : Untrust

Internal Gateway : ethernet1/3 Type : L3 Virtual Router : Default Zone : Untrust IP Address : 10.10.10.1/24 Management Profile : Trust

Selanjutnya lakukan konfigurasi routing static untuk backup link ISP2 kepada address destination melalui menu **Network → Virtual Router → Default → Static Route** kemudian lakukan penambahan static route seperti berikut Destination : 192.168.20.0/24 Interface : ethernet1/2 Next Hop : 172.16.20.2 Metric 10

| _    |
|------|
| ⇒ ×  |
|      |
| tall |
|      |
|      |
|      |
|      |
|      |
|      |
|      |
|      |
|      |

Selanjutnya adalah membuat PBF rule untuk koneksi primarys ISP dan memaksa semua traffic yang akan menuju destination server akan melalui interface external ISP1 ethernet1/1 next hop 172.16.10.2, dan akan melakukan failover secara otomatis kepada ISP2 ketika next hop ISP1 mengalami timeout dengan fature monitor dengan membypass rule PBF jika nexthop ISP1 mengalami down, dan menggunakan routing table lookup

buatlah rule PBF melalui menu Policy  $\rightarrow$  Policies Based Forwarding  $\rightarrow$  Add

Source Zone : Trust Source Address : Any Source user : Any Destination Address : Remote Server (192.168.20.0/24) Application : any Service : Any Action : Forward Eggress Interface : ethernet1/1 Next Hop : 172.16.10.2 Monitor : Check Profile : redundant

| Policy Based Forwarding Rule |            |                                 |            |        |  |
|------------------------------|------------|---------------------------------|------------|--------|--|
| General                      | Source     | Destination/Application/Service | Forwarding |        |  |
|                              | Name       | PBF-ISP                         |            |        |  |
| 0                            | escription |                                 |            |        |  |
|                              |            |                                 |            | _      |  |
|                              | Tags       |                                 |            | V      |  |
|                              |            |                                 |            |        |  |
|                              |            |                                 |            | Cancel |  |

| Policy Based Forwarding Rule |       |                     |               | 0          |   |                  |        |   |
|------------------------------|-------|---------------------|---------------|------------|---|------------------|--------|---|
| General So                   | urce  | Destination/Applica | ation/Service | Forwarding |   |                  |        |   |
| Туре                         | Zone  |                     | 🛃 Any         |            |   | any              | ~      | L |
| 🔲 Zone 🔺                     |       |                     | Source Ad     | ldress 🔺   |   | Source User 🔺    |        |   |
| Trust                        |       |                     |               |            |   |                  |        |   |
|                              |       |                     |               |            |   |                  |        |   |
|                              |       |                     |               |            |   |                  |        |   |
|                              |       |                     |               |            |   |                  |        |   |
| 🕂 Add 🗖 De                   | elete |                     | Add DI        | ) el ata   | _ | 🗛 Add 🛛 🖨 Dalata |        | a |
|                              |       |                     | Negate        |            |   |                  | _      | 1 |
|                              |       |                     |               |            |   |                  |        |   |
|                              |       |                     |               |            |   | ок               | Cancel | ] |

| Policy Based Forwarding Rule      |                          |                |  |
|-----------------------------------|--------------------------|----------------|--|
| General Source Destination/Applic | ation/Service Forwarding |                |  |
| Any                               | 🗹 Any                    | any 💌          |  |
| Destination Address               | Applications             | Service 🛋      |  |
| 🔲 🔩 Remote-Server                 |                          |                |  |
|                                   |                          |                |  |
|                                   |                          |                |  |
|                                   |                          |                |  |
|                                   |                          |                |  |
| 🕂 Add 🗖 Delete                    | 🕂 Add 🗖 Delete           | 🕂 Add 🔲 Delete |  |
| Negate                            |                          |                |  |
|                                   |                          |                |  |
|                                   |                          | OK Cancel      |  |

| Policy Based Forwarding Rule |                                                        |  |  |  |  |
|------------------------------|--------------------------------------------------------|--|--|--|--|
| General Source               | Destination/Application/Service Forwarding             |  |  |  |  |
| Action                       | Forward                                                |  |  |  |  |
| Egress Interface             | ethernet1/1                                            |  |  |  |  |
| Next Hop                     | 172.16.10.2                                            |  |  |  |  |
| Monitor                      |                                                        |  |  |  |  |
| Profil                       | Redundan 💌                                             |  |  |  |  |
|                              | Disable this rule if nexthop/monitor ip is unreachable |  |  |  |  |
| IP Addres                    | 35                                                     |  |  |  |  |
| Enforce Sym                  | netric Return                                          |  |  |  |  |
| Next Hop Address             | ; List                                                 |  |  |  |  |
|                              |                                                        |  |  |  |  |
|                              |                                                        |  |  |  |  |
|                              |                                                        |  |  |  |  |
| 🗭 Add . 🖨 Deleti             |                                                        |  |  |  |  |
|                              |                                                        |  |  |  |  |
| Schedule                     | None                                                   |  |  |  |  |
|                              |                                                        |  |  |  |  |
|                              | OK Cancel                                              |  |  |  |  |

Profile Monitor terdapat pada menu Network ightarrow Monitor
| Monitor Profile | 0                             |
|-----------------|-------------------------------|
| Name            | Redundan                      |
| Action          | ○ Wait Recover 		 ● Fail Over |
| Interval (sec)  | 3                             |
| Threshold       | 5                             |
|                 | OK Cancel                     |

Create SNAT untuk mentranslasikan Local network ke dalam IP External Address, lakukan SNAT untuk kedua IP external ISP yang kita miliki melalui menu **Policy**  $\rightarrow$  **NAT** 

|   | Name       | Tags | Source Zone | Destination Zone | Destination Interface | Source Address   | Destination Address | Service | Source Translation  | Destination Translation |
|---|------------|------|-------------|------------------|-----------------------|------------------|---------------------|---------|---------------------|-------------------------|
| 1 | SNAT-INET  | none | (22) Trust  | 🕅 Untrust        | ethernet1/1           | Se Local-Network | Semote-Server       | any     | dynamic-ip-and-port | none                    |
|   |            |      |             |                  |                       |                  |                     |         | ethernet1/1         |                         |
|   |            |      |             |                  |                       |                  |                     |         | ISP1-172.16.10.1    |                         |
| 2 | SNAT-INET2 | none | 🕅 Trust     | 🕅 Untrust        | ethernet1/2           | Seal-Network     | Semote-Server       | any     | dynamic-ip-and-port | none                    |
|   |            |      |             |                  |                       |                  |                     |         | ethemet1/2          |                         |
|   |            |      |             |                  |                       |                  |                     |         | ISP2-172.16.20.1    |                         |

Tahap terakhir adalah membuat **security Policy** untuk mengijinkan local network agar dapat berkomunikasi dengan external network public, create security policy melalui menu **Policies** 

## → Security → Add Name : Trust-Untrus

Source Zone : Trust Source Address : local network (10.10.10.0/24) Dest Zone : Untrust Dest Address : Remote Server Application : Any Service : Any Action: Allow

Selanjutnya kita akan melakukan testing failover melalui host kepada remote server, dan kita akan melakukan scenario failover

### **Normal Condtion**

| lhι | utapea( | ĝSRV-J | JKT:~\$ | 5 ping | 192  | 2.168. | 20.1   |        |            |    |
|-----|---------|--------|---------|--------|------|--------|--------|--------|------------|----|
| PIN | NG 192  | .168.2 | 20.1 (  | 192.10 | 58.2 | 20.1)  | 56(84) | bytes  | of data.   |    |
| 64  | bytes   | from   | 192.1   | 168.20 | .1:  | icmp_  | seq=1  | ttl=63 | time=0.792 | ms |
| 64  | bytes   | from   | 192.1   | 168.20 | .1:  | icmp_  | seq=2  | ttl=63 | time=1.38  | ms |
| б4  | bytes   | from   | 192.1   | 168.20 | .1:  | icmp_  | seq=3  | ttl=63 | time=1.01  | ms |
| 64  | bytes   | from   | 192.1   | 168.20 | .1:  | icmp_  | seq=4  | ttl=63 | time=1.13  | ms |
|     |         |        |         |        |      |        |        |        |            |    |

|                                                                                                    | Start Time     | From Zone | To Zone                                                                                                    | Source     | Destination                                                                                                    | From Port                                                                             | To Port                                                                                                   | Protocol                                               | Application                                                                    | Rule         | Ingress I/F | Egress I/F  | Bytes | Virtual System | Clear |
|----------------------------------------------------------------------------------------------------|----------------|-----------|----------------------------------------------------------------------------------------------------|------------|----------------------------------------------------------------------------------------------------|---------------------------------------------------------------------------------------|----------------------------------------------------------------------------------------------------|--------------------------------------------------------|--------------------------------------------------------------------------------|--------------|-------------|-------------|-------|----------------|-------|
| -                                                                                                    | 09/13 01:34:57 | Trust     | Untrust                                                                                                    | 10.10.10.5 | 192.168.20.1                                                                                                    | 3284                                                                                  | 18                                                                                                    | 1                                                      | ping                                                                           | Trust-Untrus | ethernet1/3 | ethernet1/1 | 196   | vsys1          | ×     |
|                                                                                                    | Detail         |           |                                                                                                    |            | Flow 1                                                                                                    | /1                                                                                    |                                                                                                    | 2                                                      |                                                                                |              |             |             |       |                |       |
| Session ID<br>Times 10 bytem<br>Application<br>Protocol<br>Security rule<br>NAT Destination<br>NAT Fuel<br>OS Class<br>Created By Syn Cookie<br>To Host Session<br>Control Dy Syn Cookie<br>To Host Session<br>To Host Session<br>Catholic Session<br>Catholic Session<br>Cathol |                | okie      | 47<br>6<br>1<br>vsys1<br>ping<br>1<br>Trust-Untrus<br>Trust-Trust-Untrus<br>SNAT-INET<br>N/A<br>4<br>False<br>False<br>False<br>False<br>False<br>False<br>True<br>False<br>False |            | Direction<br>From Zone<br>Source<br>Destination<br>From Port<br>To Port<br>From User<br>To User<br>State<br>Type | c2s<br>Trust<br>10.10.10.5<br>192.168.20.1<br>3284<br>18<br>unknown<br>ACTIVE<br>FLOW | Direction<br>From Zoi<br>Source<br>Destinati<br>From Po<br>To Port<br>From Us<br>To User<br>State<br>Type | i 522<br>ne Uni<br>197<br>t 188<br>er uni<br>AC<br>FLC | rust<br>1:168.20.1<br>1:61.0.1<br>14<br>14<br>14<br>10wm<br>ITVE<br>ITVE<br>IW | -            |             |             |       |                |       |
| ۲                                                                                                    | 09/13 01:34:55 | Trust     | Untrust                                                                                                    | 10.10.10.5 | 192.168.20.1                                                                                                    | 3284                                                                                  | 16                                                                                                    | 1                                                      | ping                                                                           | Trust-Untrus | ethernet1/3 | ethernet1/1 | 196   | vsys1          | ×     |
| •                                                                                                    | 09/13 01:34:53 | Trust     | Untrust                                                                                                    | 10.10.10.5 | 192.168.20.1                                                                                                    | 3284                                                                                  | 14                                                                                                    | 1                                                      | ping                                                                           | Trust-Untrus | ethernet1/3 | ethernet1/1 | 196   | vsys1          | ×     |
|                                                                                                    | 09/13 01:34:54 | Trust     | Untrust                                                                                                    | 10.10.10.5 | 192.168.20.1                                                                                                    | 3284                                                                                  | 15                                                                                                    | 1                                                      | ping                                                                           | Trust-Untrus | ethernet1/3 | ethernet1/1 | 196   | vsys1          | ×     |
|                                                                                                    | 09/13 01:34:52 | Trust     | Untrust                                                                                                    | 10.10.10.5 | 192.168.20.1                                                                                                    | 3284                                                                                  | 13                                                                                                    | 1                                                      | ping                                                                           | Trust-Untrus | ethernet1/3 | ethernet1/1 | 196   | vsys1          | ×     |
|                                                                                                    | 09/13 01:34:56 | Trust     | Untrust                                                                                                    | 10.10.10.5 | 192.168.20.1                                                                                                    | 3284                                                                                  | 17                                                                                                    | 1                                                      | ping                                                                           | Trust-Untrus | ethernet1/3 | ethernet1/1 | 196   | vsys1          | ×     |
|                                                                                                    |                |           |                                                                                                    |            |                                                                                                    |                                                                                       |                                                                                                    |                                                        |                                                                                |              |             |             |       |                |       |

| aamin@PH-Vr  | auminern-omy snow por rule all |                          |         |         |           |                                         |  |  |  |  |  |  |  |  |  |
|--------------|--------------------------------|--------------------------|---------|---------|-----------|-----------------------------------------|--|--|--|--|--|--|--|--|--|
| Rule         | ID<br>Next                     | Rule State<br>Hop Status | Action  | Egress  | IF/USYS   | NextHop                                 |  |  |  |  |  |  |  |  |  |
| ==========   | =====                          | =========                | ======= | ======  | ========= | ======================================= |  |  |  |  |  |  |  |  |  |
| ============ | = ====                         | ============             |         |         |           |                                         |  |  |  |  |  |  |  |  |  |
| PBF-ISP      | 1<br>UP                        | Active                   | Forward | etherne | t1/1      | 172.16.10.2                             |  |  |  |  |  |  |  |  |  |

Failover

```
lhutapea@SRV-JKT:~$ ping 192.168.20.1
PING 192.168.20.1 (192.168.20.1) 56(84) bytes of data.
64 bytes from 192.168.20.1: icmp_seq=1 ttl=63 time=0.776 ms
64 bytes from 192.168.20.1: icmp_seq=2 ttl=63 time=1.35 ms
64 bytes from 192.168.20.1: icmp_seq=3 ttl=63 time=1.09 ms
64 bytes from 192.168.20.1: icmp_seq=4 ttl=63 time=1.11 ms
```

|                                                                                                    | Start Time     | From Zone | To Zone                                                                                                    | Source     | Destination                                                                                                    | From Port | To Port                                                                                                  | Protocol                                                                                                    | Application | Rule         | Ingress I/F | Egress I/F  | Bytes | Virtual System | Clear |
|----------------------------------------------------------------------------------------------------|----------------|-----------|----------------------------------------------------------------------------------------------------|------------|----------------------------------------------------------------------------------------------------|-----------|----------------------------------------------------------------------------------------------------|----------------------------------------------------------------------------------------------------|-------------|--------------|-------------|-------------|-------|----------------|-------|
|                                                                                                    | 09/13 01:39:22 | Trust     | Untrust                                                                                                    | 10.10.10.5 | 192.168.20.1                                                                                                    | 3305      | 45                                                                                                    | 1                                                                                                    | ping        | Trust-Untrus | ethernet1/3 | ethernet1/2 | 196   | vsys1          | ×     |
| 11                                                                                                    | Detail         |           |                                                                                                    |            | Flow 1                                                                                                    |           | Flow 2                                                                                                   | w 2                                                                                                    |             |              |             |             |       |                |       |
| Session ID<br>Trimeau Statem<br>Virtual Statem<br>Protocol<br>Security Rule<br>NAT Bule<br>QoS Rule<br>Created By Syn Cookie<br>Created By Syn Cookie<br>Created By Syn Cookie<br>Session End Log<br>Session End Log<br>Session End Log<br>Session End Log<br>Session End Log<br>Session Frame Ha |                | okie      | 309<br>voye1<br>1<br>Trust-Untus<br>Trust-Untus<br>SIMAT-NET2<br>SIMA<br>SIMA<br>False<br>False<br>False<br>False<br>Tust<br>False<br>False<br>False<br>False |            | Direction C2s<br>From 2010<br>Destination 192168,20.1<br>From Vot 305<br>From User unknown<br>To User unknown<br>To User Inflorent<br>State Inflorent<br>FLOW |           | Direction<br>From Zo<br>Source<br>Destinati<br>From Po<br>To Port<br>From Us<br>To User<br>State<br>Type | Direction         s2C           From Zone         Untrust 2001           From Zone         172.68.20.1           Destination         172.16.20.1           From Port         3395           To Port         3395           State         unknown           To Port         3395           State         UNIT           Type         FLOW |             |              |             |             |       |                |       |
|                                                                                                    | 09/13 01:39:26 | Trust     | Untrust                                                                                                    | 10.10.10.5 | 192.168.20.1                                                                                                    | 3305      | 49                                                                                                    | 1                                                                                                    | ping        | Trust-Untrus | ethernet1/3 | ethernet1/2 | 196   | vsys1          | ×     |
|                                                                                                    | 09/13 01:39:27 | Trust     | Untrust                                                                                                    | 10.10.10.5 | 192.168.20.1                                                                                                    | 3305      | 50                                                                                                    | 1                                                                                                    | ping        | Trust-Untrus | ethernet1/3 | ethernet1/2 | 196   | vsys1          | ×     |
|                                                                                                    | 09/13 01:39:25 | Trust     | Untrust                                                                                                    | 10.10.10.5 | 192.168.20.1                                                                                                    | 3305      | 48                                                                                                    | 1                                                                                                    | ping        | Trust-Untrus | ethernet1/3 | ethernet1/2 | 196   | vsys1          | ×     |
|                                                                                                    | 09/13 01:39:23 | Trust     | Untrust                                                                                                    | 10.10.10.5 | 192.168.20.1                                                                                                    | 3305      | 46                                                                                                    | 1                                                                                                    | ping        | Trust-Untrus | ethernet1/3 | ethernet1/2 | 196   | vsys1          | ×     |
|                                                                                                    | 09/13 01:39:21 | Trust     | Untrust                                                                                                    | 10.10.10.5 | 192.168.20.1                                                                                                    | 3305      | 44                                                                                                    | 1                                                                                                    | ping        | Trust-Untrus | ethernet1/3 | ethernet1/2 | 196   | vsys1          | ×     |
|                                                                                                    | 09/13 01:39:24 | Trust     | Untrust                                                                                                    | 10.10.10.5 | 192.168.20.1                                                                                                    | 3305      | 47                                                                                                    | 1                                                                                                    | ping        | Trust-Untrus | ethernet1/3 | ethernet1/2 | 196   | vsys1          | ×     |
|                                                                                                    |                |           |                                                                                                    |            |                                                                                                    |           |                                                                                                    |                                                                                                    |             |              |             |             |       |                |       |

| System Logs                             | S X            |
|-----------------------------------------|----------------|
| Description                             | Time           |
| Vsys 1 PBF rule PBF-ISP is Bypassed     | 09/13 01:38:29 |
| Vsys 1 PBF rule PBF-ISP nexthop is DOWN | 09/13 01:38:29 |

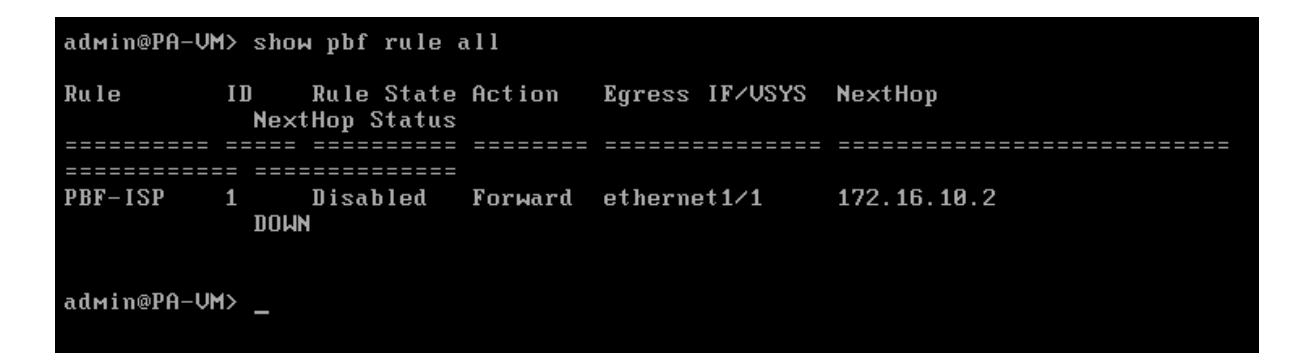

Dan dia akan kembali menggunakan ISP1 melalui rule PBF jika monitoring melihat bahwa nexthop interface ISP1 sudah normal kembali / UP

# **19.ECMP Load Balancing**

Konfigurasi ini digunakan ketika kita mempunyai 2 link internet dari ISP yang berbeda dan ingin melakukan load balance internet outbond traffic agar dapat meningkatkan performance internet access

Konfigurasi Interface :

Untuk Interface Address dan topologi, kita menggunakan topologi pada pembahasan sebelumnya yaitu pada PBF, dan yang kita lakukan kali ini hanyalah mengubah mode routing forwarding yang sebelumnya menggunakan PBF untuk redudansi traffic (Active-Passif) melalui 2 ISP yang dimiliki menjadi ECMP (Equal Cost Multipath) agar dapat menjadi (Active-Active) redundansi internet out traffic.

Sesudah melakukan konfigurasi interface selanjutnya kita akan menambahkan 2 Default route melalui 2 link ISP yang berbeda yaitu : ISP1 dan ISP2, lakukan penambahan default router melalui menu Network  $\rightarrow$  Virtual Routers  $\rightarrow$  Default  $\rightarrow$  Static Route

|   | IPv4 | IPv6           |                 |             |            |             |                |        |      |             |
|---|------|----------------|-----------------|-------------|------------|-------------|----------------|--------|------|-------------|
|   | ٩    |                |                 |             |            |             |                |        |      | 2 items 🔿 🗙 |
|   |      |                |                 |             | Nex        | t Hop       |                |        |      |             |
|   |      | Name           | Destination     | Interface   | Туре       | Value       | Admin Distance | Metric | BFD  | No Install  |
| L |      | Default-Route2 | 192.168.20.0/24 | ethernet1/2 | ip-address | 172.16.20.2 | default        | 10     | None |             |
| L |      | Default-route1 | 192.168.20.0/24 | ethernet1/1 | ip-address | 172.16.10.1 | default        | 10     | None |             |
| L |      |                |                 |             |            |             |                |        |      |             |

Seperti yang dapat dilihat bahwa kita telah menambahkan default route melalui 2 link internet yang kita miliki yaitu melalui ISP1 dan melalui ISP2 menggunakan metric cost yang sama yaiut 10, selanjutnya untuk mengaktifkan feature ECMP gunakan menu Network  $\rightarrow$  Virtual Routers  $\rightarrow$  Default  $\rightarrow$  ECMP seperti gambar di bawah ini

| General E  | CMP                  |                |        |        |
|------------|----------------------|----------------|--------|--------|
|            | I Enable             | Interface      | Weight |        |
|            | Symmetric Return     |                |        |        |
| Max Path 2 |                      |                |        |        |
| Load Balan | ice                  |                |        |        |
| Method     | Balanced Round Robin |                |        |        |
|            |                      |                |        |        |
|            |                      |                |        |        |
|            |                      |                |        |        |
|            |                      |                |        |        |
|            |                      |                |        |        |
|            |                      |                |        |        |
|            |                      | 🕂 Add 🔲 Delete |        |        |
|            |                      |                |        |        |
|            |                      |                |        |        |
|            |                      |                | ОК     | Cancel |

Seperti pada gambar di atas kita telah mengaktifkan feature ECMP pada virtual router "default" maximum melalui 2 Link Path dan menggunakan method load balancing "balanced round robin".

Selanjutnya buat security policy dan SNAT agar internal network dapat mengakses external network (untrust) untuk koneksi internet melalui 2 link internet yang kita miliki, untuk membuat security policy gunakan menu Policies  $\rightarrow$  Security  $\rightarrow$  Add

## Name : Trust-Untrust

Source Zone : Trust Source Address : local network (10.10.10.0/24) Dest Zone : Untrust Dest Address : Remote Server Application : Any Service : Any Action: Allow

Lakukan juga konfigurasi SNAT, untuk mentranslasikan address local internal menjadi IP public interface external melalui menu Policy  $\rightarrow$  NAT

#### Name : SNAT-INET

Source Zone : Trust Destination Zone : Untrust Destination Interface : ethernet1/1 Source address : Local network (10.10.10.0/24) Destination Address : Remote Server (192.168.20.0/24) Source Translation : Dynamic-ip-and-port Address Type : Interface Address Interface : ethernet1/1 IP Address : ISP1-172.16.10.1

#### Name : SNAT-INET2

Source Zone : Trust Destination Zone : Untrust Destination Interface : ethernet1/2 Source address : Local network (10.10.10.0/24) Destination Address : Remote Server (192.168.20.0/24) Source Translation : Dynamic-ip-and-port Address Type : Interface Address Interface : ethernet1/2

|   |            |      |             |                  |                       |                  |                     | Translated Packet |                     |                         |  |  |
|---|------------|------|-------------|------------------|-----------------------|------------------|---------------------|-------------------|---------------------|-------------------------|--|--|
|   | Name       | Tags | Source Zone | Destination Zone | Destination Interface | Source Address   | Destination Address | Service           | Source Translation  | Destination Translation |  |  |
| 1 | SNAT-INET  | none | (22) Trust  | (22) Untrust     | ethernet1/1           | Se Local-Network | Semote-Server       | any               | dynamic-ip-and-port | none                    |  |  |
|   |            |      |             |                  |                       |                  |                     |                   | ethemet1/1          |                         |  |  |
|   |            |      |             |                  |                       |                  |                     |                   | ISP1-172.16.10.1    |                         |  |  |
| 2 | SNAT-INET2 | none | (22) Trust  | 🕅 Untrust        | ethernet1/2           | Seal-Network     | 🛬 Remote-Server     | any               | dynamic-ip-and-port | none                    |  |  |
|   |            |      |             |                  |                       |                  |                     |                   | ethernet1/2         |                         |  |  |
|   |            |      |             |                  |                       |                  |                     |                   | ISP2-172.16.20.1    |                         |  |  |

## Testing

| destination<br>hit nh_id/mask | nexthop     | flags | interface   | мtu weight |
|-------------------------------|-------------|-------|-------------|------------|
|                               |             |       |             |            |
| 192.168.20.0/24               | 172.16.20.2 | uge   | ethernet1∕2 | 1500 100   |
| 1122 0/1                      |             |       |             |            |
|                               | 172.16.10.1 | uge×  | ethernet1∕1 | 1500 100   |
| 1121 1/1                      |             |       |             |            |
|                               |             |       |             |            |
|                               |             |       |             |            |

admin@PA-VM> show routing fib virtual-router default ecmp yes\_

| paloalto             |      | Dashboard      | ACC   | Monit   | r     | Policies   | Obiects | Network   | Device    |         |          |             |              |             |             | 4     | Commit 🔏 👔     |
|----------------------|------|----------------|-------|---------|-------|------------|---------|-----------|-----------|---------|----------|-------------|--------------|-------------|-------------|-------|----------------|
|                      |      |                |       |         |       |            | ,       |           |           |         |          |             |              |             |             |       |                |
| V 🖬 Logs             | Filt | ers            |       |         |       |            |         |           |           |         |          | ⇒ ×         | ÷            |             |             |       |                |
| R Traffic            |      | Start Time     | From  | Zone Tr | Zone  | Source     | Dec     | tination  | From Port | To Port | Protocol | Application | Pula         | Ingress I/F | Enress I/E  | Bytec | Virtual System |
| Threat               |      | 00/12 21:21:47 | Tout  |         | Lone  | 10 10 10 5 | 102     | 169.20.1  | 54676     | 22      |          | opplication | Touch United | athemat1/2  | athemat1/2  | 0060  | virtual System |
| URL Filtering        |      | 09/15 21:51:47 | Trust | 0       | urusi | 10.10.10.2 | 192     | .100.20.1 | 34070     | 1050    | 0        | SSII        | Trust-Ontrus | etternet1/5 | ethemet1/2  | 9000  | VSYSI          |
| WildFire Submissions |      | 09/13 22:02:29 | Trust | U       | trust | 10.10.10.5 | 192     | .168.20.1 | 3132      | 1850    | 1        | ping        | Trust-Untrus | etnemet1/3  | etnemet1/1  | 98    | VSVS1          |
| Data Hitering        | -    | 09/13 22:02:27 | Trust | U       | trust | 10.10.10.5 | 192     | .168.20.1 | 3132      | 1848    | 1        | ping        | Trust-Untrus | ethernet1/3 | ethemet1/1  | 98    | vsys1          |
| Configuration        |      | 09/13 22:02:24 | Trust | U       | trust | 10.10.10.5 | 192     | .168.20.1 | 3132      | 1845    | 1        | ping        | Trust-Untrus | ethernet1/3 | ethernet1/2 | 196   | vsys1          |
| System               |      | 09/13 22:02:28 | Trust | U       | trust | 10.10.10.5 | 192     | .168.20.1 | 3132      | 1849    | 1        | ping        | Trust-Untrus | ethernet1/3 | ethernet1/2 | 196   | vsys1          |
| Alarms               | ۲    | 09/13 22:02:26 | Trust | U       | trust | 10.10.10.5 | 192     | .168.20.1 | 3132      | 1847    | 1        | ping        | Trust-Untrus | ethernet1/3 | ethernet1/2 | 196   | vsys1          |
| 🖼 Unified            | ۲    | 09/13 22:02:25 | Trust | U       | trust | 10.10.10.5 | 192     | .168.20.1 | 3132      | 1846    | 1        | ping        | Trust-Untrus | ethernet1/3 | ethernet1/1 | 98    | vsys1          |
| P Packet Capture     |      |                |       |         |       |            |         |           |           |         |          |             |              |             |             |       |                |
| V 🖓 App Scope        |      |                |       |         |       |            |         |           |           |         |          |             |              |             |             |       |                |
| Summary              |      |                |       |         |       |            |         |           |           |         |          |             |              |             |             |       |                |
| Change Monitor       |      |                |       |         |       |            |         |           |           |         |          |             |              |             |             |       |                |
| Threat Monitor       |      |                |       |         |       |            |         |           |           |         |          |             |              |             |             |       |                |
| 😡 Threat Map         |      |                |       |         |       |            |         |           |           |         |          |             |              |             |             |       |                |
| Metwork Monitor      |      |                |       |         |       |            |         |           |           |         |          |             |              |             |             |       |                |
| Carrier Resures      | 1    |                |       |         |       |            |         |           |           |         |          |             |              |             |             |       |                |
| Session Browser      |      |                |       |         |       |            |         |           |           |         |          |             |              |             |             |       |                |

Pada skenario di sini saya melakukan PING dan SSH access kepada remote internal address palo alto, dan dapat dilihat pada **Monitor**  $\rightarrow$  **Session Browser** bahwa egress interface di load balancing untuk setiap traffic/new session kepada ISP1 dan ISP2,

Note : Ketika salah satu link Ex : ISP1 mengalami down maka traffic akan secara otomatis akan diarahkan kepada link internet ISP2 ketika kita memulai session yang baru, dan selama internet link ISP1 dalam keadaan down, paket akan tetap diarahkan kepada ISP1 yang mengalami down, kemudian selanjutnya ke ISP2

# 20. High Availability (Acive – Passive)

Pada sesi kali ini kta akan melakukan konfigurasi HA pada palo alto firewall appliance, mode HA pada palo alto ada 2 yaitu active-active / active-pasive, namun pada kesempatan ini saya akan melakukan konfigurasi active-passive.

Untuk melakukan konfigurasi HA pada palo alto terdapat beberapa kebutuhan yang harus kita miliki agar kedua appliance dapat bergabung sebagai HA configuration,

 Pada appliance yang memiliki port dedicated HA pada appliance gunakan ethernet cable crossover jika kedua appliance direct connected satu dengan yang lain, jika appliance tidak memiliki dedicated port HA gunakan dua port data pada appliance untuk kita jadikan sebagai interface mode HA.

Untuk pembentukan HA sendiri dibutuhkan 3 Port yang digunakan dalam konfigurasi HA yaitu

- HA1(Controll link)  $\rightarrow$  dapat menggunakan interface management
- HA1(Backup)  $\rightarrow$  dapat menggunakan port dedicated HA atau port data yang sudah di setting sebagai interface HA
- HA2 (Data Link) → Dapat menggunakan port dedicated HA atau port data yang sudah di setting sebagai interface HA
- 2. Pastikan NTP sudah tersinkronisasi

Konfigurasi :

a. Apabila kita menggunakan interface management sebagai HA1 kita harus memastikan bahwa interface management dapat di reach satu dengan yang lainya melalui Ping, untuk itu pastikan interface management sudah mengaktifkan feature allowed ping melalui menu Device → Setup → Management → Management Interface Setting

|                               | Hostname PA-V/M      |           |                        |  |  |  |  |  |  |  |
|-------------------------------|----------------------|-----------|------------------------|--|--|--|--|--|--|--|
| Management Interface Settings |                      |           |                        |  |  |  |  |  |  |  |
| ІР Туре                       | Static O DHCP Client | Services  |                        |  |  |  |  |  |  |  |
| IP Address                    | 192.168.98.50        | П НТТР    | Permitted IP Addresses |  |  |  |  |  |  |  |
| Netmask                       | 255.255.255.0        | HTTP OCSP |                        |  |  |  |  |  |  |  |
| Default Gateway               | 192.168.98.1         | HTTPS     |                        |  |  |  |  |  |  |  |
| IPv6 Address/Prefix Length    |                      | Telnet    |                        |  |  |  |  |  |  |  |
| Default IPv6 Gateway          |                      | SSH SSH   |                        |  |  |  |  |  |  |  |
| Speed                         | auto-negotiate 💌     | V Ping    |                        |  |  |  |  |  |  |  |
| MTU                           | 1500                 | SNMP      |                        |  |  |  |  |  |  |  |
|                               |                      | User-ID   |                        |  |  |  |  |  |  |  |

b. Jika appliance tidak memiliki dedicated HA port kita dapat merubah data port menjadi interface HA melalui menu Network → Interfaces → Ethernet pilih interface dan pada interface type ubah menjadi type HA seperti gambar di bawah

| Ethernet Interface | 0                                   |
|--------------------|-------------------------------------|
| Interface Name     | ethernet1/1                         |
| Comment            |                                     |
| Interface Type     | HA                                  |
| Advanced           |                                     |
| Link Settings      |                                     |
| Link Speed au      | to Link Duplex auto Link State auto |
|                    |                                     |
|                    | OK Cancel                           |

Lakukan hal di atas untuk interface selanjutnya pada port data yang akan kita jadikan menjadi interface HA

c. Konfig HA mode dan Group ID melalui menu Device → High Availability → General
 → Edit dan lakukan konfigurasi seperti gambar di bawah ini

| Setup                      | Ø                                 |
|----------------------------|-----------------------------------|
|                            | Enable HA                         |
| Group ID                   | 10                                |
| Description                |                                   |
| Mode                       | Active Passive      Active Active |
|                            | Enable Config Sync                |
| Peer HA1 IP Address        |                                   |
| Backup Peer HA1 IP Address |                                   |
|                            | OK Cancel                         |

Group ID adalah unik indentifikasi yang digunakan untuk mengidentifikasi sebuah group HA, lakukan konfigurasi yang sama pada peer HA dengan Group ID yang sama juga, gunakan mode **Active-Passive** 

d. Lakukan konfigurasi HA interface untuk HA1 (controller Link) menggunakan intetrface management, lakukan konfigurasi pada menu Device → High Availability
 → General dan edit Controll link (HA1) Section, dan konfigurasi seperti gambar di bawah ini

| Control Link (HA1)     | 0                    |
|------------------------|----------------------|
| Port                   | management           |
|                        | C Encryption Enabled |
| Monitor Hold Time (ms) | 3000                 |
|                        | OK Cancel            |

Pada controller link kita akan menggunakan interface management

e. Enable encryption pada controller link dengan melakukan export haKey dari salah satu appliance dan mengimport key tersebut kepada peer HA lainya, lakukan export haKey melalui salah satu appliance pada menu Device → Certificate Management → Certificates → Export HA Key kemudian simpan key tersebut kepada local drive anda.

Selanjutnya lakukan **login kepada peer HA** appliance masuk kepada menu **Device**  $\rightarrow$  **Certificate Management**  $\rightarrow$  **Certificates**  $\rightarrow$  **Import HA key** lalu import haKey file yang sudah kita simpan dalam local drive untuk di import kepada appliance tersebut

Terakhir yaitu kita akan mengaktifkan checkbox "Encryption Enabled" pada control link dengan mencentang option tersebut pada settingan **Device**  $\rightarrow$  **High Availability**  $\rightarrow$  **General** seperti gambar di atas

f. Lakukan konfigurasi pada interface HA1 backup (control link) melalui menu Device
 → High Availability → General edit contol link HA1 Backup section menjadi seperti gambar di bawah ini

| 192.168.98.51       |             |
|---------------------|-------------|
| Control Link (HA1 B | ackup) 💿    |
| Port                | ethemet1/1  |
| IPv4/IPv6 Address   | 20.20.20.1  |
| Netmask             | 255.255.255 |
| Gateway             |             |
|                     | OK Cancel   |
|                     |             |

| Control Link (HA1 Backup) |               |  |  |  |  |  |  |  |  |  |
|---------------------------|---------------|--|--|--|--|--|--|--|--|--|
| Port                      | ethernet1/1   |  |  |  |  |  |  |  |  |  |
| IPv4/IPv6 Address         | 20.20.20.2    |  |  |  |  |  |  |  |  |  |
| Netmask                   | 255.255.255.0 |  |  |  |  |  |  |  |  |  |
| Gateway                   |               |  |  |  |  |  |  |  |  |  |
|                           | OK Cancel     |  |  |  |  |  |  |  |  |  |

Karena kita menggunakan port data yang dijadikan sebagai port HA maka kita harus memberikan alamat address kepada port tersebut agar HA peer dapat berkomunikasi satu dengan yang lainya melalui link tersebut, **apabila peer conection masih dalam satu network kita tidak perlu memberikan default gateway pada settingan address** untuk interface tersebut

g. Lakukan konfigurasi Data Link (HA2) melalui menu Device → High Availabilit → General edit section Data link (HA2) dan pilih interface/port yang akan digunakan sebagai data link pada HA seperti contoh gambar di bawah

| Data Link (HA2)                | 0                              |  |  |  |  |  |  |  |  |  |
|--------------------------------|--------------------------------|--|--|--|--|--|--|--|--|--|
| Enable Session Synchronization |                                |  |  |  |  |  |  |  |  |  |
| Port                           | ethernet1/2                    |  |  |  |  |  |  |  |  |  |
| IPv4/IPv6 Address              |                                |  |  |  |  |  |  |  |  |  |
| Netmask                        |                                |  |  |  |  |  |  |  |  |  |
| Gateway                        |                                |  |  |  |  |  |  |  |  |  |
| Transport                      | ethernet 💌                     |  |  |  |  |  |  |  |  |  |
| 🚽 🗹 HA2 Keep-ali               | ve                             |  |  |  |  |  |  |  |  |  |
| Actio                          | on 💿 Log Only 🔿 Split Datapath |  |  |  |  |  |  |  |  |  |
| Threshold (ms                  | s) 10000                       |  |  |  |  |  |  |  |  |  |
|                                |                                |  |  |  |  |  |  |  |  |  |
|                                | OK Cancel                      |  |  |  |  |  |  |  |  |  |

Karena kita menggunakan transport secara default dia akan memilih ethernet sebagai media komunikasi dan akan saling terkoneksi jika interface tersebut dikoneksikan kepada peer HA baik direct atau melalui switch, jika komunikasi kepada peer membutuhkan route maka kita bisa menggunakan menggunakan IP sebagai transport mode, dan pastikan centang checbox "Enable Session Synchronization" seperti gambar di atas

 h. Enable HA Heartbeat Backup jika anda menggunakan port Data sebagai control link HA melalui menu Device → High Availabbility → Election Setting seperti gambar di bawah ini

| 2 | Election Settings             |
|---|-------------------------------|
|   | Device Priority 255           |
|   | V Preemptive                  |
|   | 🗹 Heartbeat Backup            |
| v | HA Timer Settings Recommended |
|   | OK Cancel                     |

Namun jika menggunakan interface management sebagai control link hal ini tidak perlu dilakukan

 Lakukan konfigurasi device priority pada kedua HA appliance, semakin rendah nominal priority maka dia akan semakin prefer sebagai active firewall HA dan pastikan checkbox preemptive sudah enable seperti contoh gambar di bawah ini

| 2 | Election Settings             |
|---|-------------------------------|
|   | Device Priority 100           |
|   | V Preemptive                  |
| l | Heartbeat Backup              |
| v | HA Timer Settings Recommended |
|   | OK Cancel                     |

j. Lakukan konfigurasi akhir untuk mengaktifkan feature HA untuk melakukan sinkronisasi configurasi dan redudansi jika salah satu appliance mengalami error, gunakan menu Device → High Availability → Setup edit section setup menjadi seperti gambar di bawah

| Setup                      |                                   | 0   |
|----------------------------|-----------------------------------|-----|
|                            | 🗹 Enable HA                       |     |
| Group ID                   | 10                                |     |
| Description                |                                   |     |
| Mode                       | Active Passive      Active Active | - 6 |
|                            | Enable Config Sync                | - 1 |
| Peer HA1 IP Address        | 192.168.98.51                     |     |
| Backup Peer HA1 IP Address | 20.20.20.2                        |     |
|                            | OK Cancel                         |     |

| Setup                      | 0                                 |
|----------------------------|-----------------------------------|
|                            | 🗹 Enable HA                       |
| Group ID                   | 10                                |
| Description                |                                   |
| Mode                       | Active Passive      Active Active |
|                            | 🗹 Enable Config Sync              |
| Peer HA1 IP Address        | 192.168.98.50                     |
| Backup Peer HA1 IP Address | 20.20.20.1                        |
|                            | OK Cancel                         |

Checkbox "enable HA" dan "enable config sync" dan masukkan link HA1 peer IP address dan backup HA1 peer address seperti gambar di atas

k. Apabila semua konfigurasi sudah dilakukan, selanjutnya adalah melakukan verifikasi apakah HA konfigurasi berhasil atau tidak diimplementasikan kepada kedua appliance palo alto, lakukan ferifikasi dengan menambahkan widget High Availibilty pada dashboard melalui menu Dashboard → Widget → System seperti gambar di bawah ini

|      | Dashboard                  | ACC      |      | Monitor     |   | Polic | ies                | Objects    | s Netw          | ork | Device         |                |           |                     |
|------|----------------------------|----------|------|-------------|---|-------|--------------------|------------|-----------------|-----|----------------|----------------|-----------|---------------------|
|      | Layout: 3 Columns          | ~        | 88   | Widgets 👻   |   |       | d: <b>15:31</b> :1 | 12         |                 |     |                |                |           |                     |
|      |                            |          |      | Application | • | S ×   | Logged             | In Admins  | 5               |     |                |                | 5.1       | Config Log          |
| ame  | PA-VM                      |          |      | System      |   |       | Admin              | Fr         | om              |     | Client         | Session Start  | Idle For  | Comman              |
| ress | 192.168.98.50              |          |      | Logs        | • |       | admin              | 19         | 2.168.98.32     |     | Web            | 09/13 23:09:18 | 00:00:00s | commit              |
| ıask | 255.255.255.0              |          |      |             |   |       |                    |            |                 |     |                |                |           | set                 |
| way  | 192.168.98.1               |          |      |             |   |       | Data Lo            | gs         |                 |     |                |                | S 1       | ٠                   |
| ress | unknown                    |          |      |             |   |       | No data            | available. |                 |     |                |                |           | Locks               |
| ress | fe80::20c:29ff:fea1:c005/6 | 54       |      |             |   |       |                    |            |                 |     |                |                |           | LUCKS<br>No looks ( |
| way  |                            |          |      |             |   |       | High Av            | ailability |                 |     |                |                | S 1       |                     |
| ress | 00:0c:29:a1:c0:05          |          |      |             |   |       |                    |            | Mode            |     | Active-nassive |                |           | ACC Dick            |
| odel | PA-VM                      |          |      |             |   |       |                    |            | Local           | 0   | Passive        |                |           | AGC NISK I          |
| al # | unknown                    |          |      |             |   |       |                    | Peer (1    | 92.168.98.51)   | ă   | Active         |                |           | No data fo          |
| J ID | E3060500FFFBAB1F           |          |      |             |   |       |                    | R          | unning Config   | ŏ   | Synchronized   | 2              |           |                     |
| UID  | 564D5F18-DBC0-CA27-E20     | DD-2E136 | DA1C | 005         |   |       |                    |            | App Version     | ŏ   | Match          |                |           |                     |
| inse | none                       |          |      |             |   |       |                    | 1          | Threat Version  | ŏ   | Match          |                |           |                     |
| ode  | VMWare ESXi                |          |      |             |   |       |                    | Ant        | tivirus Version | ŏ   | Match          |                |           |                     |
| sion | 7.1.0                      |          |      |             |   |       |                    | PA         | AN-OS Version   | ŏ   | Match          |                |           |                     |
| lent | 0.0.0                      |          |      |             |   |       |                    | GlobalP    | rotect Version  | ŏ   | Match          |                |           |                     |
| sion | 564-3168                   |          |      |             |   |       |                    |            | HA1             | ŏ   | Up             |                |           |                     |
| sion | 0000.00.00.000             | _        |      |             |   |       |                    |            | HA1 Backup      | õ   | Up             |                |           |                     |
| ime  | Thu Sep 14 01:31:53 2017   | 7        |      |             |   |       |                    |            | HA2             | õ   | Up             |                |           |                     |
| ime  | 0 days, 4:27:02            |          |      |             |   |       |                    |            |                 |     | -              |                |           |                     |

Periksa status running config synchronisasi apabila belum tersinkron lakukan sinkronisasi dengan mengklik status running config "**sycn to peer**", jika HA barhasil maka pada widget maka kita akan melihat status widget seperti berikut ini

#### Active

| General Information                                                                                                    |                                                                                                    | S × | Logged In A                                                                | dmins                                                                                                    |                                                                               |                                 |                     | S ×       |
|----------------------------------------------------------------------------------------------------|----------------------------------------------------------------------------------------------------|-----|----------------------------------------------------------------------------|----------------------------------------------------------------------------------------------------|-------------------------------------------------------------------------------|---------------------------------|---------------------|-----------|
| General Information<br>Device Name<br>MGT IP Address<br>MGT Default Gateway<br>MGT IPv6 Default Gateway<br>MGT IPv6 Link Local Address<br>MGT IPv6 Default Gateway<br>MGT IPv6 Default Gateway<br>MGT MAC Address<br>MOdel<br>Serial #<br>CPU ID<br>UUID | PA-VM-Site2<br>192.168.98.51<br>255.255.255.0<br>192.168.98.1<br>unknown<br>fe80:20c:29ff:fe8c:ce75/64<br>00:0c:29:8c:ce:75<br>PA-VM<br>unknown<br>E3060500FFFBAB1F<br>564D72FE-391F-F22E-EBC2-7362288CCE75 | S X | Logged In A<br>Admin<br>admin<br>Data Logs<br>No data avai<br>High Availat | dmins<br>From<br>192.168.98.249<br>lable.<br>bility<br>Mode<br>Local<br>eer (192.168.98.50)<br>Running Config<br>Ann Version | Client<br>Web<br>Active-passive<br>Active<br>Passive<br>Synchronized<br>Match | Session Start<br>09/14 14:42:11 | Idle Fo<br>00:00:00 | S X<br>bs |
| VM License<br>VM Mode<br>Software Version<br>GlobalProtect Agent<br>Application Version<br>URL Filtering Version<br>Time<br>Uptime                                                                                                    | none<br>VMWare ESXi<br>7.1.0<br>0.0.0<br>564-3168<br>0000.00.00.000<br>Thu Sep 14 15:34:48 2017<br>0 days, 1:08:10                                                                                          |     | G                                                                          | App Version<br>Threat Version<br>Antivirus Version<br>PAN-OS Version<br>IobalProtect Version<br>HA1<br>HA1 Backup<br>HA2     | Match<br>Match<br>Match<br>Match<br>Up<br>Up                                  |                                 |                     |           |

#### Passive

| General Information         | S X                                  | Logged In A  | dmins              |   |               |                |           | S × |
|-----------------------------|--------------------------------------|--------------|--------------------|---|---------------|----------------|-----------|-----|
| Device Name                 | PA-VM                                | Admin        | From               |   | Client        | Session Start  | Idle For  |     |
| MGT IP Address              | 192.168.98.50                        | admin        | 192.168.98.32      |   | Web           | 09/13 23:09:18 | 00:00:00s |     |
| MGT Netmask                 | 255.255.255.0                        |              |                    |   |               |                |           |     |
| MGT Default Gateway         | 192.168.98.1                         | Data Logs    |                    |   |               |                |           | 😋 🛛 |
| MGT IPv6 Address            | unknown                              | No data avai | lable.             |   |               |                |           |     |
| MGT IPv6 Link Local Address | fe80::20c:29ff:fea1:c005/64          |              |                    |   |               |                |           |     |
| MGT IPv6 Default Gateway    |                                      | High Availab | oility             |   |               |                |           | S × |
| MGT MAC Address             | 00:0c:29:a1:c0:05                    |              | Mada               |   | Activo passiv |                |           |     |
| Model                       | PA-VM                                |              | Mode               | • | Acuve-passiv  | e              |           |     |
| Serial #                    | unknown                              |              | LUCdi              | 2 | Assive        |                |           |     |
| CPU ID                      | E3060500FFFBAB1F                     | P            | Durating Config    | ~ | Acuve         | . B.           |           |     |
| UUID                        | 564D5F18-DBC0-CA27-E20D-2E136DA1C005 |              | Ann Version        | ~ | Synchronized  |                |           |     |
| VM License                  | none                                 |              | App Version        | ~ | Match         |                |           |     |
| VM Mode                     | VMWare ESXi                          |              | Anticiana Mansian  |   | Match         |                |           |     |
| Software Version            | 7.1.0                                |              | Antivirus Version  |   | Match         |                |           |     |
| GlobalProtect Agent         | 0.0.0                                |              | PAN-US Version     |   | Match         |                |           |     |
| Application Version         | 564-3168                             | G            | Inderstore version | ~ | match         |                |           |     |
| URL Filtering Version       | 0000.00.000                          |              | HA1                | ~ | Up            |                |           |     |
| Time                        | Thu Sep 14 01:31:53 2017             |              | HAI BACKUP         | ~ | Up            |                |           |     |
| Uptime                      | 0 days, 4:27:02                      |              | HAZ                | 0 | Up            |                |           |     |

Pada Active HA interface port selain yang digunakan oleh HA akan tetap active(UP) namun pada passive, selain interface yang digunakan untuk komunikasi HA akan mengalami state down, dan interface tersebut akan active jika Active HA mengalami down dan melakukan failover kepada HA passive

| A | С | t | İ١ | V | e |
|---|---|---|----|---|---|
| A | С | t | ľ  | V | e |

| Ethernet VLAN Loo | pback Tunnel   |                       |               |            |                |          |                         |               |          |         |
|-------------------|----------------|-----------------------|---------------|------------|----------------|----------|-------------------------|---------------|----------|---------|
| a                 |                |                       |               |            |                |          |                         |               |          |         |
| Interface         | Interface Type | Management<br>Profile | Link<br>State | IP Address | Virtual Router | Tag      | VLAN / Virtual-<br>Wire | Security Zone | Features | Comment |
| ethernet1/1       | HA             |                       |               | none       | none           | Untagged | none                    | none          |          |         |
| ethernet1/2       | HA             |                       |               | none       | none           | Untagged | none                    | none          |          |         |
| ethernet1/3       | Layer3         | Trust                 |               | none       | default        | Untagged | none                    | Trust         |          |         |
| ethernet1/4       |                |                       | m             | none       | none           | Untagged | none                    | none          |          |         |
| ethernet1/5       |                |                       | m             | none       | none           | Untagged | none                    | none          |          |         |
| 🚥 ethernet1/6     |                |                       | Ē             | none       | none           | Untagged | none                    | none          |          |         |

### Passive

| I | Ethernet VLAN Loopback Tunnel |                |                       |               |            |                |          |                         |               |
|---|-------------------------------|----------------|-----------------------|---------------|------------|----------------|----------|-------------------------|---------------|
|   |                               |                |                       |               |            |                |          |                         |               |
|   | Interface                     | Interface Type | Management<br>Profile | Link<br>State | IP Address | Virtual Router | Tag      | VLAN / Virtual-<br>Wire | Security Zone |
|   | ethernet1/1                   | HA             |                       |               | none       | none           | Untagged | none                    | none          |
|   | ethernet1/2                   | HA             |                       |               | none       | none           | Untagged | none                    | none          |
|   | ethernet1/3                   | Layer3         | Trust                 |               | none       | default        | Untagged | none                    | Trust         |
|   | ethernet1/3                   | Layer3         | Trust                 |               | none       | default        | Untagged | none                    | Trust         |